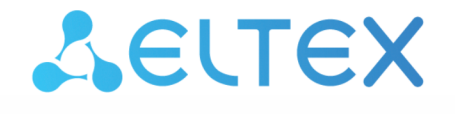

Integrated Networking Solutions

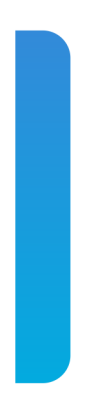

Optical line terminals

# LTP-16N, LTP-16NT

User Manual Firmware version 1.4.0

| Contents |  |
|----------|--|
|----------|--|

| 1 |       | Terms and definitions                   | 6  |
|---|-------|-----------------------------------------|----|
| 2 |       | General information                     | 7  |
|   | 2.1   | Introduction                            | 7  |
|   | 2.2   | Purpose                                 | 7  |
|   | 2.3   | Delivery Package                        | 8  |
|   | 2.4   | Technical specifications                | 9  |
|   | 2.5   | Compatible SFP transceivers             |    |
|   | 2.6   | Design                                  |    |
|   | 2.6.1 | Front panel                             | 13 |
|   | 2.6.2 | Rear panel                              | 15 |
|   | 2.6.3 | LED indication                          | 16 |
|   | 2.6.4 | Temperature sensors                     | 17 |
|   | 2.6.5 | Ventilation system                      | 18 |
|   | 2.7   | Safety rules and installation procedure |    |
|   | 2.7.1 | Safety requirements                     | 19 |
|   | 2.7.2 | Terminal installation                   | 20 |
| 3 |       | Getting started with the terminal       |    |
|   | 3.1   | Connecting to the terminal CLI          |    |
|   | 3.1.1 | Connecting to CLI via COM port          | 24 |
|   | 3.1.2 | Connecting to CLI via Telnet protocol   | 25 |
|   | 3.2   | Getting started with terminal CLI       |    |
|   | 3.2.1 | CLI views hierarchy                     | 27 |
|   | 3.2.2 | CLI hotkeys                             | 29 |
|   | 3.2.3 | CLI automatic code completion           | 29 |
|   | 3.2.4 | Group operations                        |    |
| 4 |       | Configuring the terminal                |    |
|   | 4.1   | Terminal configuration                  |    |
|   | 4.1.1 | Configuration lifecycle                 | 31 |
|   | 4.1.2 | Configuration backup                    | 31 |
|   | 4.1.3 | Configuration restore                   | 32 |
|   | 4.1.4 | Configuration reset                     | 32 |
|   | 4.2   | Network settings                        |    |
|   | 4.2.1 | Network parameters configuration        | 32 |
|   | 4.3   | User management                         |    |
|   | 4.3.1 | User list preview                       | 37 |
|   | 4.3.2 | Adding a new user                       |    |

| 4.3.4Viewing and changing user access rights                                                                                                    |                                  |
|----------------------------------------------------------------------------------------------------|----------------------------------|
| 4.3.5Deleting a user4.4Services configuration4.4.1SNMPD configuration4.4.2NTP configuration4.4.3LOGD configuration4.4.4ALARMD configuration4.4.5AAA configuration4.4.5VLAN configuration4.5VLAN configuration4.5.1VLAN configuration4.5.2VLAN deletion4.6.1Enabling snooping4.6.2Report proxying4.7DHCP configuration4.7.1DHCP snooping4.7.2DHCP option 824.7.3DHCP relay4.8PPPoE configuration4.8.1PPPoE snooping4.8.2DRDE intermediate acent                                                                                                    |                                  |
| 4.4       Services configuration         4.4.1       SNMPD configuration         4.4.2       NTP configuration         4.4.3       LOGD configuration         4.4.4       ALARMD configuration         4.4.5       AAA configuration         4.4.5       VLAN configuration         4.5       VLAN configuration         4.5.1       VLAN configuration         4.5.2       VLAN configuration         4.5.2       VLAN deletion         4.6       IGMP configuration         4.6.1       Enabling snooping         4.6.2       Report proxying         4.7       DHCP configuration         4.7.1       DHCP snooping         4.7.2       DHCP option 82         4.7.3       DHCP relay         4.8       PPPoE snooping         4.8.1       PPPoE snooping |                                  |
| 4.4.1SNMPD configuration4.4.2NTP configuration4.4.3LOGD configuration4.4.4ALARMD configuration4.4.5AAA configuration4.4.5VLAN configuration4.5VLAN configuration4.5.1VLAN configuration4.5.2VLAN deletion4.6IGMP configuration4.6.1Enabling snooping4.6.2Report proxying4.7DHCP configuration4.7.1DHCP snooping4.7.2DHCP option 824.7.3DHCP relay4.8PPPoE configuration4.8.1PPPoE snooping                                                                                                    | 39<br>41<br>43<br>43<br>47<br>49 |
| 4.4.2NTP configuration4.4.3LOGD configuration4.4.4ALARMD configuration4.4.5AAA configuration4.5VLAN configuration4.5.1VLAN configuration4.5.2VLAN deletion4.6IGMP configuration4.6.1Enabling snooping4.6.2Report proxying4.7DHCP configuration4.7.1DHCP snooping4.7.2DHCP option 824.7.3DHCP relay4.8PPPoE configuration                                                                                                    | 41<br>43<br>47<br>47             |
| 4.4.3LOGD configuration4.4.4ALARMD configuration4.4.5AAA configuration4.5VLAN configuration4.5.1VLAN configuration4.5.2VLAN deletion4.6IGMP configuration4.6.1Enabling snooping4.6.2Report proxying4.7DHCP configuration4.7.1DHCP snooping4.7.2DHCP option 824.7.3DHCP relay4.8PPPoE configuration4.8.1PPPoE snooping                                                                                                    | 43<br>47<br>49                   |
| <ul> <li>4.4.4 ALARMD configuration</li> <li>4.4.5 AAA configuration</li> <li>4.5 VLAN configuration</li> <li>4.5.1 VLAN configuration</li> <li>4.5.2 VLAN deletion</li> <li>4.6.1 Enabling snooping</li> <li>4.6.2 Report proxying</li> <li>4.7 DHCP configuration</li> <li>4.7.1 DHCP snooping</li> <li>4.7.2 DHCP option 82</li> <li>4.7.3 DHCP relay</li> <li>4.8 PPPoE configuration</li> <li>4.8.1 PPPoE snooping</li> <li>4.8.2 PPPoE intermediate agent</li> </ul>                                                                                                    | 47<br>49                         |
| 4.4.5AAA configuration4.5VLAN configuration4.5.1VLAN configuration4.5.2VLAN deletion4.6IGMP configuration4.6.1Enabling snooping4.6.2Report proxying4.6.3DHCP configuration4.7DHCP configuration4.7.1DHCP snooping4.7.2DHCP option 824.7.3DHCP relay4.8PPPoE configuration                                                                                                    | 49                               |
| <ul> <li>4.5 VLAN configuration</li> <li>4.5.1 VLAN configuration</li> <li>4.5.2 VLAN deletion</li> <li>4.6.1 IGMP configuration</li> <li>4.6.1 Enabling snooping</li> <li>4.6.2 Report proxying</li> <li>4.6.2 Report proxying</li> <li>4.7 DHCP configuration</li> <li>4.7.1 DHCP snooping</li> <li>4.7.2 DHCP option 82</li> <li>4.7.3 DHCP relay</li> <li>4.8 PPPoE configuration</li> <li>4.8.1 PPPoE snooping</li> </ul>                                                                                                    |                                  |
| <ul> <li>4.5.1 VLAN configuration</li> <li>4.5.2 VLAN deletion</li> <li>4.6 IGMP configuration</li> <li>4.6.1 Enabling snooping</li> <li>4.6.2 Report proxying</li> <li>4.6 DHCP configuration</li> <li>4.7 DHCP configuration</li> <li>4.7.1 DHCP snooping</li> <li>4.7.2 DHCP option 82</li> <li>4.7.3 DHCP relay</li> <li>4.8 PPPoE configuration</li> <li>4.8.1 PPPoE snooping</li> <li>4.8.2 PPPoE intermediate agent</li> </ul>                                                                                                    | 51                               |
| <ul> <li>4.5.2 VLAN deletion</li></ul>                                                                                                    | 51                               |
| <ul> <li>4.6 IGMP configuration</li></ul>                                                                                                    | 52                               |
| <ul> <li>4.6.1 Enabling snooping</li></ul>                                                                                                    | 53                               |
| <ul> <li>4.6.2 Report proxying</li></ul>                                                                                                    | 53                               |
| <ul> <li>4.7 DHCP configuration</li> <li>4.7.1 DHCP snooping</li> <li>4.7.2 DHCP option 82</li> <li>4.7.3 DHCP relay</li> <li>4.8 PPPoE configuration</li> <li>4.8.1 PPPoE snooping</li> <li>4.8.2 PPPoE intermediate agent</li> </ul>                                                                                                    | 53                               |
| <ul> <li>4.7.1 DHCP snooping</li></ul>                                                                                                    | 54                               |
| <ul> <li>4.7.2 DHCP option 82</li> <li>4.7.3 DHCP relay</li> <li>4.8 PPPoE configuration</li> <li>4.8.1 PPPoE snooping</li> <li>4.8.2 PPPoE intermediate agent</li> </ul>                                                                                                    | 54                               |
| <ul> <li>4.7.3 DHCP relay</li> <li>4.8 PPPoE configuration</li> <li>4.8.1 PPPoE snooping</li> <li>4.8.2 PPPoE intermediate agent</li> </ul>                                                                                                    | 54                               |
| <ul> <li>4.8 PPPoE configuration</li> <li>4.8.1 PPPoE snooping</li> <li>4.8.2 PPPoE intermediate agent</li> </ul>                                                                                                    | 56                               |
| 4.8.1 PPPoE snooping                                                                                                    | 58                               |
| 182 DDDoE intermediate agent                                                                                                    | 58                               |
| 4.0.2 TTTOL Internetiate agent                                                                                                    | 58                               |
| 4.9 Interface configuration                                                                                                    | 61                               |
| 4.9.1 front-ports configuration                                                                                                    | 62                               |
| 4.9.2 PON interfaces configuration                                                                                                    | 62                               |
| 4.10 LAG configuration                                                                                                    | 63                               |
| 4.10.1 Balancing configuration                                                                                                    | 63                               |
| 4.10.2 Port-channel configuration                                                                                                    | 63                               |
| 4.10.3 Adding ports to port-channel                                                                                                    | 64                               |
| 4.11 LLDP configuration                                                                                                    | 65                               |
| 4.11.1 Global LLDP configuration                                                                                                    | 65                               |
| 4.11.2 LLDP configuration for interfaces                                                                                                    | 65                               |
| 4.12 IP source-guard configuration                                                                                                    | 66                               |
| 4.13 Port mirroring configuration                                                                                                    | 67                               |
| 4.14 QoS                                                                                                    | 68                               |
| 4.14.1 General QoS configuration                                                                                                    |                                  |
| 4.14.2 L2 QoS configuration                                                                                                    |                                  |

| 5 |     |       | ONT configuration                                | 70 |
|---|-----|-------|--------------------------------------------------|----|
|   | 5.1 |       | Service models                                   | 70 |
|   |     | 5.1.1 | VLAN ID replacement                              | 70 |
|   |     | 5.1.2 | Operating principle                              | 70 |
|   | 5.2 |       | ONT licensing                                    | 72 |
|   |     | 5.2.1 | Loading a license file to OLT                    | 72 |
|   |     | 5.2.2 | Deleting a license file from OLT                 | 73 |
|   | 5.3 |       | ONT general configuration principles             | 73 |
|   |     | 5.3.1 | ONT operation modes                              | 74 |
|   |     | 5.3.2 | General principles of configuration              | 74 |
|   |     | 5.3.3 | ONT profiles configuration                       | 75 |
|   |     | 5.3.4 | Configuration templates                          | 83 |
|   |     | 5.3.5 | Disabling ONT                                    | 84 |
| 6 |     |       | ONT firmware update                              | 85 |
|   | 6.1 |       | Uploading firmware for ONT update                | 85 |
|   | 6.2 |       | ONT firmware management                          | 85 |
| 7 |     |       | OLT configuration                                | 86 |
|   | 7.1 |       | S-VLAN ethertype configuration                   | 86 |
|   | 7.2 |       | ONT block time configuration                     | 86 |
|   | 7.3 |       | Unactivated-timeout configuration                | 86 |
| 8 |     |       | Terminal monitoring                              | 87 |
|   | 8.1 |       | General information                              | 87 |
|   |     | 8.1.1 | Information on current terminal firmware version | 87 |
|   |     | 8.1.2 | Terminal information preview                     | 87 |
|   |     | 8.1.3 | Network connection check                         | 88 |
|   | 8.2 |       | Terminal operation log                           | 89 |
|   | 8.3 |       | Active alarms log                                | 89 |
|   | 8.4 |       | Event log                                        | 90 |
|   | 8.5 |       | front-port monitoring                            | 90 |
|   |     | 8.5.1 | View port statistics                             | 90 |
|   |     | 8.5.2 | View port state                                  | 90 |
|   | 8.6 |       | pon-port monitoring                              | 91 |
|   |     | 8.6.1 | View port state                                  | 91 |
|   | 8.7 |       | MAC table monitoring                             | 91 |
|   | 8.8 |       | ONT monitoring                                   | 92 |
|   |     | 8.8.1 | ONT configurations list                          | 92 |
|   |     | 8.8.2 | List of empty ONT configurations                 | 92 |
|   |     |       |                                                  |    |

|    | 8.8.3 | View the list of unactivated ONTs | 93    |
|----|-------|-----------------------------------|-------|
|    | 8.8.4 | List of connected ONTs            | 93    |
|    | 8.8.5 | List of disconnected ONTs         | 95    |
|    | 8.8.6 | View ONT statistics               | 95    |
|    | 8.9   | System environment configuration  | 96    |
| 9  |       | Terminal maintenance              | 97    |
|    | 9.1   | SFP transceivers replacement      | 97    |
|    | 9.2   | Ventilation units replacement     | 98    |
|    | 9.3   | Power module replacement          | 98    |
|    | 9.4   | OLT firmware update               | 99    |
| 10 |       | The list of changes               | . 100 |
|    |       |                                   |       |

# 1 Terms and definitions

- CBR Constant bitrate
- DBA Dynamic Bandwidth Allocation
- DHCP Dynamic Host Configuration Protocol
- ERPS Ethernet Ring Protection Switching
- FTP File Transfer Protocol
- FW Firmware
- GPON Gigabit PON
- HSI High Speed Internet
- IGMP Internet Group Management Protocol
- IP Internet protocol
- MLD Multicast Listener Discovery
- OLT Optical Line Terminal
- + ONT Optical Network Terminal
- ONU Optical Network Unit
- PCB Printed Circuit Board
- PPPOE Point-to-point protocol over Ethernet
- SLA Service Level Agreement
- SNTP Simple Network time protocol
- SNMP Simple Network Management Protocol
- SFP Small Form-factor Pluggable
- TFTP Trivial File Transfer Protocol
- URI Uniform Resource Identifier
- VEIP Virtual Ethernet Interface Point

# Notes and warnings

A Notes contain important information, tips or recommendations on device operation and configuration.

Warnings are used to inform the user about harmful situations for the device and the user alike, which could cause malfunction or data loss.

# 2 General information

# 2.1 Introduction

GPON is a network of Passive Optical Networks (PON) type. It is one of the most effective state-of-the-art 'last mile' solutions that significantly reduces the required amount of cable and provides data transfer with downstream rate up to 2.5 Gbps and upstream rate up to 1.25 Gbps. Use of GPON-based solutions in access networks allows end users to have access to new services based on IP protocol in addition to more common ones.

The key GPON advantage is the use of one Optical Line Terminal (OLT) for multiple Optical Network Terminals (ONT). OLT converts Gigabit Ethernet and GPON interfaces and is used to connect a PON network with data communication networks of a higher level.

The range of OLT GPON equipment produced by ELTEX presents LTP-16N and LTP-16NT terminals of 16 GPON ports with internal Ethernet switch with RSSI function.

This user manual describes purpose, main technical specifications, installation order, rules of configuration, monitoring, and software update for the devices.

# 2.2 Purpose

The LTP-16N(T) optical line terminal is designed to establish connection with upstream equipment and provide broadband access via passive optical networks. Ethernet connection is established through Gigabit uplink and 10GBASE-X interfaces, and GPON interfaces are used to connect to optical networks. Each PON interface allows connection of up to 128 subscriber optical terminals through one fiber and supports Dynamic Bandwidth Allocation (DBA).

The following services are provided to end users:

- · voice communications;
- HDTV;
- VoIP;
- · high-speed access to the Internet;
- IPTV;
- video-on-demand (VoD);
- video conferencing;
- · online educational and entertainment programs.

The device supports the following functions:

- Dynamic Bandwidth Allocation (DBA);
- security functions;
- · remote ONT management;
- · power measurement support for signals received from each ONT (RSSI);
- VLAN organisation (VLAN ID range: 1–4094);
- support for IGMP snooping v1/2/3, IGMP proxy;
- support for PPPoE intermediate agent;
- support for DHCP Snooping, DHCP option 82.

# 2.3 Delivery Package

The standard delivery package includes:

- 1. LTP-16N/16NT optical line terminal;
- 2. Mounting set for 19" rack;
- 3. RJ-45 DB9(F) console cable;
- 4. CD with User Manual and Quick Configuration Guide (optional);
- 5. Power cable (if equipped with 220 V power supply);
- 6. Technical passport.

# 2.4 Technical specifications

Table 1 - Main specifications of the line terminal

| Interfaces                     |                                                                                              |                      |  |  |
|--------------------------------|----------------------------------------------------------------------------------------------|----------------------|--|--|
| Number of Ethernet interfaces  | LTP-16N/LTP-16NT 9                                                                           |                      |  |  |
| Connector                      | RJ-45 – 1                                                                                    | SFP – 8              |  |  |
| Data rate, Mbps                | 10/100/1000<br>duplex/half-duplex                                                            | 1000/10000<br>duplex |  |  |
| Standards                      | 1GBASE-X 10GBASE-X                                                                           |                      |  |  |
| Standards                      | IEEE 802.1D, IEEE 802.1p, IEEE 802.1Q                                                        |                      |  |  |
| Number of PON interfaces       | LTP-16N/LTP-16NT 16                                                                          |                      |  |  |
| Connector type                 | SC/UPC (socket)<br>In accordance with ITU-T G.984.2, FSAN Class B+, FSAN Class C++, SFF-8472 |                      |  |  |
| Transmission medium            | SMF – 9/125, G.652 fiber optical cable                                                       |                      |  |  |
| Standards                      | Digital RSSI (Received Signal Strength Indication)                                           |                      |  |  |
| Splitting ratio                | 1:4, 1:8, 1:16, 1:32, 1:64, 1:128                                                            |                      |  |  |
|                                | Class B+                                                                                     | Class C++            |  |  |
| Range of coverage              | 20 km                                                                                        | 40 km                |  |  |
| Transmitter                    | 1490 nm DFB Laser                                                                            | 1490 nm DFB Laser    |  |  |
| Data rate                      | 2488 Mbps 2488 Mbps                                                                          |                      |  |  |
| Average output power           | +1.5+5 dBm +7+10 dBm                                                                         |                      |  |  |
| Spectral line width with -20dB | <b>dB</b> 1.0 nm 1.0 nm                                                                      |                      |  |  |

| Receiver                    | 1310 nm APD/TIA                       | 1310 nm APD/TIA |  |  |
|-----------------------------|---------------------------------------|-----------------|--|--|
| Data rate                   | 1244 Mbps                             | 1244 Mbps       |  |  |
| Receiver sensitivity        | -28 dBm                               | -32 dBm         |  |  |
| Receiver optical congestion | -8 dBm -12 dBm                        |                 |  |  |
| Synchronization ports       | nchronization ports only for LTP-16NT |                 |  |  |
| Processor                   |                                       |                 |  |  |
| Clock frequency             | 2.2 GHz                               |                 |  |  |
| Core quantity               | 4                                     |                 |  |  |
| RAM                         | LTP-16N/LTP-16NT 8 GB                 |                 |  |  |
| Non-volatile memory         | LTP-16N/LTP-16NT                      | 8 GB            |  |  |
| Switch                      |                                       |                 |  |  |
| Switch performance          | 120 Gbps                              |                 |  |  |
| MAC table                   | 64K entries                           |                 |  |  |
| VLAN support                | up to 4K in accordance with 802.1Q    |                 |  |  |

|                             | Control                                   |                              |  |  |
|-----------------------------|-------------------------------------------|------------------------------|--|--|
| Local control               | CLI – Command Line Interface              | CLI – Command Line Interface |  |  |
| Remote management           | CLI (SSH, Telnet), SNMP                   |                              |  |  |
| Monitoring                  | CLI, SNMP                                 |                              |  |  |
| Access restriction          | by password, by privelege level           |                              |  |  |
|                             | General parameters                        |                              |  |  |
| Power supply                | AC: 150-250V, 50 Hz<br>DC: -3672V         |                              |  |  |
| Maximum power consumption   | LTP-16N/LTP-16NT                          | 75 W                         |  |  |
| Operating temperature range | ge from -5 to +40 °C                      |                              |  |  |
| Relative humidity           | up to 80 %                                |                              |  |  |
|                             | 19", 1U                                   |                              |  |  |
| Dimensions (W × H × D)      | Dimensions with an installed power module |                              |  |  |
|                             | 430 × 42 × 305 mm                         |                              |  |  |
| Weight                      | Complete set                              |                              |  |  |
|                             | LTP-16N/LTP-16NT                          | 3.5 kg                       |  |  |
|                             | Modules                                   |                              |  |  |
|                             | power module                              | 0.5 kg                       |  |  |
| at least 15 years           |                                           |                              |  |  |

# 2.5 Compatible SFP transceivers

Correct and error-free operation of GPON interface requires exact parameters to be chosen and set for each transceiver type. This can be done only under laboratory conditions by the terminal vendor. Table 2 lists SFP transceivers for which seamless terminal operation is guaranteed.

DDMI (Digital Diagnostic Monitoring Interface) provides information on transceiver parameters, such as temperature, power voltage, etc. DDMI also measures the level of ONT signal (RSSI). All compatible transceivers support this function.

| Vendor           | SFP transceiver module | Class | DDMI |
|------------------|------------------------|-------|------|
| NEOPHOTONICS     | PTB38J0-6538E-SC       | B+    | +    |
| NEOPHOTONICS     | 38J0-6537E-STH1+       | C+ HP | +    |
| NEOPHOTONICS     | 38J0-6537E-STH2+       | C+ HP | +    |
| NEOPHOTONICS     | 38J0-6537E-STH3+       | C+ HP | +    |
| Ligent Photonics | LTE3680M-BC            | B+    | +    |
| Ligent Photonics | LTE3680M-BH            | B+    | +    |
| Ligent Photonics | LTE3680P-BC            | C+    | +    |
| Ligent Photonics | LTE3680P-BC+1          | C+    | +    |
| Ligent Photonics | LTE3680P-BH            | C+    | +    |
| Ligent Photonics | LTE3680P-BC2           | C+ HP | +    |
| Hisense          | LTE3680M-BC+           | B+    | +    |
| Hisense          | LTE3680M-BC+2          | C+    | +    |

Table 2 – List of compatible SFP transceivers

# 2.6 Design

# 2.6.1 Front panel

The devices have a metal housing of 1U size available for 19" form-factor rack mount. The front panel layout is shown in figures 1 and 2. Tables 3 and 4 list connectors, LEDs and controls located on the front panel of the terminal.

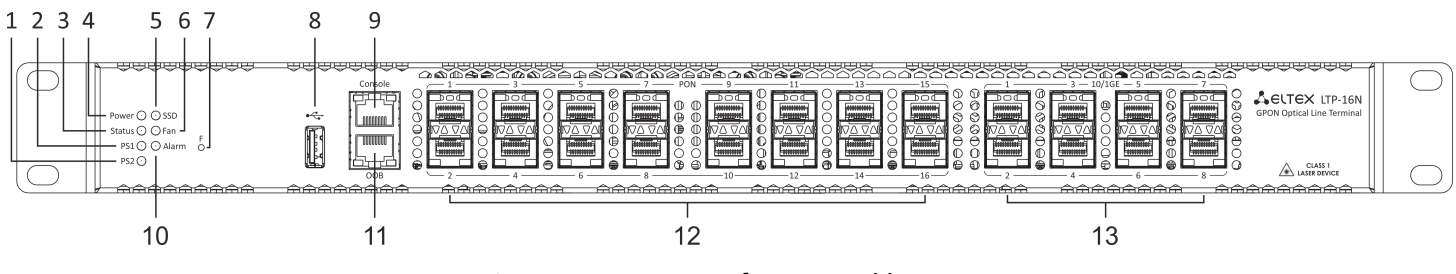

Figure 1 – LTP-16N front panel layout

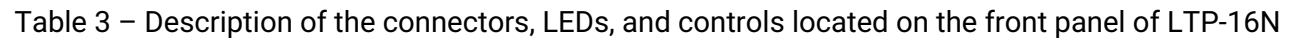

| #  | Front panel element | Description                                                                                                    |  |
|----|---------------------|----------------------------------------------------------------------------------------------------|--|
| 1  | PS2                 | Redundant power supply indicator                                                                                                    |  |
| 2  | PS1                 | Primary power supply indicator                                                                                                    |  |
| 3  | Status              | Device operation indicator                                                                                                    |  |
| 4  | Power               | Device power indicator                                                                                                    |  |
| 5  | SSD                 | SSD operation indicator                                                                                                    |  |
| 6  | FAN                 | Ventilation panels operation indicator                                                                                                    |  |
| 7  | F                   | <ul> <li>Functional key that reboots the device and resets it to factory default configuration:</li> <li>pressing the key for less than 15 seconds reboots the device;</li> <li>pressing the key for more than 15 seconds resets the device to factory settings.</li> </ul> |  |
| 8  | USB                 | USB port                                                                                                    |  |
| 9  | Console             | DB9F – RJ45 console port                                                                                                    |  |
| 10 | Alarm               | Alarm indicator                                                                                                    |  |
| 11 | ООВ                 | Port for connection the board via network                                                                                                    |  |

| #  | Front panel element | Description                                                        |
|----|---------------------|--------------------------------------------------------------------|
| 12 | PON 116             | GPON interfaces. 16 chassis for installing xPON 2.5G SFP modules   |
| 13 | 10/1GE              | Uplink interfaces. 8 chassis for installing 10G-BASE-X SFP modules |

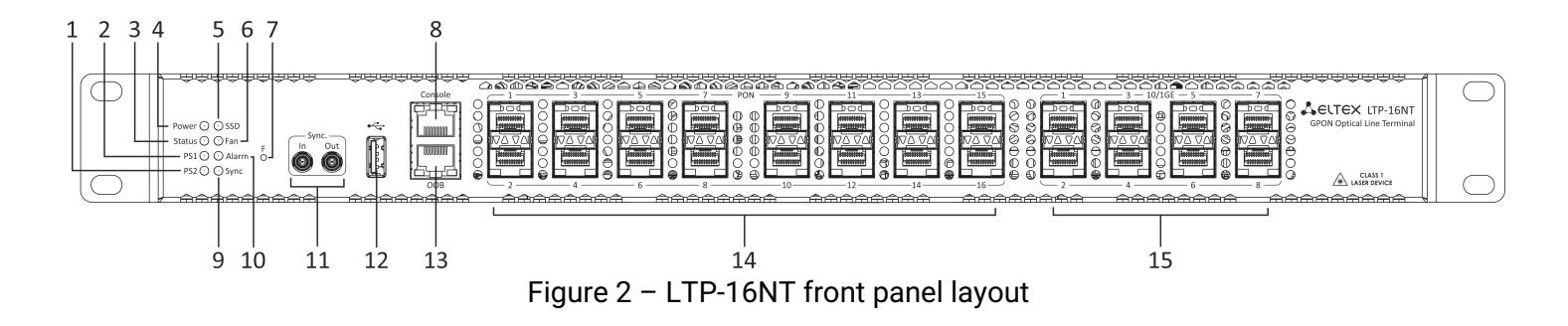

| Table 4 - Description of the connectors, LEDs | and controls located on th | e front panel of LTP-16NT |
|-----------------------------------------------|----------------------------|---------------------------|
|-----------------------------------------------|----------------------------|---------------------------|

| # | Front panel element | Description                                                                                                    |
|---|---------------------|----------------------------------------------------------------------------------------------------|
| 1 | PS2                 | Redundant power supply indicator                                                                                                    |
| 2 | PS1                 | Primary power supply indicator                                                                                                    |
| 3 | Status              | Device operation indicator                                                                                                    |
| 4 | Power               | Device power indicator                                                                                                    |
| 5 | SSD                 | SSD operation indicator                                                                                                    |
| 6 | FAN                 | Ventilation panels operation indicator                                                                                                    |
| 7 | F                   | <ul> <li>Functional key that reboots the device and resets it to factory default configuration:</li> <li>pressing the key for less than 15 seconds reboots the device;</li> <li>pressing the key for more than 15 seconds resets the device to factory default configuration.</li> </ul> |
| 8 | Console             | DB9F – RJ45 console port                                                                                                    |
| 9 | Sync                | Synchronization operation indicator                                                                                                    |

| #  | Front panel element | Description                                                        |
|----|---------------------|--------------------------------------------------------------------|
| 10 | Alarm               | Alarm indicator                                                    |
| 11 | Sync ports          | Synchronization interfaces                                         |
| 12 | USB                 | USB port                                                           |
| 13 | ООВ                 | Port for connection the board via network                          |
| 14 | PON 116             | GPON interfaces. 16 chassis for installing xPON 2.5G SFP modules   |
| 15 | 10/1GE              | Uplink interfaces. 8 chassis for installing 10G-BASE-X SFP modules |

# 2.6.2 Rear panel

The rear panel of the device is shown in Figure 3.

Table below lists rear panel connectors.

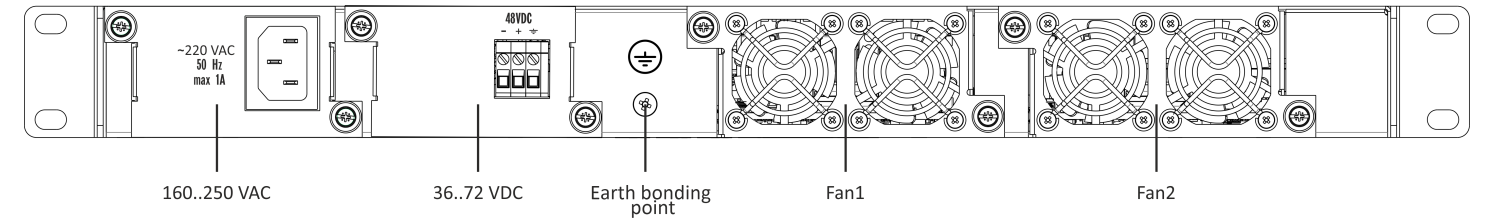

# Figure 3 – LTP-16N/16NT optical line terminal rear panel

# Table 5 - Rear panel connectors description

| Rear panel element                     | Description                       |
|----------------------------------------|-----------------------------------|
| 160-250 VAC, 50Hz, max 1A<br>36-72 VDC | Connectors for AC/DC power supply |
| Earth bonding point                    | Earth bonding point               |
| Fan1, Fan2                             | Ventilation units                 |

### 2.6.3 LED indication

The indicators located on the front panel show the status of the terminal. Table 6 provides possible statuses of the LEDs.

| LED name | Indicator State | Device state                                                                                         |
|----------|-----------------|----------------------------------------------------------------------------------------------------|
|          | Solid green     | Power is on, normal device operation                                                                 |
| Power    | Off             | Power is off                                                                                         |
|          | Red             | Primary power supply failure                                                                         |
| Status   | Solid green     | Normal operation                                                                                     |
|          | Solid red       | Operation failures                                                                                   |
| Fan      | Solid green     | All fans are operational                                                                             |
|          | Flashing red    | One or more fans are failed                                                                          |
|          | Solid green     | Primary power supply is connected and operates correctly                                             |
| PS1      | Disabled        | Primary power supply is not connected                                                                |
|          | Red             | Primary power supply is missing or failed.                                                           |
|          | Solid green     | Redundant power supply is connected and operates correctly                                           |
| PS2      | Disabled        | Redundant power supply is not connected                                                              |
|          | Red             | The primary source of the redundant power supply is unavailable or the redundant power supply failed |
| Alarm    | Green           | Correct device operation                                                                             |
|          | Flashing red    | Alarm                                                                                                |
| SSD      | Disabled        | Cannot reach the drive                                                                               |
|          | Flashing green  | The drive is being accessed                                                                          |

| LED name | Indicator State | Device state                  |
|----------|-----------------|-------------------------------|
| Sync     | Solid green     | Synchronization is in process |
|          | Disabled        | Synchronization is disabled   |

# 2.6.4 Temperature sensors

4 temperature sensors are used to measure temperature inside the terminal case: 3 external and 1 built into switch.

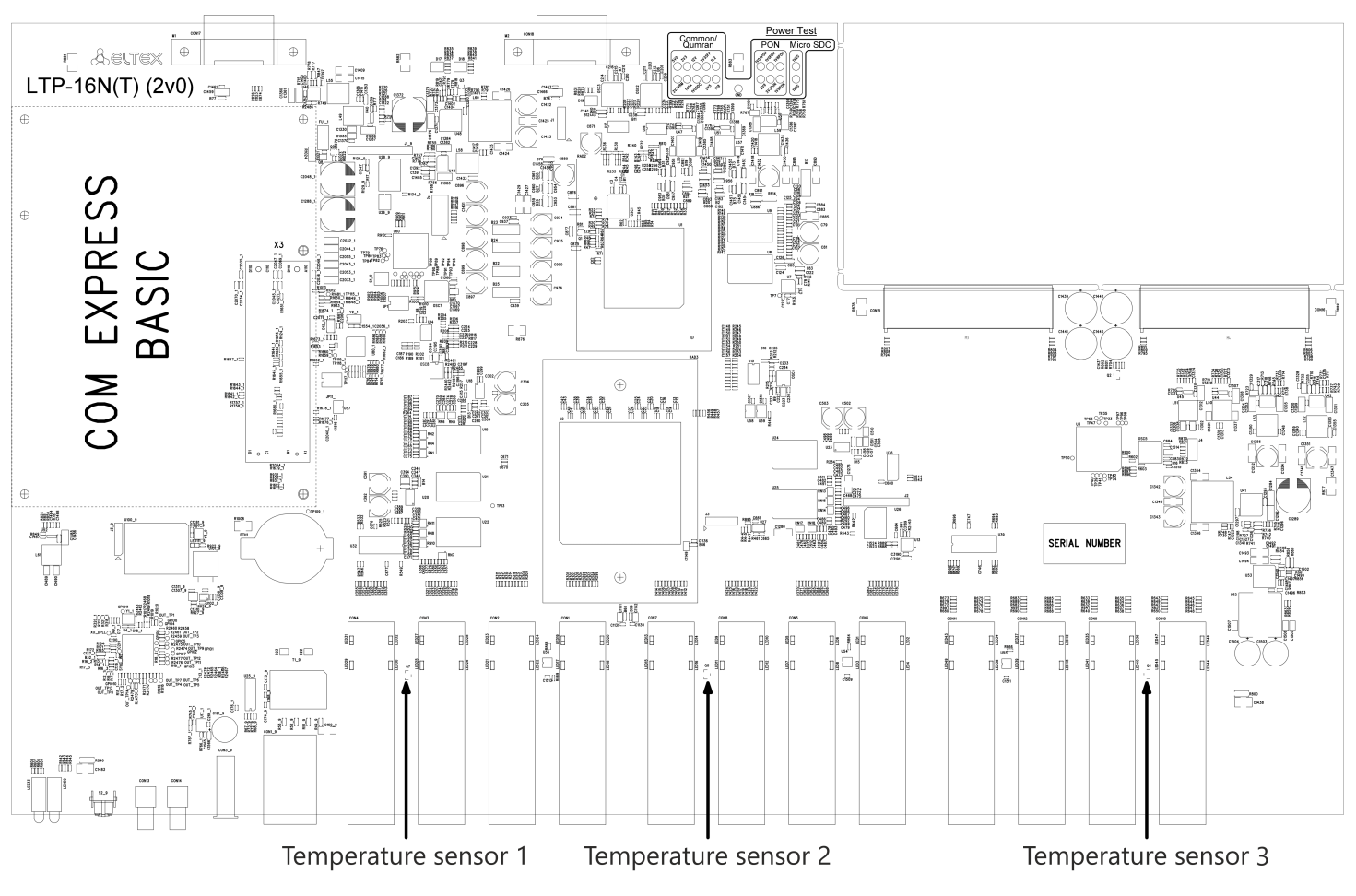

Figure 4 shows the sensor location on PCB.

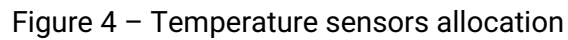

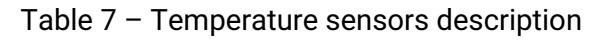

| Rear panel element   | Description     |
|----------------------|-----------------|
| Temperature sensor 1 | PON-ports SFP 1 |
| Temperature sensor 2 | PON-ports SFP 2 |

| Rear panel element   | Description     |
|----------------------|-----------------|
| Temperature sensor 3 | Front-ports SFP |
| Temperature sensor 4 | Switch          |

### 2.6.5 Ventilation system

There are ventilation openings on the device rear, front and side panels that serve to remove heat. There are two ventilation units on the rear panel (Figure 3).

Air flows in through the perforated front and side panels, circulates through all internal components, cools them down, and then is removed by fans located on the perforated rear panel.

The device contains two blocks of two fans each. The ventilation units are detachable. The procedure for dismantlement and installation is described in Ventilation units replacement.

# 2.7 Safety rules and installation procedure

This section describes safety measures and installation of the terminal into a rack and connection to a power supply.

### 2.7.1 Safety requirements

#### **General requirements**

Any operation with the equipment should comply with the Rules for the technical operation of consumer electrical installations.

- Operations with the terminal should be carried out only by personnel authorized in accordance with the safety requirements.
- 1. Before operating the device, all engineers should undergo special training.
- Connect only serviceable and compatible accessories to the terminal. To avoid overheating and provide necessary ventilation of the terminal, sufficient space should be provided above and below the terminal.
- 3. The device is meant for 24/7 operation if the following requirements are met:
  - ambient temperature from -5 to +40°C;
  - relative humidity up to 80% at +25°C;
  - atmosphere pressure from 6.0x10\*4 to 10.7x10\*4 Pa (from 450 to 800 mm Hg).
- 4. The terminal should not be exposed to mechanical shock, vibration, smoke, dust, water, and chemicals.
- 5. To avoid components overheating which may result in device malfunction, do not block air vents or place objects on the equipment.

#### **Electrical safety requirements**

- 1. Prior to connecting the device to a power source, ensure that the equipment case is grounded with an earth bonding point. The earthing wire should be securely connected to the earth bonding point. The resistance between the earth bonding point and earthing busbar should be less than  $0.1 \Omega$ . PC and measurement instruments should be grounded prior to connection to the terminal. The potential difference between the equipment case and the cases of the instruments should be less than 1V.
- 2. Prior to turning the device on, ensure that all cables are undamaged and securely connected.
- 3. Make sure the device is off, when installing or removing the case.
- 4. Follow the instructions given in SFP transceivers replacement to install or remove SFP transceivers. This operation does not require the terminal to be turned off.

### 2.7.2 Terminal installation

Check the device for visible mechanical damage before installing and turning it on. In case of any damage, stop the installation, fill in a corresponding document and contact your supplier. If the terminal has been at low temperatures for a long time before installation, leave it for 2 hours at ambient temperature prior to operation. If the device has been at high humidity for a long time, leave it for at least 12 hours in normal conditions prior to turning it on.

#### Support brackets mounting

The delivery package includes support brackets for rack installation and mounting screws to fix the terminal case on the brackets. To install the support brackets:

- Step 1. Align six mounting holes in the support bracket with the corresponding holes in the side panel of the device.
- Step 2. Use a screwdriver to screw the support bracket to the case.
- Step 3. Repeat steps 1 and 2 for the second support bracket.

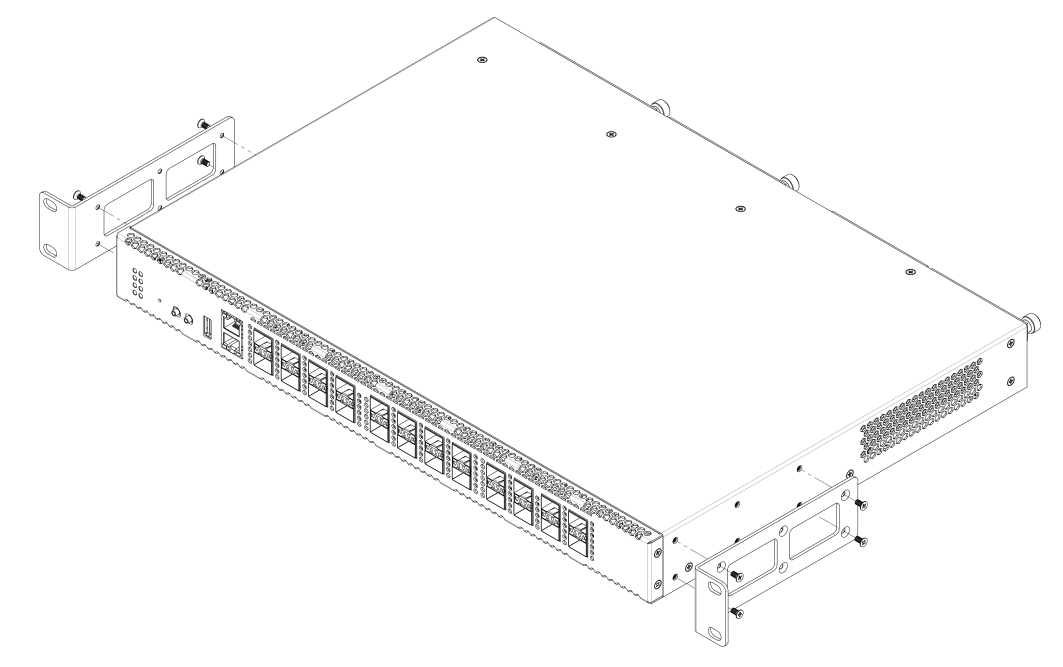

Figure 5 – Support brackets mounting

#### **Terminal rack installation**

To install the terminal to the rack:

- Step 1. Attach the terminal to the vertical guides of the rack.
- Step 2. Align mounting holes in the support bracket with the corresponding holes in the rack guides. Use the holes of the same level on both sides of the guides to ensure the device horizontal installation.
- Step 3. Use a screwdriver to attach the terminal to the rack.

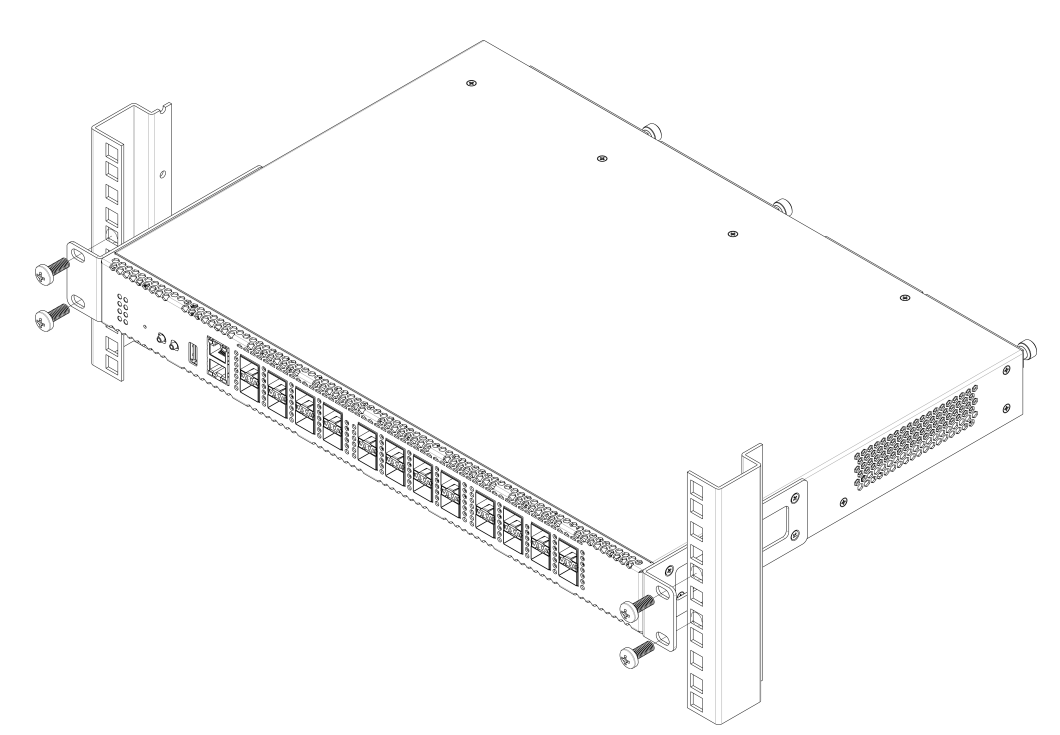

Figure 6 – Device rack installation

The terminal is horizontally ventilated. The side panels have air vents. Do not block the air vents to avoid components overheating and subsequent terminal malfunction.

▲ To avoid overheating and provide necessary ventilation of the terminal, sufficient space should be provided above and below the terminal, no less than 10 cm.

#### Power module installation

Depending on power supply requirements, terminals can be supplemented with either 220V, 50 Hz AC power module or 48 V DC power supply module. Location of the power module is shown in Figure 7.

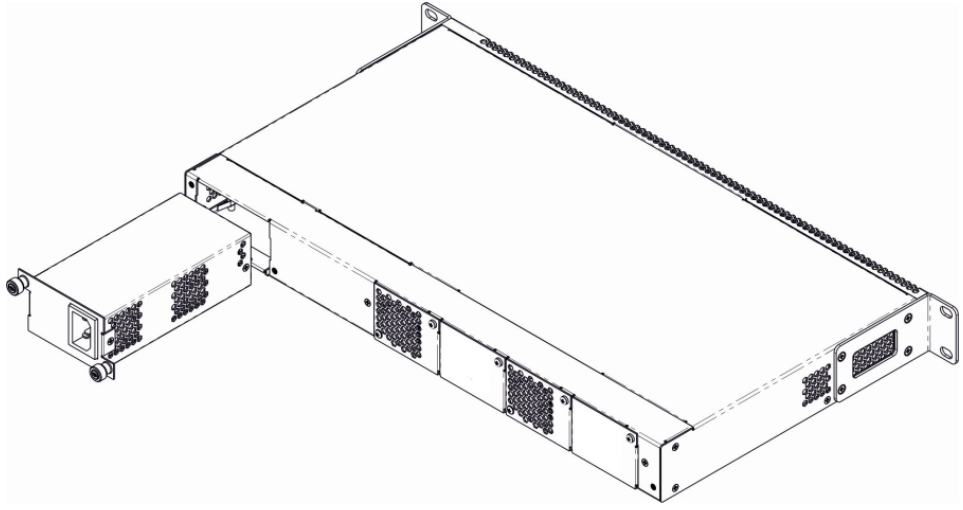

Figure 7 – Power module installation

Terminals can operate with one or two power modules. The second power module installation is necessary when greater reliability is required. In case of using two power supply modules, it is allowed to use different power modules for supplying (with different voltage).

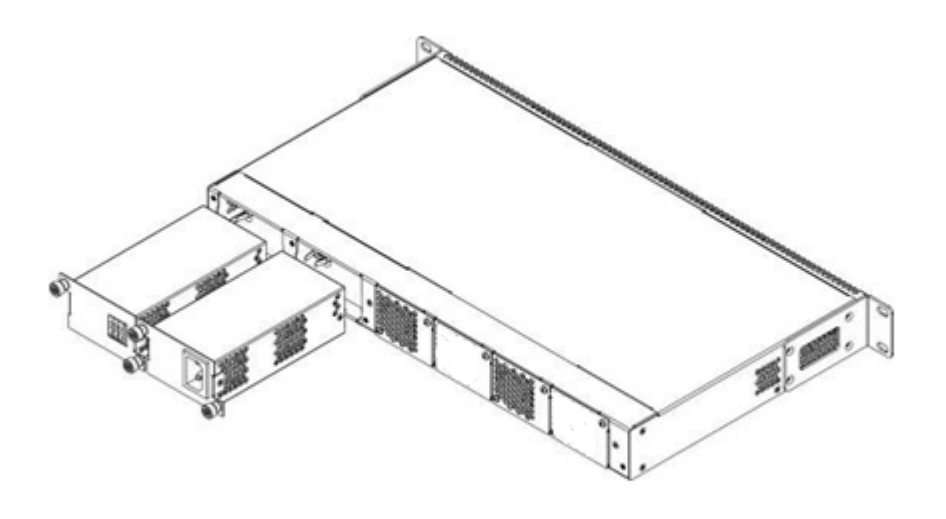

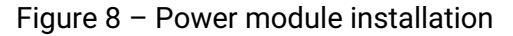

From the electric point of view, both places for power module installation are identical. In the terms of device operation, the power supply module located closer to the edge is considered as the main module, and the one closer to the centre — as the backup module. Power modules can be inserted and removed without powering the device off. When an additional power module is inserted or removed, the device continues to operate without reboot.

To install a power module:

- Step 1. Install the power module into the socket shown in Figure 7 or Figure 8.
- Step 2. Screw the module to the case.
- Step 3. Follow the instructions in Terminal installation to power on.

#### The device installation order

- **Step 1.** Mount the device. In case of installation to a 19" form-factor rack, mount the support brackets from the delivery package to the rack.
- **Step 2.** Ground the case of the device. This should be done prior to connecting the device to the power supply. An insulated multiconductor wire should be used for earthing. The device grounding and the earthing wire section should comply with Electric Installation Code. The ground terminal is on the rear panel, Figure 3.
- **Step 3.** If you intend to connect a PC or another device to the switch console port, the device must be properly grounded as well.
- Step 4. Connect the power supply cable to the device.
- Step 5. Turn the device on and check the front panel LEDs to make sure the terminal is in normal operating conditions.

# 3 Getting started with the terminal

# 3.1 Connecting to the terminal CLI

This section describes various connection methods for Command Line Interface (CLI) of the terminal.

A serial port (hereafter – COM port) is recommended for preliminary adjustment of the terminal.

### 3.1.1 Connecting to CLI via COM port

This type of connection requires PC either to have an integrated COM port or to be supplied with an USB-COM adapter cable. The PC should also have a terminal program installed, e. g. Hyperterminal.

• **Step 1.** Use the *null modem* cable from the delivery package to connect the *console* port of the terminal to the PC COM port as shown in figure below.

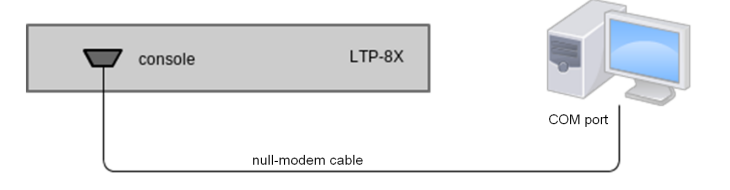

Figure 9 – Connecting the terminal to a PC via COM port

 Step 2. Launch the terminal program and create a new connection. Select the corresponding COM port in the *Connect to* drop-down list. Assign the port settings according to the table below. Click <OK>. Table 8 – Port specifications

| Speed        | 115200 |
|--------------|--------|
| Data bits    | 8      |
| Parity       | No     |
| Stop bits    | 1      |
| Flow control | None   |

• Step 3. Press <Enter>. Log into the terminal CLI.

Factory default authorization settings: login: admin, password: password.

#### 3.1.2 Connecting to CLI via Telnet protocol

The Telnet protocol connection is more flexible than the connection via COM port. Connection to CLI can be established directly at the terminal location or via an IP network with the help of a remote desktop.

This section considers direct connection to CLI at the terminal location. Remote connection is similar, but requires changes in the terminal IP address that will be considered in detail in the Network Settings section.

In order to be connected to the terminal, a PC should have a Network Interface Card (NIC). The connection will additionally require the sufficient amount of network cable (Patching Cord RJ45) as it is not included in the delivery package.

• Step 1. Connect one side of the network cable to any OOB port on the terminal. Connect another end to NIC on the PC as shown in figure below.

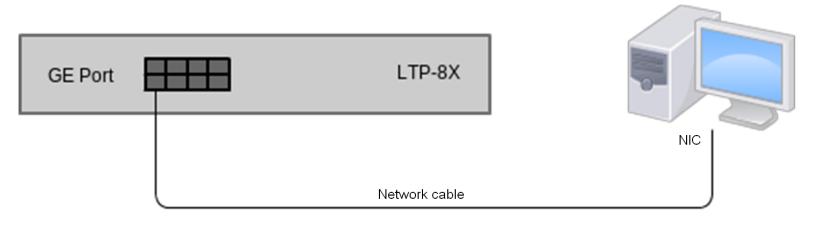

Figure 10 – Connecting the terminal to a PC via network cable

 Step 2. Assign IP settings for network connections. Set 168.1.1 as an IP address and 255.255.255.0 as a subnet mask.

| neral                                                                                                 |                                                                                   |
|----------------------------------------------------------------------------------------------------|-----------------------------------------------------------------------------------|
| 'ou can get IP settings assigned<br>his capability. Otherwise, you nee<br>he appropriate IP settings. | automatically if your network supports<br>d to ask your network administrator for |
| Obtain an IP address automatic                                                                        | atically                                                                          |
| Use the following IP address                                                                          |                                                                                   |
| IP address:                                                                                           | 192.168.1.1                                                                       |
| S <u>u</u> bnet mask:                                                                                 | 255 . 255 . 255 . 0                                                               |
| <u>D</u> efault gateway:                                                                              |                                                                                   |
| Obtain DNS server address                                                                             | automatically                                                                     |
| Use the following DNS serve                                                                           | er addresses:                                                                     |
| Preferred DNS server:                                                                                 |                                                                                   |
| Alternate DNS server:                                                                                 | · · ·                                                                             |
|                                                                                                    |                                                                                   |
|                                                                                                    | Ad <u>v</u> anced.                                                                |
|                                                                                                    |                                                                                   |

Figure 11 – Network connection configuration

Step 3. On the PC, click Start > Run. Enter the telnet command and the terminal's IP address. The factory setting for the IP address is 168.1.2. Click <OK>.

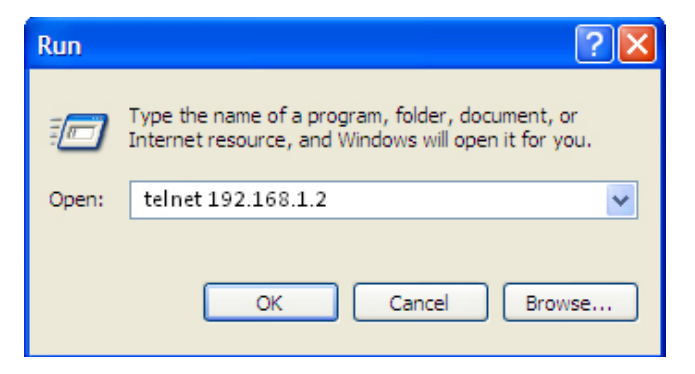

Figure 12 – Client startup

• Step 4. Log into the terminal CLI.

Factory authorization settings: login: admin, password: password.

#### **Connecting to CLI via Secure Shell protocol**

Secure Shell connection (SSH) has functionality similar to the Telnet protocol. However, as opposed to Telnet, Secure Shell encrypts all traffic data, including passwords. This enables secure remote connection via public IP networks.

This section considers direct connection to CLI at the terminal location. Remote connection is similar, but requires changes in the terminal IP address that will be considered in detail in the Network settings section.

In order to connect to the terminal, a PC should have a Network Interface Card (NIC). The PC should have an SSH client installed, e.g. PuTTY. The connection will additionally require the sufficient amount of network cable (Patch Cord RJ-45) as it is not included in the delivery package.

- Step 1. Perform steps 1 and 2 from the Connecting to CLI via COM port
- Step 2. Run PuTTY. Enter IP address of the terminal. The default IP address is 168.1.2. Select port 22 and SSH protocol type. Click <Open>.
- Step 3. Log into the terminal CLI. Factory authorization settings: login: admin, password: password.

```
login: admin
Password: *******
LTP-16N#
```

### 3.2 Getting started with terminal CLI

CLI is the main means of communication between user and the terminal. This section describes general CLI procedures: information on grouping, autocomplete options, and command history is given.

#### 3.2.1 CLI views hierarchy

The command system of the LTP-16N Command Line Interface is divided into views. The transition between views is performed by commands. The **exit** command is used to return to the previous level. Some views are an array where a unique index must be used to access a specific object.

Figure 13 shows a graphic chart of main views and the commands to switch between them.

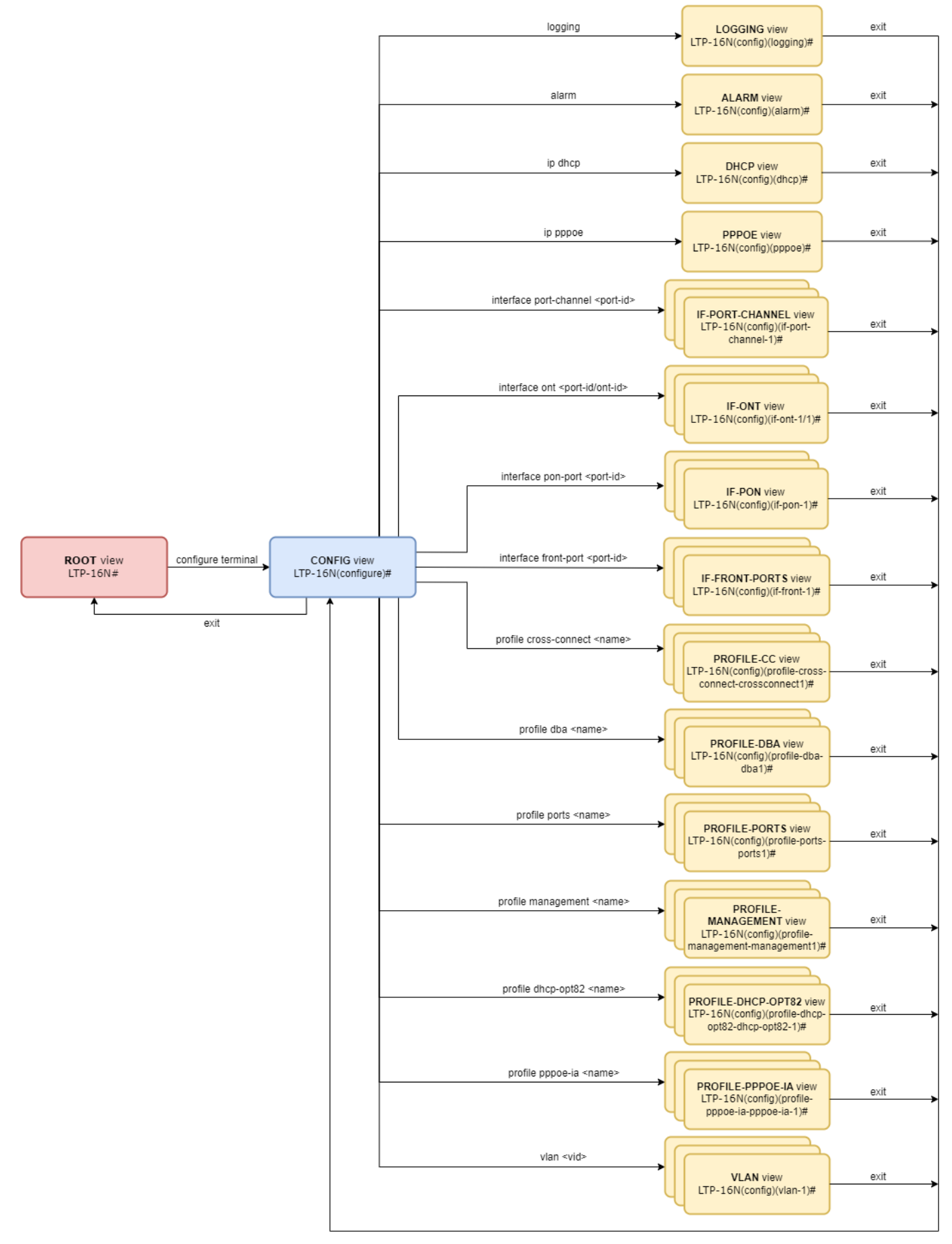

Figure 13 - CLI views hierarchy

#### 3.2.2 CLI hotkeys

In order to speed up the operations with the command line, the following hotkeys have been added: Table 9 – Command line hotkeys

| Hotkey | Result                                                                                                    |
|--------|----------------------------------------------------------------------------------------------------|
| Ctrl+A | Transition to the beginning of line                                                                                 |
| Ctrl+D | In a nested command mode – exit to the previous command mode (exit command), in a root command mode – exit from CLI |
| Ctrl+E | Transition to the end of line                                                                                       |
| Ctrl+L | Screen clearing                                                                                                    |
| Ctrl+U | Removal of characters to the left of a cursor                                                                       |
| Ctrl+W | Removal of a word to the left of a cursor                                                                           |
| Ctrl+K | Removal of characters to the right of a cursor                                                                      |
| Ctrl+C | Line clearing, command execution interruption                                                                       |

#### 3.2.3 CLI automatic code completion

To simplify the use of the command line, the interface supports automatic command completion. This function is activated when the command is incomplete and the <Tab> character is entered.

For example, enter the **ex** command in the **Top** view and press **<Tab>**:

LTP-16N# ex<**Tab**> LTP-16N# exit

As this mode has only one command with the **ex** prefix, CLI automatically completes it.

If there are several commands with this prefix, CLI shows hints with possible options:

LTP-16N# co<**Tab**> commit configure copy LTP-16N# con<**Tab**> LTP-16N# configure

#### 3.2.4 Group operations

Group operations can be performed on such terminal configuration objects as interfaces and ONTs. It is especially convenient when same actions have to be applied to multiple objects.

To perform a group operation, select the range of object IDs instead of one object ID. This feature is supported by a majority of CLI commands.

For example, enable broadcast-filter for all ONTs in a certain channel.

```
LTP-16N# configure
LTP-16N(configure)# interface ont 1/1-128
LTP-16N(config)(if-ont-1/1-128)# broadcast-filter
LTP-16N(config)(if-ont-1/1-128)#
```

View the list of active ones in the first 3 PON ports:

```
LTP-16N# show interface ont 1-3 online
GPON-port 1 has no online ONTs
GPON-port 2 has no online ONTs
GPON-port 3 has no online ONTs
Total ONT count: 0
```

# 4 Configuring the terminal

# 4.1 Terminal configuration

A collection of all terminal settings is referred to as configuration. This section provides information on the parts which configuration consists of. It also defines lifecycle of configuration and describes main operations, which can be performed.

### 4.1.1 Configuration lifecycle

The terminal configuration may have the following states:

- Running active configuration. It refers to the current configuration of the terminal.
- · Candidate configuration under review;
- NVRAM configuration stored in non-volatile memory. This configuration will be used as RUNNING after the device is loaded.

The *Running* configuration is loaded to a new CLI session and becomes available for editing (*Candidate*). A different copy of the *Candidate* configuration is used for each session. After a configuration (*Candidate*) change in a CLI session, the user can issue a command to apply the changed configuration (the **commit** command). The **save** command saves the *Running* configuration into NVRAM of the terminal. Figure 14 shows a chart of configuration lifecycle.

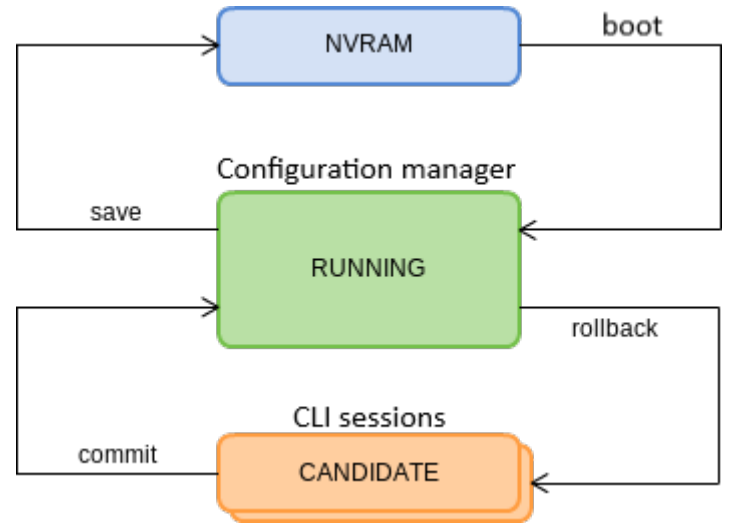

Figure 14 - Configuration lifecycle of the terminal chart

# 4.1.2 Configuration backup

Configuration backups allow the terminal operation to be quickly restored after abnormal situations or replacement. Regular manual backups of the configuration are recommended.

Uploading the terminal configuration is possible to a TFTP/FTP/HTTP server available in the management network. Uploading is carried out by the **copy** command. Specify as arguments that the **fs://config terminal** configuration is uploaded, as well as the destination URL.

```
LTP-16N# copy fs://config tftp://192.168.1.1/config
Upload backup file to TFTP-server..
```

#### 4.1.3 Configuration restore

The terminal configuration is restored from a TFTP/FTP/HTTP server available in the management network. Restoring is carried out by the **copy** command. Specify as arguments that the **fs://config terminal** configuration is uploaded, as well as the destination URL.

```
LTP-16N# copy tftp://10.0.105.1/config fs://config
Download file from TFTP-server..
Reading of the configuration file..
Configuration have been successfully restored (all not saved changes was lost)
```

#### 4.1.4 Configuration reset

To reset a terminal configuration to factory settings, use the **default** command. After running the command, the default configuration is applied as a *Candidate* and must be applied using the **commit** command.

```
LTP-16N# default
Do you really want to do it? (y/N) y
Configuration has been reset to default
LTP-16N# commit
```

Resetting a configuration of a remote terminal also resets network settings. The terminal will not be available for operation until the network settings are reconfigured.

#### 4.2 Network settings

This section describes adjustment of network settings for the terminal. Adjusting network settings enables remote control and integration with OSS/BSS systems.

#### 4.2.1 Network parameters configuration

It is recommended to adjust network settings via COM port connection. This will prevent issues with connection loss upstream the terminal being adjusted. Be very careful when using remote adjustment.

• Step 1. Use the show running-config management command to view the current network settings.

```
LTP-16N# show running-config management all
management ip 192.168.1.2
management mask 255.255.255.0
management gateway 0.0.0.0
management vid 1
```

• Step 2. Enter the configure view. Set the terminal name by using the hostname command.

```
LTP-16N# configure terminal
LTP-16N(configure)# system hostname LTP-16N-test
```

• Step 3. Set the terminal IP address by using the management ip command.

LTP-16N(configure)# management ip 10.0.0.1

• Step 4. Set the subnet mask by using the management netmask command.

LTP-16N(configure)# management mask 255.0.0.0

• Step 5. Set the default gateway by using the management gateway command.

LTP-16N(configure)# management gateway 10.0.0.254

• Step 6. Set the management VLAN of the terminal by using the management vid command if necessary.

LTP-16N(configure)# management vid 10

- To operate with the device over the management interface via uplink ports, allow the management vid on the necessary ports.
- When connecting to the OOB and the uplink port in management at the same time, a loop can be formed.
- Step 7. The network settings will change as soon as the configuration is applied. No terminal reboot is needed.

LTP-16N(configure)# do commit

#### 4.3 User management

This section describes the management of the terminal users.

▲ The factory settings provide only one user, i.e. the device administrator.

login: admin password: password

It is recommended to change the default password of the **admin** user at the initial stage of configuration.

For security reasons, there is a strictly defined set of permissions, which can be delegated to terminal users. For these purposes, each user gets his own privilege level. Level 0 corresponds to a minimum set of permissions, Level  $15 - t_0$  a maximum set of permissions. Levels 1 to 14 are fully configurable. For ease of use, these levels are filled with default privileges.

The CLI commands are divided into access levels according to the block they change or let you view. Commands without access level (exit, !) are available to all users. Level 15 commands are available only to Level 15 users. Thus, the level of commands available to a user does not exceed the user's level.

#### **Privilege configuration**

• Step 1. The default privilege allocation can be viewed by using the **show running-config privilege all** command.

privilege 6 commands-interface-ont privilege 6 commands-configuration privilege 6 commands-interface-gpon-port privilege 6 commands-interface-front-port privilege 7 view-igmp privilege 7 view-dhcp privilege 7 view-pppoe privilege 7 view-interface-ont privilege 7 view-interface-front-port privilege 7 view-configuration privilege 7 config-general privilege 8 view-igmp privilege 8 view-dhcp privilege 8 view-pppoe privilege 8 view-interface-front-port privilege 8 view-configuration privilege 8 config-vlan privilege 8 config-general privilege 8 config-interface-front-port privilege 8 commands-configuration privilege 9 view-igmp privilege 9 view-dhcp privilege 9 view-pppoe privilege 9 view-interface-ont privilege 9 view-interface-front-port privilege 9 view-configuration privilege 9 config-vlan privilege 9 config-general privilege 9 config-interface-gpon-port privilege 9 config-interface-ont privilege 9 config-interface-ont-profile privilege 9 config-interface-front-port privilege 9 commands-interface-ont privilege 9 commands-configuration privilege 9 commands-interface-gpon-port privilege 9 commands-interface-front-port privilege 10 view-igmp privilege 10 view-dhcp privilege 10 view-pppoe privilege 10 view-alarm privilege 10 view-system privilege 10 view-interface-ont privilege 10 view-interface-front-port privilege 10 view-configuration privilege 10 config-general privilege 11 view-igmp privilege 11 view-dhcp privilege 11 view-pppoe privilege 11 view-alarm privilege 11 view-system privilege 11 view-interface-ont privilege 11 view-interface-front-port privilege 11 view-configuration privilege 11 config-alarm privilege 11 config-general privilege 11 config-logging privilege 11 config-access privilege 11 config-cli

privilege 11 commands-configuration privilege 12 view-igmp privilege 12 view-dhcp privilege 12 view-pppoe privilege 12 view-alarm privilege 12 view-system privilege 12 view-interface-ont privilege 12 view-interface-front-port privilege 12 view-configuration privilege 12 view-firmware privilege 12 config-vlan privilege 12 config-igmp privilege 12 config-dhcp privilege 12 config-pppoe privilege 12 config-alarm privilege 12 config-general privilege 12 config-logging privilege 12 config-interface-front-port privilege 12 config-access privilege 12 config-cli privilege 12 config-management privilege 12 commands-configuration privilege 13 view-igmp privilege 13 view-dhcp privilege 13 view-pppoe privilege 13 view-alarm privilege 13 view-system privilege 13 view-interface-ont privilege 13 view-interface-front-port privilege 13 view-configuration privilege 13 view-firmware privilege 13 config-vlan privilege 13 config-igmp privilege 13 config-dhcp privilege 13 config-pppoe privilege 13 config-alarm privilege 13 config-system privilege 13 config-general privilege 13 config-logging privilege 13 config-interface-gpon-port privilege 13 config-interface-ont privilege 13 config-interface-ont-profile privilege 13 config-interface-front-port privilege 13 config-access privilege 13 config-cli privilege 13 config-management privilege 13 commands-interface-ont privilege 13 commands-configuration privilege 13 commands-interface-gpon-port privilege 13 commands-general privilege 13 commands-interface-front-port privilege 15 view-igmp privilege 15 view-dhcp privilege 15 view-pppoe privilege 15 view-alarm privilege 15 view-system privilege 15 view-interface-ont privilege 15 view-interface-front-port privilege 15 view-configuration
```
privilege 15 view-firmware
privilege 15 config-vlan
privilege 15 config-igmp
privilege 15 config-dhcp
privilege 15 config-pppoe
privilege 15 config-alarm
privilege 15 config-system
privilege 15 config-general
privilege 15 config-logging
privilege 15 config-interface-gpon-port
privilege 15 config-interface-ont
privilege 15 config-interface-ont-profile
privilege 15 config-interface-front-port
privilege 15 config-access
privilege 15 config-cli
privilege 15 config-management
privilege 15 config-user
privilege 15 commands-interface-ont
privilege 15 commands-configuration
privilege 15 commands-copy
privilege 15 commands-firmware
privilege 15 commands-interface-gpon-port
privilege 15 commands-license
privilege 15 commands-general
privilege 15 commands-system
privilege 15 commands-interface-front-port
```

• Step 2. Enter the configure view. Set the required permissions corresponding to the level by using the privilege command, e.g. set permissions allowing Level 1 to view configuration of the ONT.

```
LTP-16N# configure terminal
LTP-16N(configure)# privilege 1 view-interface-ont
```

• Step 3. Settings of privileges will be applied immediately. No terminal reboot is needed.

LTP-16N(configure)# do commit

#### 4.3.1 User list preview

To view the list of terminal users, enter the **show running-config user all** command.

```
LTP-16N# show running-config user all
user root encrypted_password $6$FbafrxAp$vY6mRGiEff9zGhaClnJ8muzM.
1K1g86.GfW8rDv7mj0pcQcRptx7ZY//WTQDi9QxZSZUk0k02L5IHIZqDX0nL.
user root privilege 15
user admin encrypted_password
$6$1ZBYels7$1sd.B2eherdxsFRFmzIWajADSMNbsL1fj07PsVCTJJmpDHpz0gZmkX2rZlJhLgRzTvkDwQ1eqF3MwNQiKGw
Pz/
user admin privilege 15
```

The **admin** and **root** users always exist and cannot be deleted or duplicated. The terminal supports up to 16 users.

#### 4.3.2 Adding a new user

In order to operate effectively and safely, the terminal, as a rule, requires one or several additional users. To add a new user, enter the **user** command in the **configure** view.

```
LTP-16N# configure terminal
LTP-16N(configure)# user operator
User operator successfully created
```

Pass the name of the new user as a parameter to the **user command.** The name should not be longer than 32 characters. The name should not contain special characters.

#### 4.3.3 Changing user password

To change user password, enter the **user** command. Pass the user name and a new password as parameters. Default password is **password**. In the configuration, the password is stored in encrypted form.

```
LTP-16N(configure)# user operator password newpassword
User operator successfully changed password
LTP-16N(configure)#
```

The password should not be longer than 31 characters and shorter than 8 characters. If the password contains a space, use quotations for the password.

#### 4.3.4 Viewing and changing user access rights

To manage user access rights, a user priority system is implemented. A newly created user is granted with a minimal set of permissions.

```
LTP-16N(configure)# do show running-config user
user operator encrypted_password $6$mIwyhgRA$jaxkx6dATExGeT82pzqJME/
eEbZI6c9rKWJoXfxLmWXx7mQYiRY0pRNdCupFsg/1gqPfWmqgc1yuR8J1g.IH20
user operator privilege 0
```

To change the user priority level, enter the **user** command. Pass the user name and a new priority as parameters.

```
LTP-16N(configure)# user operator privilege 15
User operator successfully changed privilege
LTP-16N(configure)# do show running-config user
user operator encrypted_password $6$mIwyhgRA$jaxkx6dATExGeT82pzqJME/
eEbZI6c9rKWJoXfxLmWXx7mQYiRY0pRNdCupFsg/1gqPfWmqgc1yuR8J1g.IH20
user operator privilege 15
```

#### 4.3.5 Deleting a user

To delete a user, enter the **no user** command in the **configure** view. Pass the user name as a parameter.

```
LTP-16N# configure terminal
LTP-16N(configure)# no user operator
User operator successfully deleted
```

#### 4.4 Services configuration

This section describes configuration of integrated terminal services.

#### 4.4.1 SNMPD configuration

For the terminal to work via SNMP, the appropriate service should be enabled.

• Step 1. Enter the configure view.

LTP-16N# configure terminal

• Step 2. Enable the SNMP agent of the terminal by using snmp enable command.

```
LTP-16N(configure)# ip snmp enable
```

Step 3. The settings of the SNMP agent change as soon as the configuration is applied. No terminal
reboot is needed.

LTP-16N(configure)# do commit

Configure users to operate with SNMPv3.

• Step 1. Add users and set the privilege levels.

```
LTP-16N(configure)# ip snmp user "rwuser" auth-password "rwpassword" enc-password
"rwencrpass" access rw
LTP-16N(configure)# ip snmp user "rouser" auth-password "ropassword" enc-password
"roencrpass" access ro
```

• Step 2. The settings of the SNMP agent change as soon as the configuration is applied. No terminal reboot is needed.

LTP-16N(configure)# do commit

• Step 3. Check the configuration using the show running command.

```
LTP-16N# show running-config ip snmp
ip snmp encrypted-user rwuser auth-password GP7dmbXhmcnoGFwUQ== enc-password
QKw388vDx+PWTnoiUg= access rw
ip snmp encrypted-user rouser auth-password +N02El5KMmJDs/e/w== enc-password
uH+sCFAYHDgNlaH5ic= access ro
ip snmp engine-id 55e3edafelc7c92199c28b74b4
```

- The SNMPv3 agent supports authNoPriv and authPriv methods. The encryption of the password performs according to the MD5 algorithm.
- Step 4. Configure SNMP trap replication to allow the management system to receive the traps. For example, add 2 replicators and specify to send v2 SNMP traps to 192.168.1.11 and v1 traps to 192.168.1.12. To do this, use the **ip snmp traps** command.

It is possible to configure several receivers of SNMP traps of the same version.

```
LTP-16N(configure)# ip snmp traps 192.168.1.11 type v2
LTP-16N(configure)# ip snmp traps 192.168.1.12 type v1
```

• **Step 5.** The settings of the SNMP agent change as soon as the configuration is applied. No terminal reboot is needed.

LTP-16N(configure)# do commit

• Step 6. Check the configuration using the show running command.

```
LTP-16N# show running-config ip snmp
ip snmp encrypted-user rwuser auth-password GP7dmbXhmcnoGFwUQ== enc-password
QKw388vDx+PWTnoiUg= access rw
ip snmp encrypted-user rouser auth-password +N02El5KMmJDs/e/w== enc-password
uH+sCFAYHDgNlaH5ic= access ro
ip snmp engine-id 55e3edafelc7c92199c28b74b4
ip snmp traps 192.168.1.11 type v2
ip snmp traps 192.168.1.12 type v1
```

A The types and purpose of SNMP traps are closely connected with the log of active alarms.

## 4.4.2 NTP configuration

For terminal to operate via NTP, it is necessary to configure the corresponding service.

• Step 1. Enter the configure view.

LTP-16N# configure terminal

• Step 2. Specify the NTP server that will be used for time synchronization by the ip ntp server command.

```
LTP-16N(configure)# ip ntp server 192.168.1.10
```

A The **ip ntp enable** cannot be executed without first specifying an NTP server.

• Step 3. Set the synchronization interval in seconds by the ip ntp interval command.

LTP-16N(configure)# ip ntp interval 4096

Minimum interval is 8 seconds, maximum interval is 65536 seconds.

• Step 4. Set the time zone for your region by the **ip ntp timezone** command.

LTP-16N(configure)# ip ntp timezone hours 7 minutes 0

Hours can be set from -12 to 12, minutes – from 0 to 59.

• Step 5. Enable NTP service by the ip ntp enable command.

LTP-16N(configure)# ip ntp enable

• **Step 6.** NTP agent parameters will change immediately after the configuration is applied. No terminal reboot is needed.

LTP-16N(configure)# do commit

• Step 7. Check the configuration by the show running ip ntp command.

```
LTP-16N# show running-config ip ntp
ip ntp enable
ip ntp server 192.168.1.5
ip ntp interval 16
ip ntp timezone hours 7 minutes 0
```

#### 4.4.2.1 Daylight saving time configuration

• Step 1. Enter the configure view.

LTP-16N# configure terminal

• Step 2. Configure daylight saving time by ip ntp daylightsaving start and ip ntp daylightsaving end commands.

**ip ntp daylightsaving start** – start of daylight saving time.

**ip ntp daylightsaving end** – end of daylight saving time.

Both commands have a similar structure. Start and end dates for daylight saving time can be set with a fixed date or a floating date. After entering the month, the user will be given the option to select the type of transition date for each of the settings:

**day** – parameter that sets a specific date as a day of the month (from 1 to 31).

**week** and **weekday** – parameters that specify a floating date that varies depending on the year. The **wee k** parameter is ordinal number of the week in a month. May take the following values: First, Second, Third, Fourth, Last. The **weekday** parameter specifies the day of the week.

```
LTP-16N(configure)# ip ntp daylightsaving start month March week Last weekday Sunday
start-hours 1 start-minutes 00
LTP-16N(configure)# ip ntp daylightsaving end month October day 30 end-hours 1 end-minutes
00
```

After entering these commands, the transition to daylight saving time will be carried out annually at 1 am on the last Sunday in March, and back at 1 am on October 30th.

• **Step 3.** The daylight saving time settings will change immediately after the configuration is applied. No terminal reboot is needed.

LTP-16N(configure)# do commit

- A The ip ntp daylightsaving start and ip ntp daylightsaving end settings of daylight saving time start and end cannot be applied separately. These settings only work in conjunction.
- A The difference between ip ntp daylightsaving start and ip ntp daylightsaving end daylight saving time start and end should not be less than an hour.
  - Step 4. Check the configuration by show running ip ntp command.

```
LTP-16N# show running-config ip ntp
ip ntp daylightsaving start month March week Last weekday Sunday start-hours 1 start-
minutes 0
ip ntp daylightsaving end month October day 30 end-hours 1 end-minutes 0
```

## 4.4.3 LOGD configuration

System log collects terminal history data and allows its further display. Adjustment of system log operates with such terms as module, filter level, and output device.

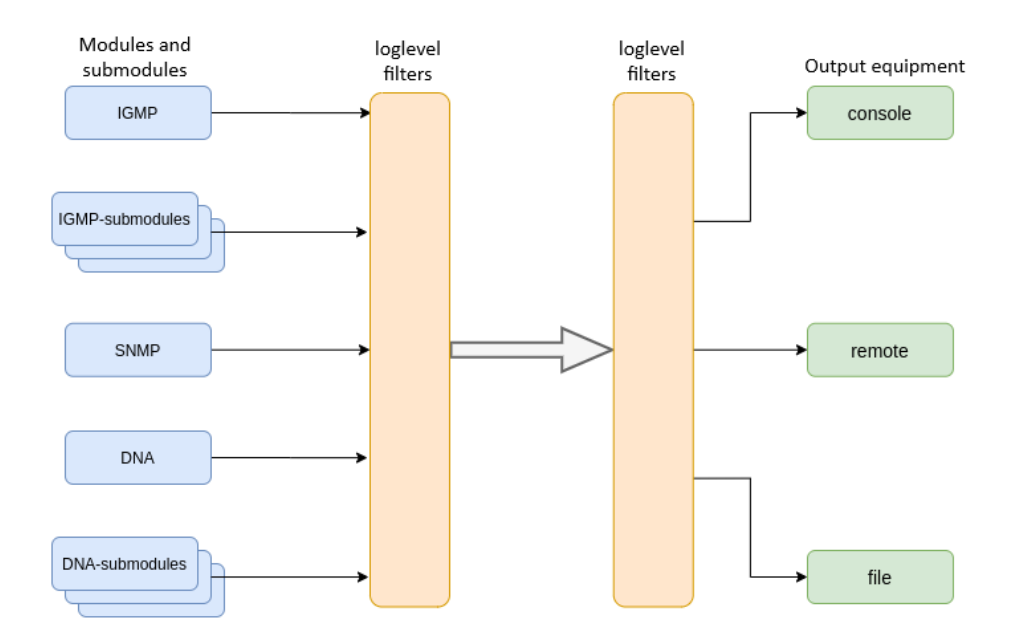

Figure 15 – Terminal system log

Messages of the system log are grouped into modules according to their functions. Configuration of the following modules is possible:

| Table 10 - | · System | log | modules |
|------------|----------|-----|---------|
|------------|----------|-----|---------|

| Module  | Description                         |
|---------|-------------------------------------|
| cli     | CLI module service messages         |
| snmp    | Messages from the SNMP agent        |
| dna     | Primary network module messages     |
| fsm-pon | PON state machine messages          |
| igmp    | Messages from IGMP operation module |
| logmgr  | Log control module service messages |
| usermgr | Log control module service messages |
| dhcp    | Service messages by DHCP module     |
| рррое   | Service messages by PPPoE module    |
| lldp    | Service messages by LLDP module     |

For more flexible logging configuration, the level of filtering, as well as sub-module settings, can be selected for each module.

The filtering level sets the minimum importance level of the messages to be displayed in the log. The used filtering levels are listed in Table 11.

Table 11 - System log filtering levels

| Level    | Description                                                              |
|----------|--------------------------------------------------------------------------|
| critical | Critical events                                                          |
| error    | Operation errors                                                         |
| warning  | Warnings                                                                 |
| notice   | Important events during normal operation. Default values for all modules |
| info     | Information messages                                                     |
| debug    | Debug messages                                                           |

A The critical level is the maximum level, the debug level is the minimum one.

The log subsystem allows display of the terminal operation log on different devices. All output devices can be used simultaneously.

Table 12 - System log output devices

| Output device | Name    | Description                                                                                                    |
|---------------|---------|----------------------------------------------------------------------------------------------------|
| System log    | system  | The system log allows the log to be displayed locally or with the help of the syslog server.                                                                   |
| Console       | console | Being used for log display, the console allows system<br>messages to be visible as soon as they are received in the<br>terminal connected to the Console port. |
| File          | file    | Logging into a file allows system messages to be written<br>directly to the file, which can be sent to support specialists for<br>further analysis.            |

The log is saved in non-volatile memory by default. The system has 3 log rotated files of 1M each.

#### 4.4.3.1 Module configuration

Consider the configuration using the **dna** module and the **ont** sub-module, which is responsible for displaying logs for the ONT. Other modules have similar configuration process.

• Step 1. Enter the logging view.

```
LTP-16N(configure)# logging
```

 Step 2. Set the level of log display with the ONT index for which the logs will be displayed. To do this use the module dna <port-id>[/ont-id] loglevel command.

LTP-16N(config)(logging) # module dna interface ont 1/1 loglevel debug

• Step 3. Apply the configuration by using the commit command.

LTP-16N(config)(logging)# do commit

## 4.4.3.2 Configuring the log storage

Use the following command to record logs to non-volatile memory:

```
LTP-16N(config)(logging)# permanent
```

If you enter "**no**" before the command, the logs will be recorded to RAM. In this case, the logs will be erased after reboot.

#### 4.4.3.3 System log configuration

• Step 1. Use the file size command to specify the memory size in bytes to be used for system log storage.

LTP-16N(config)(logging)# file size 30000

 Step 2. If necessary, use the remote server ip command to specify the IP address of the remote SYSLOG server to be used to display system log.

LTP-16N(config)(logging)# remote server ip 192.168.1.43

• Step 3. Configure the output devices by using the logging command.

Each output device may have its own filtering level or have the output disabled.

For example, enable the display of debug messages to a file and to a remote service:

LTP-16N(config)(logging)# remote loglevel debug LTP-16N(config)(logging)# file loglevel debug

• Step 5. Apply the configuration by using the commit command.

LTP-16N(config)(logging)# do commit

• Step 6. To view SYSLOG configuration information, use the do show running-config logging command.

```
LTP-16N(config)(logging)# do show running-config logging
    module dna ont 1/1 loglevel debug
    permanent
    file size 30000
    file loglevel debug
    remote server ip 192.168.1.43
    remote loglevel debug
exit
```

## 4.4.4 ALARMD configuration

ALARMD is a terminal alarms manager. Alarms manager enables troubleshooting and provides information about important events related to terminal operation.

A record in active alarms log (an event) corresponds to an event, which happened in the terminal. Types of events and their descriptions are provided in the following table.

| Table 13 - | Types o | f events | in the | active | alarms | log |
|------------|---------|----------|--------|--------|--------|-----|
|------------|---------|----------|--------|--------|--------|-----|

| Event                   | Description                                                                   | Threshold                     |
|-------------------------|-------------------------------------------------------------------------------|-------------------------------|
| system-ram              | Free RAM size decreased to the threshold                                      | 12% <sup>1</sup>              |
| system-login            | User tried to log in or logged in using their credentials                     | -                             |
| system-logout           | User logged out                                                               | -                             |
| config-save             | User saved the configuration                                                  | -                             |
| config-change           | OLT configuration changed                                                     | -                             |
| system-load-<br>average | Average CPU load reached the threshold, estimated time is 1 minute            | 0 1                           |
| system-<br>temperature  | Temperature of one of the four temperature sensors has exceeded the threshold | 70 <sup>1</sup>               |
| system-fan              | Fan rotation speed exceeded the safe operating limits                         | 2000 < X < 12000 <sup>1</sup> |
| pon-alarm-los           | Translation of Loss of Signal PLOAM alarms                                    | -                             |
| pon-alarm-lofi          | Translation of Loss of Frame PLOAM alarms from ONT                            | -                             |
| pon-alarm-loami         | Translation of PLOAM loss PLOAM alarms from ONT                               | -                             |
| pon-alarm-dowi          | Translation of Drift of Window PLOAM alarms from ONT                          | -                             |
| pon-alarm-sdi           | Translation of Signal Degraded PLOAM alarms from ONT                          | -                             |
| pon-alarm-sufi          | Translation of Start-up Failure PLOAM alarms from ONT                         | -                             |
| pon-alarm-loai          | Translation of Loss of Acknowledge PLOAM alarms from ONT                      | -                             |
| pon-alarm-dgi           | Translation of Dying-Gasp PLOAM alarms from ONT                               | -                             |

| Event           | Description                                                            | Threshold |
|-----------------|------------------------------------------------------------------------|-----------|
| pon-alarm-dfi   | Translation of Deactivate Failure PLOAM alarms from ONT                | -         |
| pon-alarm-tiwi  | Translation of Transmission Interference Warning PLOAM alarms from ONT | -         |
| pon-alarm-loki  | Translation of Loss of Key PLOAM alarms from ONT                       | -         |
| pon-alarm-lcdgi | Translation of Loss of GEM Channel Delineation PLOAM alarms from ONT   | -         |
| pon-alarm-rdii  | Translation of Remote Defect Indication PLOAM alarms from ONT          | -         |

## $\bullet$ <sup>1</sup> The value can be adjusted.

Every record in the active alarms log has the parameters specified in Table 14 that are specified for each event type.

| Token    | Description                                                                                                    |
|----------|----------------------------------------------------------------------------------------------------|
| severity | Describes event severity. Has four states:<br>• info<br>• minor<br>• major<br>• critical                                                                                                    |
| in       | Specifies whether an SNMP trap should be sent when an event is added to the log. Has two states:     true     false                                                                                                    |
| out      | Specifies whether an SNMP trap should be sent when an event is deleted from the log (normalization). Has two states:<br>(true/false)                                                                                                    |
| ttl      | <ul> <li>Alarm lifetime in seconds. There are special options:</li> <li>-1 - no alarm will be generated, SNMP trap will be sent (if enabled in the configuration);</li> <li>0 - alarm exists before normalization (if there is normalization for the type of alarm).</li> </ul> |

## 4.4.4.1 Active alarms log configuration

• Step 1. To configure the active alarm log, go to configure view and then to alarm view.

```
LTP-16N# configure terminal
LTP-16N(configure)# alarm
LTP-16N(config)(alarm)#
```

• Step 2. For example, configure the alarm system-fan. To do this use the system-fan command. The other alarms are configured similarly.

```
LTP-16N(config)(alarm)# system-fan min-rpm 5000
LTP-16N(config)(alarm)# system-fan severity critical
LTP-16N(config)(alarm)# system-fan in true
```

• Step 3. Apply the changes by using the **do commit** command.

```
LTP-16N(config)(alarm)# do commit
```

#### 4.4.5 AAA configuration

This section describes the procedure for configuring services and protocols related to authentication, authorization, and accounting.

For AAA operation, **RADIUS** and **TACACS+** protocols are supported. Table 15 lists these protocols functionality.

Table 15 - RADIUS and TACACS+ functionality

| Functionality and a protocol                                 | TACACS+ | RADIUS |
|--------------------------------------------------------------|---------|--------|
| Authentication                                               | +       | +      |
| Authorization                                                | +       | -      |
| CLI session start and end accounting (accounting start-stop) | +       | -      |
| CLI commands accounting (accounting commands)                | +       | -      |

For supported protocols, server configuration principles are common. For each server, the following can be configured:

- IP address;
- key;
- timeout;
- port for connection to a server.

Up to 3 servers can be specified for RADIUS. They will be accessed according to the specified priority. If the priority is not specified, then the first priority, which is the highest, will be used by default.

• Step 1. Set RADIUS/TACACS+ server IP address and specify authentication and authorization via TACACS+. Authentication and authorization will be executed through the specified servers, the privilege level for the user is specified through the TACACS+ server.

```
LTP-16N# configure terminal
LTP-16N(config)# aaa
LTP-16N(config)(aaa)# tacacs-server host 192.168.1.1
LTP-16N(config)(aaa)# tacacs-server host 192.168.1.2
LTP-16N(config)(aaa)# tacacs-server host 192.168.1.3
LTP-16N(config)(aaa)# authentication tacacs+
LTP-16N(config)(aaa)# authentization tacacs+ privilege
LTP-16N(config)(aaa)# enable
```

• Step 2. Set the encryption key used when communicating with the server.

```
LTP-16N(config)(aaa)# tacacs-server host 192.168.1.1 key 1234567-r0
LTP-16N(config)(aaa)# tacacs-server host 192.168.1.2 key 1234567-r1
LTP-16N(config)(aaa)# tacacs-server host 192.168.1.3 key 1234567-r2
```

• **Step 3.** Set the time to wait for the server to respond.

LTP-16N(config)(aaa)# tacacs-server timeout 3

• Step 4. Set the port to use to connect to the server (if necessary).

LTP-16N(config)(aaa)# tacacs-server host 192.168.1.2 port 444

#### • Step 5. Apply changes.

LTP-16N(config)(aaa)# do commit

## 4.5 VLAN configuration

This section describes VLAN configuration.

VLAN (Virtual Local Area Network) is a group of devices, which communicate on the channel level and are combined into a virtual network, connected to one or more network devices (GPON terminals or switches). VLAN is a very important tool for creating a flexible and configurable logical network topology over the physical topology of a GPON network.

• Step 1. To configure VLAN, go to the configure view.

```
LTP-16N# configure terminal
LTP-16N(configure)#
```

• Step 2. Enter the VLAN configuration mode with the vlan command. Pass VID as a parameter.

```
LTP-16N(configure)# vlan 5
LTP-16N(config)(vlan-5)#
```

#### 4.5.1 VLAN configuration

- To configure VLAN permission on interfaces, see Interface configuration.
  - Step 1. For convenience, specify a VLAN name by using the name command. To clear the name, use the no name command.

```
LTP-16N(config)(vlan-5)# name IpTV
```

 Step 2. If you need to process IGMP packets on a specified VLAN, use the ip igmp snooping enable command to enable IGMP-snooping.

LTP-16N(config)(vlan-5)# ip igmp snooping enable

 Step 3. Configure the IGMP querier if needed. It can be enabled with the help of the ip igmp snooping querier enable command.

The fast-leave mode is enabled by means of the **ip igmp snooping querier fast-leave** command. By default, this mode is disabled.

DSCP and 802.1P marking for IGMP query is configured by means of the **ip igmp snooping querier userprio** and **ip igmp snooping querier dscp** commands.

```
LTP-16N(config)(vlan-5)# ip igmp snooping querier enable
LTP-16N(config)(vlan-5)# ip igmp snooping querier fast-leave
LTP-16N(config)(vlan-5)# ip igmp snooping querier dscp 40
```

• **Step 4.** Configure IGMP if needed. Compatible versions (v1, v2, v3, or their combination):

```
LTP-16N(config)(vlan-5)# ip igmp version v2-v3
```

Interval between queries:

LTP-16N(config)(vlan-5)# ip igmp query-interval 125

Maximum query response time:

LTP-16N(config)(vlan-5)# ip igmp query-response-interval 10

Interval between Group-Specific Queries:

LTP-16N(config)(vlan-5)# ip igmp last-member-query-interval 1

Robustness:

LTP-16N(config)(vlan-5)# ip igmp robustness 2

• Step 5. Apply the configuration by using the commit command.

LTP-16N(config)(vlan-5)# do commit

#### 4.5.2 VLAN deletion

• Step 1. Delete a VLAN by using the no vlan command. Pass VID (or its range) as a parameter.

LTP-16N(configure)# no vlan 5

• Step 2. Apply the configuration by using the commit command.

LTP-16N(configure)# do commit

#### 4.6 IGMP configuration

This section describes general IGMP configuration.

#### 4.6.1 Enabling snooping

• Step 1. The global snooping configuration is performed in the configure view.

```
LTP-16N# configure terminal
LTP-16N(configure)#
```

• Step 2. Enable IGMP snooping by using the ip igmp snooping command.

LTP-16N(configure)# ip igmp snooping enable

• Step 3. Apply the configuration by using the commit command.

LTP-16N(configure)# do commit

#### 4.6.2 Report proxying

• Step 1. Proxying is configured in configure view.

```
LTP-16N# configure terminal
LTP-16N(configure)#
```

• Step 2. Enable IGMP report proxying between VLAN by the ip igmp proxy report enable command.

LTP-16N(configure)# ip igmp proxy report enable

• Step 3. Set IGMP report proxying rules by the **ip igmp proxy report range** command. As parameters, specify the range of allowed groups, as well as the direction of proxying as a pair of VIDs. It is possible to set general proxy rules for all VLANs, for this use the **from all** keyword.

LTP-16N(configure)# ip igmp proxy report range 224.0.0.1 226.255.255.255 from 30 to 90

• Step 4. Apply the configuration by using the commit command.

LTP-16N(configure)# do commit

IGMP Proxy cannot be enabled without specifying a proxy range. Both settings are required.

## 4.7 DHCP configuration

This section describes the procedure for operating the terminal with the DHCP. The operation of the protocol can be divided into blocks:

- DHCP snooping. Used to intercept DHCP traffic, control and monitor sessions.
- DHCP opt82. Functionality to insert service option 82 in DHCP packets.
- DHCP relay. Functionality to redirect DHCP to another subnet.

#### 4.7.1 DHCP snooping

This functionality is used to intercept and process traffic on the terminal CPU.

Currently, this functionality must be enabled if you want to control and monitor DHCP sessions and to operate with option 82 in DHCP packets.

#### 4.7.1.1 DHCP snooping enabling

• Step 1. The global snooping configuration is performed in the ip dhcp view, section configure view.

```
LTP-16N# configure terminal
LTP-16N(configure)# ip dhcp
LTP-16N(config)(dhcp)#
```

• Step 2. Enable DHCP snooping using the snooping enable command.

LTP-16N(config)(dhcp)# snooping enable

## 4.7.2 DHCP option 82

DHCP option 82 is used to provide a DHCP server with additional information about a received DHCP request. This may include information about the terminal running DHCP option 82 as well as information about the ONT which sent the DHCP request. DHCP packets are modified by interception and further processing in the terminal CPU, i.e. DHCP snooping must be enabled.

The DHCP server analyses DHCP option 82 and identifies the ONT. Terminal allows the option to be both transparently transmitted from the ONT and formed/rewritten according to a specified format. DHCP option 82 is especially useful for networks, which have no private VLANs dedicated for each user.

DHCP option 82 supports configurable formats for both Circuit ID and Remote ID. The format of the suboptions is configured with the help of the tokens listed in Table 16. The placeholders will be replaced with corresponding values, while the rest of the words will be passed as is.

Table 16 – List of tokens for configuring the DHCP option 82 suboption format

| Token      | Description           |
|------------|-----------------------|
| %HOSTNAME% | Terminal network name |
| %MNGIP%    | Terminal IP address   |

| Token       | Description                                             |
|-------------|---------------------------------------------------------|
| %GPON-PORT% | Number of the OLT channel the DHCP request arrived from |
| %ONTID%     | ID of the ONT, which sent the DHCP request              |
| %PONSERIAL% | Serial number of the ONT, which sent the DHCP request   |
| %GEMID%     | ID of the GEM port the DHCP request arrived to          |
| %VLAN0%     | External VID                                            |
| %VLAN1%     | Internal VID                                            |
| %MAC%       | MAC address of the ONT, which sent the request          |
| %OLTMAC%    | OLT`s MAC address                                       |
| %OPT60%     | DHCP option 60 received from the ONT                    |
| %OPT82_CID% | Circuit ID received from the ONT                        |
| %OPT82_RID% | Remote ID received from the ONT                         |
| %DESCR%     | First 20 characters of ONT description                  |

## 4.7.2.1 DHCP option 82 management

The DHCP option 82 is configured via the profile system – **profile dhcp-opt82**. The system allows creating several different profiles and assigning them not only globally to all DHCP packets in general, but also separating profiles by VLAN.

• Step 1.Create DHCP option 82 profile using the **profile dhcp-opt82** command. Pass profile name as a parameter.

```
LTP-16N# configure terminal
LTP-16N(configure)# profile dhcp-opt82 test
LTP-16N(config)(profile-dhcp-opt82-test)#
```

• Step 2. Assign the global profile, using the opt82 profile command in ip dhcp view.

```
LTP-16N(configure)# ip dhcp
LTP-16N(config)(dhcp)# opt82 profile test
```

• Step 3. Assign another profile to the VLAN if needed.

LTP-16N(config)(dhcp)# opt82 profile test\_vlan\_100 vid 100

• Step 4. Enable DHCP packet capture using the snooping enable command.

LTP-16N(config)(dhcp)# snooping enable

• Step 5. Apply the configuration using the commit command.

LTP-16N(config)(dhcp)# do commit

#### 4.7.2.2 DHCP option 82 profile configuration

• Step 1. Create or switch to dhcp-opt82 profile.

```
LTP-16N# configure terminal
LTP-16N(configure)# profile dhcp-opt82 test
LTP-16N(config)(profile-dhcp-opt82-test)#
```

 Step 2. Enable insert/overwrite of DHCP option 82 with the help of the overwrite-opt82 command if needed.

```
LTP-16N(config)(profile-dhcp-opt82-test)# overwrite-opt82 enable
```

Step 3. Set the DHCP option 82 format with the circuit-id and remote-id commands if necessary. A list
of possible tokens is given in Table 15.

```
LTP-16N(config)(profile-dhcp-opt82-test)# circuit-id format %PONSERIAL%/%ONTID%
LTP-16N(config)(profile-dhcp-opt82-test)# remote-id format %OPT82_RID%
```

• Step 4. Apply the configuration by using the commit command.

```
LTP-16N(config)(dhcp)# do commit
```

## 4.7.3 DHCP relay

The **DHCP relay** functionality is a relay of DHCP packets from a client network through a routed network to a DHCP server.

DHCP-Relay works only through the management VLAN. The DHCP server is in one OLT-managed VLAN, and the subscriber traffic is in another. With this scheme of operation, DHCP broadcast requests from the client VLAN are transferred to the management VLAN and sent as unicast.

#### 4.7.3.1 DHCP Relay configuration

• Step 1. Go to DHCP settings.

```
LTP-16N# configure terminal
LTP-16N(configure)#
LTP-16N(configure)# ip dhcp
LTP-16N(config)(dhcp)#
```

Step 2. Enable DHCP snooping. Snooping can be activated for all VLANs or for the necessary ones. In case with relay, it should be client (100) and management (200) VLAN.

```
LTP-16N(config)(dhcp)# snooping enable vlan 100,200
```

• Step 3. Enable DHCP relay.

LTP-16N(config)(dhcp)# relay enable

• Step 4. Specify servers address and client VLAN, from which the redirect will take place. Several servers can be specified, then redirection will be made to all servers at once, but the session will be built only through the first responder.

```
LTP-16N(config)(dhcp)# relay server-ip 192.168.200.5 vid 100
LTP-16N(config)(dhcp)# relay server-ip 192.168.200.200 vid 100
```

• Step 5. Apply the configuration by using the commit command.

```
LTP-16N(config)(dhcp)# do commit
```

## 4.7.3.2 Active DHCP leases monitoring

When enabled, DHCP snooping allows monitoring of DHCP leases. To view the list of sessions use the **show ip dhcp sessions** command:

| LTP-16N# show ip dhcp sessions<br>DHCP sessions (2): |              |           |        |         |                 |                   |     |  |  |
|------------------------------------------------------|--------------|-----------|--------|---------|-----------------|-------------------|-----|--|--|
| ##                                                   | Serial       | GPON-port | ONT-ID | Service | IP              | MAC               | Vid |  |  |
| GEM                                                  | Life time    |           |        |         |                 |                   |     |  |  |
|                                                      |              |           |        |         |                 |                   |     |  |  |
|                                                      |              |           |        |         |                 |                   |     |  |  |
| 1                                                    | ELTX6C000090 | 1         | 1      | 1       | 192.168.101.75  | E0:D9:E3:6A:28:F0 | 100 |  |  |
| 129                                                  | 3503         |           |        |         |                 |                   |     |  |  |
| 2                                                    | ELTX71000030 | 1         | 3      | 1       | 192.168.101.143 | 70:8B:CD:BD:A5:32 | 100 |  |  |
| 189                                                  | 3597         |           |        |         |                 |                   |     |  |  |
| LTP-16N#                                             |              |           |        |         |                 |                   |     |  |  |
|                                                      |              |           |        |         |                 |                   |     |  |  |

## 4.8 **PPPoE configuration**

This section describes the terminal operating procedure with the PPPoE. The operation of the protocol can be divided into two blocks:

- PPPoE snooping. Used to intercept PPPoE traffic, control and monitor PPPoE sessions.
- PPPoE intermediate agent. Functionality for inserting service information into PPPoE packets.

#### 4.8.1 PPPoE snooping

This functionality is used to intercept and process traffic on the terminal CPU.

Currently, this functionality must be enabled if you want to control and monitor PPPoE sessions and to operate with option 82 in packets.

#### 4.8.1.1 PPPoE snooping enabling

• Step 1. The global snooping configuration is performed in the **ip pppoe view**, which in turn is in the **configure view**.

```
LTP-16N# configure terminal
LTP-16N(configure)# ip pppoe
LTP-16N(config)(pppoe)#
```

• Step 2. Enable PPPoE snooping using the snooping enable command.

LTP-16N(config)(pppoe)# snooping enable

#### 4.8.2 PPPoE intermediate agent

PPPoE Intermediate Agent is used to provide BRAS with additional information about a received PADI request. This may include information about the terminal running PPPoE Intermediate Agent as well as information about the ONT, which sent the PADI request. PADI packets are modified by interception and further processing in the terminal CPU.

BRAS analyses the Vendor Specific tag and identifies the ONT. PPPoE Intermediate Agent forms or rewrites the Vendor Specific tag using a specified format. Vendor Specific tags are especially useful for networks, which have no private VLANs dedicated for each user. PPPoE Intermediate Agent supports configurable formats for Circuit ID and Remote ID. The format of the suboptions is configured with the help of the tokens listed in Table 17. The placeholders will be replaced with corresponding values, while the rest of the words will be passed as is.

Table 17 - List of tokens to configure the PPPoE Intermediate Agent suboption format

| Token      | Description           |
|------------|-----------------------|
| %HOSTNAME% | Terminal network name |
| %MNGIP%    | Terminal IP address   |

| Token       | Description                                             |
|-------------|---------------------------------------------------------|
| %GPON-PORT% | Number of the OLT channel the PADI request arrived from |
| %ONTID%     | ID of the ONT, which sent the PADI request              |
| %PONSERIAL% | Serial number of the ONT, which sent the PADI           |
| %GEMID%     | ID of the GEM port the PADI request arrived to          |
| %VLAN0%     | External VID                                            |
| %VLAN1%     | Internal VID                                            |
| %MAC%       | MAC address of the ONT, which sent the request          |
| %OLTMAC%    | MAC address of the OLT                                  |
| %DESCR%     | First 20 characters of ONT description                  |

## 4.8.2.1 PPPoE Intermediate Agent management

The PPPoE Intermediate Agent is configured through the profile system – **profile pppoe-ia**. The system allows creating several different profiles and assign them globally to all PPPoE traffic.

• Step 1. Create the PPPoE Intermediate Agent profile using the **profile pppoe-ia** command. Pass profile name as a parameter.

```
LTP-16N# configure terminal
LTP-16N(configure)# profile pppoe-ia test
LTP-16N(config)(profile-pppoe-ia-test)#
```

• Step 2. Assign the global profile using the pppoe-ia profile command in ip pppoe view.

```
LTP-16N(configure)# ip pppoe
LTP-16N(config)(pppoe)# pppoe-ia profile test
LTP-16N(config)(pppoe)#
```

• Step 3. Enable PPPoE packet capture using the snooping enable command.

```
LTP-16N(config)(pppoe)# snooping enable
```

• Step 4. Apply the configuration using the commit command.

```
LTP-16N(config)(pppoe)# do commit
```

#### 4.8.2.2 PPPoE Intermediate Agent profile configuration

• Step 1. Create or switch to pppoe-ia profile.

```
LTP-16N# configure terminal
LTP-16N(configure)# profile pppoe-ia test
LTP-16N(config)(profile-pppoe-ia-test)#
```

 Step 2. Set the PPPoE Intermediate Agent format with the circuit-id and remote-id commands if necessary. A list of possible tokens is given in Table 16.

```
LTP-16N(config)(profile-pppoe-ia-test)# circuit-id format %PONSERIAL%/%ONTID%
LTP-16N(config)(profile-pppoe-ia-test)# remote-id format %GEMID%
```

• Step 3. Apply the configuration by using the commit command.

LTP-16N(config)(pppoe-ia)# do commit

#### 4.8.2.3 Active PPPoE sessions monitoring

When PPPoE snooping is enabled, sessions can be monitored. To view the list of sessions use the **show ip pppoe sessions** command:

```
LTP-16N(config)(pppoe)# do show ip pppoe sessions
  PPPoE sessions (1):
##
     Serial
                 GPON-port ONT ID
                                  GEM
                                        Client MAC
                                                        Session ID
                                                                   Duration
Unblock
     _____
                 _____
                           _____
                                        _____
                                                        _____
                                                                   _____
____
                                  ____
_____
     ELTX6C000090
                       1 1 129
                                       E0:D9:E3:6A:28:F0
                                                           0x0001
                                                                    0:06:00
1
0:00:00
```

## 4.9 Interface configuration

This section describes configuration of terminal interfaces.

Terminal interfaces can be divided into three groups:

- · front-ports to connect the OLT to the operator's core network;
- GPON-ports to connect ONT;
- OOB to manage and configure the OLT.

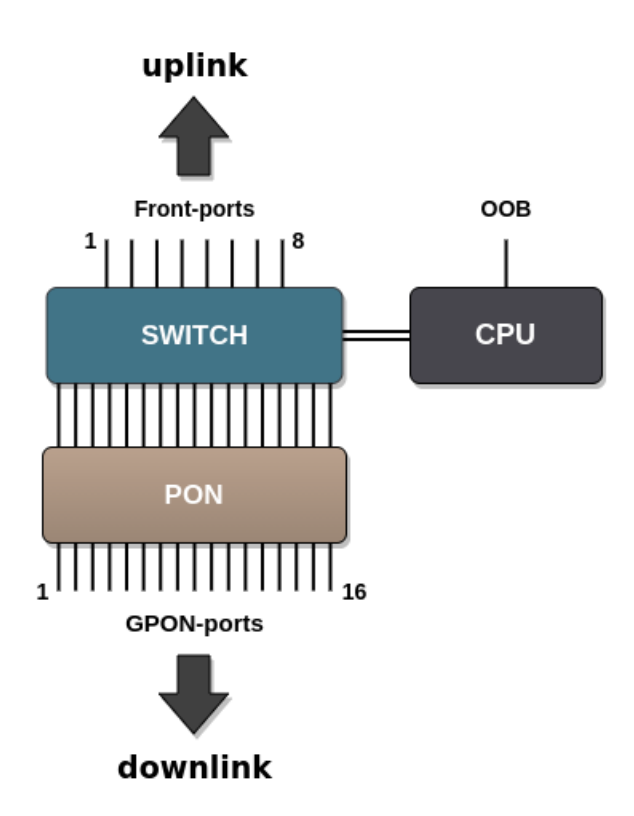

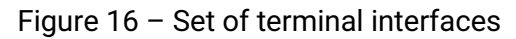

Table 18 lists types of terminal switch interfaces.

Table 18 – Interfaces types and numbers

| Interface  | Quantity | Range |
|------------|----------|-------|
| front-port | 8        | [18]  |
| pon-port   | 16       | [116] |
| oob        | 1        | -     |

#### 4.9.1 front-ports configuration

• Step 1. Enter the view of the interface (of interface group) settings of which to be changed.

```
LTP-16N# configure terminal
LTP-16N(configure)# interface front-port 1
LTP-16N(config)(if-front-1)#
```

 Step 2. Enable the interface by using the no shutdown command. The shutdown command disables the interface.

```
LTP-16N(config)(if-front-1)# shutdown
```

• Step 3. Set the list of allowed VLANs on the port, using the vian allow command.

```
LTP-16N(config)(if-front-1)# vlan allow 100,200,300
```

• Step 4. Apply the configuration by using commit command.

```
LTP-16N(config)(if-front-1)# do commit
```

#### 4.9.2 PON interfaces configuration

• Step 1. Enter the view of the interface (of interface group), which settings should be changed.

```
LTP-16N# configure terminal
LTP-16N(configure)# interface pon-port 13
LTP-16N(config)(if-pon-13)#
```

 Step 2. Enable or disable interfaces with the no shutdown or shutdown command respectively if necessary.

LTP-16N(config)(if-pon-13)# shutdown

• Step 3. Apply the configuration by using the commit command.

```
LTP-16N(config)(if-pon-13)# do commit
```

## 4.10 LAG configuration

This section describes configuration of uplink interfaces aggregation. Link aggregation (IEEE 802.3ad) is a technology that allows multiple physical links to be combined into one logical link (aggregation group). Aggregation group has a higher throughput and is very reliable.

The terminal supports one mode of interface aggregation – static. All communication channels in the group are always active.

#### 4.10.1 Balancing configuration

It is possible to configure parameters for traffic balancing functions in port-channel. It is possible to configure the polynomial to be used in the interface selection function with the **interface port-channel load-balance polynomial** command. You can also configure which of the header fields will be used in calculations. Possible options: src-mac, dst-mac, vlan, ether-type. It is allowed to use a combination of up to 3 fields.

```
LTP-16N# configure terminal
LTP-16N(configure)# interface port-channel load-balance hash src-mac dst-mac vlan
LTP-16N(configure)# interface port-channel load-balance polynomial 0x9019
```

#### 4.10.2 Port-channel configuration

• Step 1. Create an interface port-channel and pass the index as a parameter.

```
LTP-16N# configure terminal
LTP-16N(configure)# interface port-channel 1
LTP-16N(config)(if-port-channel-1)#
```

Step 2. The port-channel settings are mostly similar to the front-port settings. For example, allow VLANs passing:

```
LTP-16N(config)(if-port-channel-1)# vlan allow 100,200,300
```

• Step 3. Apply the configuration by using the commit command.

```
LTP-16N(config)(if-port-channel-1)# do commit
```

#### 4.10.3 Adding ports to port-channel

• Step 1. To aggregate ports in a port-channel, go to the ports to be aggregated:

```
LTP-16N(configure)# interface front-port 3-4
LTP-16N(config)(if-front-3-4)#
```

• Step 2. Set the port-channel on the interfaces using the channel-group command

```
LTP-16N(config)(if-front-3-4)# channel-group port-channel 1
```

Interface and port-channel configurations should be the same. If the configurations are different, an error will occur when trying to aggregate the interfaces. If you want to force the aggregation, you can use the **force** option for the **channel-group command.** In this case, the interfaces will be configured from the port-channel and the current configuration will be reset.

An interface can belong to only one aggregation group.

• Step 3. Apply the configuration by using the commit command.

LTP-16N(config)(if-front-3-4)# do commit

After changing the port-channel settings, the terminal will be automatically reconfigured. There may be a temporary stoppage of services.

## 4.11 LLDP configuration

Link Layer Discovery Protocol (LLDP) — link layer protocol, which allows network devices advertising their identity, capabilities, as well as gathering this information about neighboring devices. There is support for standard RFC mib 1.0.8802 in SNMP agent.

#### 4.11.1 Global LLDP configuration

Step 1. Global LLDP settings are located in configure view. Go to this section by using configure terminal command.

```
LTP-16N# configure terminal
LTP-16N(configure)#
```

• Step 2. Enable LLDP processing by using lldp enable command.

LTP-16N(configure)# lldp enable

• Step 3. Specify how often the device will send LLDP information updates.

LTP-16N(configure)# lldp timer 10

 Step 4. Set the amount of time for the receiving device to hold received LLDP packets before dropping them. This value is sent to the received side in LLDP update packets and is a multiplicity for a LLDP timer (Ildp timer). Thus, the lifetime of LLDP packets is calculated by the formula: TTL = min(65535, LLDP-Timer \* LLDP-HoldMultiplier)

LTP-16N(configure)# lldp hold-multiplier 5

• Step 5. Apply the configuration by using the commit command.

LTP-16N(configure)# do commit

#### 4.11.2 LLDP configuration for interfaces

Step 1. Configuring LLDP on interfaces in corresponding interface-front-port view. Go to the interfaces
section for which LLDP needs to be configured.

```
LTP-16N# configure terminal
LTP-16N(configure)# interface front-port 1-3
LTP-16N(config)(if-front-1-3)#
```

• Step 2. Change the port operation mode from LLDP, if necessary.

LTP-16N(config)(if-front-1-3)# lldp mode transmit-receive

• Step 3. Set optional parameters to be sent in LLDP packets:

LTP-16N(config)(if-front-1-3)# lldp optional-tlv system-name port-description

• Step 4. Apply the configuration by using the commit command.

```
LTP-16N(config)(if-front-1-3)# do commit
```

#### 4.12 IP source-guard configuration

IP source-guard allows limiting an unauthorized use of IP addresses on the network by binding source IP and MAC addresses to a specific service on a specific ONT. There are two operation modes:

- 1. Static to pass any traffic from the client, explicitly set the IP and MAC addresses of the client equipment.
- 2. Dynamic obtaining an address by client equipment via DHCP protocol. Based on the exchange of client equipment with the DHCP server, a DHCP snooping table containing the MAC-IP-GEM-port correspondence as well as information about the lease time is formed on the OLT. Only those packets from the client are allowed, in which the "MAC source" and "IP source" fields match the entries in the DHCP snooping table. To ensure the operation of client equipment, the IP address of which was set statically, it is possible to create static entries in dynamic mode.

For IP source-guard operation, enable DHCP snooping on this VLAN. For more information, see the DHCP snooping section.

• Step 1. Enable IP source-guard.

```
LTP-16N# configure terminal
LTP-16N(configure)#ip source-guard enable
```

The **ip source-guard enable** command enables agent operation for all VLANs. If IP source-guard operation is needed only in a certain VLAN, then enable the agent only for this VLAN.

LTP-16N(configure)#ip source-guard enable vlan 100

• Step 2. Apply the configuration by using the commit command.

LTP-16N(configure)# do commit

The following command is used to enable a DHCP session to be re-established for a device with the same MAC address:

```
LTP-16N(configure)# ip source-guard one-dynamic-binding-for-mac enable
```

It will automatically overwrite an old session with a new one.

The following command is used to add static bindings:

LTP-16N(configure)# ip source-guard bind ip <IP> mac <MAC> interface-ont <ONT> service <NUM>

where:

- IP IP address of client equipment in X.X.X.X format;
- MAC MAC address of client equipment in XX:XX:XX:XX:XX:XX format;
- ONT ONT ID in X/Y format (CNANNEL\_ID/ONT\_ID);
- NUM service number on the ONT through which traffic with specified addresses in the range 1-30 will
  pass.

Use the **show** command to view status, mode, and static binding information:

LTP-16N# show ip source-guard binds

By default, the dynamic mode is used – dynamic and static entries work simultaneously. If only static entries are needed, configure the following:

```
LTP-16N(configure)# ip source-guard mode static
```

#### 4.13 Port mirroring configuration

Port mirroring allows you to duplicate the traffic on monitored ports by forwarding incoming and/or outgoing packets to the controlling port. The user has the ability to set the controlling and controlled ports and select the type of traffic (inbound and/or outbound) that will be sent to the controlling port.

 Step 1. Port mirroring is performed in mirror view section. In total, up to 15 mirrors with a unique destination interface can be created. To enter the mirror view, run the command:

```
LTP-16N# configure terminal
LTP-16N(configure)# mirror 1
LTP-16N(config)(mirror-1)#
```

Step 2. Specify the interface to which the mirrored traffic will be sent. There can be only one interface
for all created mirrors.

LTP-16N(config)(mirror-1)# destination interface front-port 1

• Step 3. If necessary, an additional label for mirrored traffic can be set.

```
LTP-16N(config)(mirror-1)# destination interface front-port 1 add-tag 777
```

• Step 4. Add ports from which traffic will be listened. If necessary to listen specific VLANs, add the vlan keyword to the command. If only one of the traffic directions needs to be listened to, add rx or tx.

```
LTP-16N(config)(mirror-1)# source interface pon-port 9
```

• Step 5. Apply the configuration by using the commit command.

LTP-16N(config)(mirror-1)# do commit

Packets mirrored from the PON port will have an additional label. This label is equal to the value of the GEM port from which the packet was received.

## 4.14 QoS

QoS is currently supported only via IEEE 802.1p.

## 4.14.1 General QoS configuration

• Step 1. QoS configuration is performed in configure view section.

```
LTP-16N# configure terminal
LTP-16N(configure)#
```

 Step 2. Enable QoS processing according to priorities. By default, all packets are directed to 0, the nonpriority queue.

```
LTP-16N(configure)# qos enable
```

• Step 3. Select QoS operation mode. Currently only 802.1p is supported.

LTP-16N(configure)# qos type 802.1p

• Step 4. Apply the configuration by using the commit command.

LTP-16N(configure)# do commit

After changing the QoS settings, the terminal will be automatically reconfigured. Services may be temporarily suspended.

#### 4.14.2 L2 QoS configuration

Step 1. Select the queue scheduler operation mode. SP is a Strict priority mode. Strict priority
ensures packet processing according to queue priority. WFQ — Weighted Fair Queue. This mode focuses
on the weights of each queue and their ratios. Packets are processed according to the weight of the
queue.

```
LTP-16N(configure)# qos 802.1p mode sp
```

• Step 2. Use the qos map command to set the 802.1p translation rules to the appropriate queue:

LTP-16N(configure)# qos 802.1p map 0 to 1

• Step 3. When using the WFQ mode, distribute the weights of each queue as necessary:

LTP-16N(configure)# qos 802.1p wfq queues-weight 10 23 11 40 0 63 2 60

• Step 4. Apply the configuration by using the commit command.

LTP-16N(configure)# do commit

Weighted Fair Queue operates based on queue weight. For example, two queues with weights 10 and 20 are used. The bandwidth for these queues will be calculated using the following formula: (queue weight\ (sum of queue weights). That is, in this example, the bandwidth will be divided into 10\30 and 20\30.

# 5 ONT configuration

## 5.1 Service models

This section considers main terms and classification of service models.

The service model can generally be based on one of the service principles: N-to-1, 1-to-1 and multicast. The "VLAN for Service" (N-to-1) architecture means that a service VLAN (S-VLAN) is used to provide all users with a certain service. The "VLAN for Subscriber" (1-to-1) architecture implies that a client VLAN (C-VLAN) is used to provide a user with multiple services. These methods are often combined in practice and form a hybrid model, which uses S-VLAN and C-VLAN simultaneously.

## 1-to-1 architecture

A separate VLAN is used for each subscriber in the C-VLAN model. In this operation scheme a channel from the uplink port to the GEM port of the ONT, in a given S-VLAN is built for the subscriber. And all traffic (including broadcast), goes to this GEM-port.

## N-to-1 architecture

The S-VLAN model has dedicated S-VLANs for each service. Traffic is distributed among the GEM ports of the clients, based on the MAC table. If the MAC address is not learnt, the packet is sent to the broadcast GEM-port and replicated to all subscribers.

## Multicast architecture

This architecture is similar to N-to-1, except that a dedicated multicast GEM port is used.

## 5.1.1 VLAN ID replacement

The transfer of traffic from the service S-VLAN to the client C-VLAN can be done either on the OLT or on the ONT. To configure the replacement place, the vlan-replace option is used. The option is configured in the cross-connect profile, which allows configuring the label replacement scheme for each service. By default, the replacement occurs on ONT.

## 5.1.2 Operating principle

The model traffic concept is used for implementation of different service models in the terminal. The model is configured in a cross-connect profile, which allows the configuration of combined circuits within a single ONT. The detailed example is given below.

## 5.1.2.1 1-to-1

Below is an example of operation of the service configured according to the 1-to-1 model. The scheme of this service model is shown in the Figure 17.

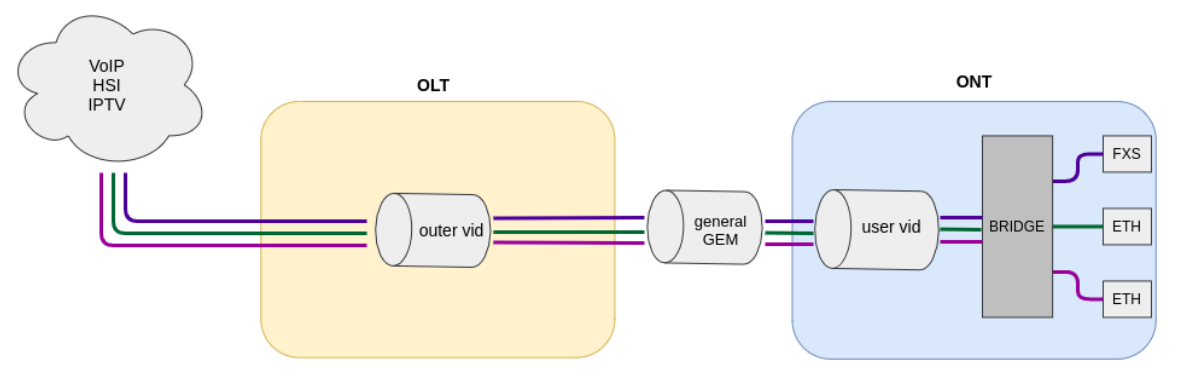

Figure 17 - 1-to-1 traffic model operation scheme

A C-VLAN is used between an ONT and service routers (BRAS, VoIP SR) that encapsulate services for one subscriber (one ONT service), such as VoIP, Internet, and IPTV. In this case, all traffic is routed to one common GEM port.

## 5.1.2.2 N-to-1

Below is an example of the implementation of a service model that falls under the N-to-1 structure. This scheme is best considered using the example of two ONTs.

The scheme of this model is shown in the Figure 18.

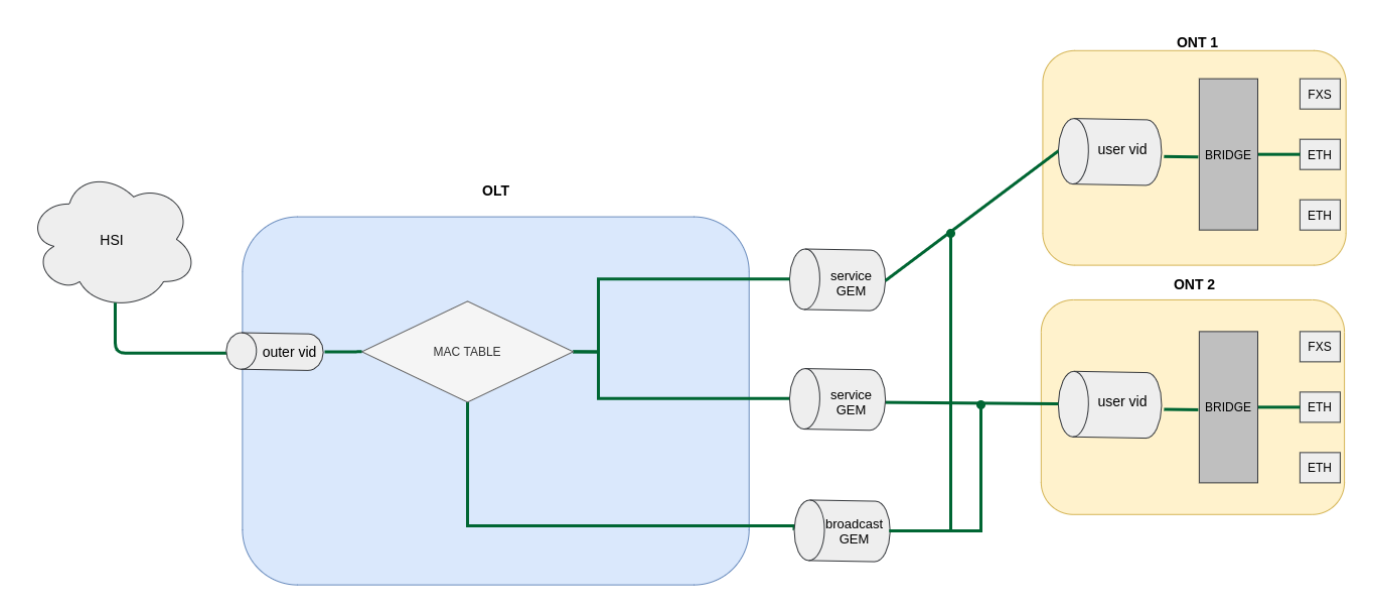

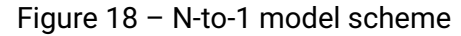

Dedicated S-VLANs are used between the OLT and service routers (BRAS, VoIP SR) for each of the following services (here – Internet). The destination of the packet is defined by the MAC table, which explicitly stores the MAC address and GEM port correspondence. If no entry is found, the packet is sent to the broadcast GEM port and replicated to all ONTs using the service.

## 5.1.2.3 Multicast

The multicast scheme is similar to the N-to-1 scheme, except that a multicast GEM port is used and the MAC table is involved only in IGMP exchange. Multicast is sent directly to the multicast GEM port. This mechanism is closely related to IGMP snooping.

## 5.2 ONT licensing

By default, only ONT manufactured by ELTEX Enterprise LLC is allowed to work on the OLT. To enable any third-party ONTs, OLT requires a license. To purchase the license, contact ELTEX Marketing Department.

## 5.2.1 Loading a license file to OLT

A license is a text file of the following format:

```
{
    "version":"<VER>",
    "type":"all",
    "count":"<count>",
    "sn":"<SN>",
    "mac":"<MAC>",
    "sign":"<hash>"
}
```

Where:

- VER license file version number;
- count number of third-party ONTs enabled on the OLT;
- SN LTP serial number;
- MAC LTP MAC address;
- hash license file digital signature.

There are two ways to load a license to OLT.

1. Use the **copy** command:

```
LTP-16N# copy tftp://<IP>/<PATH> fs://license
Download file from TFTP-server..
License successfully installed.
```

Where: IP – IP address of TFTP server; PATH – path to the license file on TFTP server.

2. Use CLI:

```
LTP-16N# license set """<license>"""
License saved.
License successfully installed.
```

Where:
LTP-16N# show license Active license information: License valid: yes Version: 1.2 Board SN: GP2B000022 Licensed vendor: all Licensed ONT count: 10 Licensed ONT online: 3

The license file remains after device reload, firmware update, and configuration load. If OLT is reset to factory settings, the license is also deleted.

```
LTP-16N# copy tftp://<IP>/<PATH> fs://license
Download file from TFTP-server..
License successfully installed.
```

```
LTP-16N# copy tftp://<IP>/<PATH> fs://license
Download file from TFTP-server..
License successfully installed.
```

#### 5.2.2 Deleting a license file from OLT

If necessary, previously installed license can be deleted using the **no license** command.

```
LTP-16N# no license
License file removed.
License successfully deleted from system.
LTP-16N# show license
Active license information:
No license installed
```

At license upload and removal, the terminal will be automatically reconfigured. This will interrupt all ONT services.

#### 5.3 ONT general configuration principles

This section describes general principles of ONT configuration. It also defines configuration profiles.

ONT is configured with the help of a profile, which defines high-level expression of data communication channels. All operations related to channel creation are performed automatically. The way data communication channels are created depends on the selected service model.

ONT configuration includes assignment of configuration profiles and specification of ONT specific parameters. Configuration profiles allow general parameters to be set for all or for a range of ONTs. Profile parameters may include, for instance, DBA settings, configuration of VLAN operations in OLT and ONT, settings of Ethernet ports in ONT. Specific ONT parameters allow each separate ONT to have its own settings specified. Such settings include, for example, GPON password, subscriber's VLAN, etc.

#### 5.3.1 ONT operation modes

Introduce the concept of Bridged and Routed services. For this, consider the concept of OMCI and RG management domains. In terms of management domains, an ONT is considered as a device, which operates in the OMCI domain only. The devices, which operate in both management domains (i. e. have an integrated router), are denoted as ONT/RG.

A For more information on protocol operation, see TR-142 Issue 2.

Everything that refers to the OMCI domain can be applied to both ONT and ONT/RG devices. For this reason, we will further denote ONT/RG as ONT. If an ONT is configured without the RG domain (without a router), skip all steps concerning RG.

Bridged service is a service, which configuration requires the OMCI management domain only, i. e. it can be completely configured with the help of the OMCI protocol in ONT. Routed service is a service, which configuration requires both the OMCI and RG management domains.

In addition to configuration in terminal, a routed service requires the RG domain to be configured by using one of the following methods:

- 1. Pre-defined configuration subscriber is provided with an ONT having fixed configuration.
- 2. Local ONT configuration using WEB interface.
- 3. ONT configuration using the TR-069 protocol and auto configuration server (ACS).

ONT is connected to RG using a Virtual Ethernet interface point (VEIP), which corresponds to the TR-069 WAN interface (described in TR-098) on the RG side. VEIP is represented by a virtual port in terminal parameters. The port has the same configuration procedure as Ethernet ports in the ports profile.

#### 5.3.2 General principles of configuration

Service is the key term of ONT configuration. This term completely includes a communication channel, through which data is transferred from the interfaces located on the front panel of the terminal (see section Interface configuration) to users ONT ports. There are two service profiles: cross-connect and dba. The cross-connect profile creates a GEM service port, the dba profile allocates an Alloc-ID for this ONT and associates a corresponding GEM port to the Alloc-ID.

Table 19 – ONT profiles

| Profile       | Description                                                                               |
|---------------|-------------------------------------------------------------------------------------------|
| cross-connect | Defines VLAN transformation on OLT and ONT, service delivery model and ONT operation mode |
| dba           | Defines upstream traffic parameters                                                       |
| ports         | Defines user port groups in ONT as well as IGMP and multicast parameters for user ports   |
| management    | Defines TR-69 management service parameters                                               |
| shaping       | Defines ONT bandwidth shaping                                                             |

| Profile  | Description                        |
|----------|------------------------------------|
| template | Defines ONT configuration template |

#### 5.3.3 ONT profiles configuration

#### 5.3.3.1 Cross-connect profile configuration

- **Step 1.** When configuring the cross-connect profile, first of all define the service delivery model, the **traffic-model** parameter is responsible for this.
- Step 2. Then define the ONT mode ont-mode bridge or ont-mode router. For bridge, select a group by using the bridge group command.
- Step 3. Configure the outer vid, user vid and inner vid.
- Step 4. The tag mode parameter is responsible for enabling Q-in-Q mode in the upstream direction, outer vid and inner vid set respectively the outer and inner tag in Q-in-Q mode.
- Step 5. If the service will be used for management, iphost must be enabled. And if necessary, set an **iphost id** for it.
- Step 6. By default, the n-to-1 scheme is used, if necessary, it is possible to change it to the 1-to-1 scheme. For more information, see Service models.
- Step 7. By default, multicast is forbidden. If multicast is needed, use the multicast enable command.

## 5.3.3.2 DBA profile configuration

This profile configures **dynamic bandwidth allocation (DBA)**. These parameters allow specification of any T-CONT type described in G.984.3.

- Step 1. First, define the allocation-scheme in one T-CONT or in different ones.
- Step 2. After that, configure status-reporting to define the type of ONT queues status report.
- Step 3. The bandwidth guaranteed, and bandwidth besteffort parameters define the guaranteed and best-effort bandwidth correspondingly.

## 5.3.3.3 Ports profile configuration

The **ports** profile allows to group ports in ONT. The profile also contains **IGMP** and **multicast** setting as they are separately adjusted for each port.

Up to 4 Ethernet ports can be configured.

- **Step 1.** Ethernet port grouping (applicable to **bridge** mode only) is done with the **bridge-group.** These values mean port association with the OMCI domain, i. e. the port can be directly used in OLT to establish a data communication channel.
- Step 2. IGMP and multicast configuration is described in details in Section IGMP configuration.
- Step 3. Configure Dynamic entry. Specify multicast VLAN allowed range of multicast addresses. Dynamic entry is used to filter multicast by VLAN range of allowed multicast addresses.
- Step 4. Configure veip multicast enable (applicable only for router operating mode). Specify VLAN that will be used for multicast in upstream and downstream direction, also specify the operation to be performed with the tag (pass, replace-tag, replace-vid). The replace-tag, replace-vid settings are used to change VLAN tag or 802.1Q, for example, if it is necessary to get two services through one service from different VLANs.

#### 5.3.3.4 Management profile configuration

In the management profile, it is possible to configure parameters to control a device configured in the RG domain. There are two options for transmitting the configuration for ACS settings – via OMCI; receive in other ways (for example via DHCP opt43).

- Step 1. Set the iphost id to the value set in the cross-connect profile.
- Step 2. Set the ACS configuration obtainment mode by using the omci-configuration enable command.
- Step 3. When transmitting parameters via OMCI, set parameters for ACS: username, password and url.

#### 5.3.3.5 Shaping profile configuration

In the shaping profile, it is possible to configure parameters for limiting the transmission rate in upstream. The restriction is possible by the type of traffic – unicast\broadcast\multicast for each service separately.

- Step 1. Enable shaping for a specific service.
- Step 2. Set the peak speed.
- Step 3. Set shaping.

#### 5.3.3.6 ONT configuration procedure

Figure below shows a step-by-step procedure of ONT configuration.

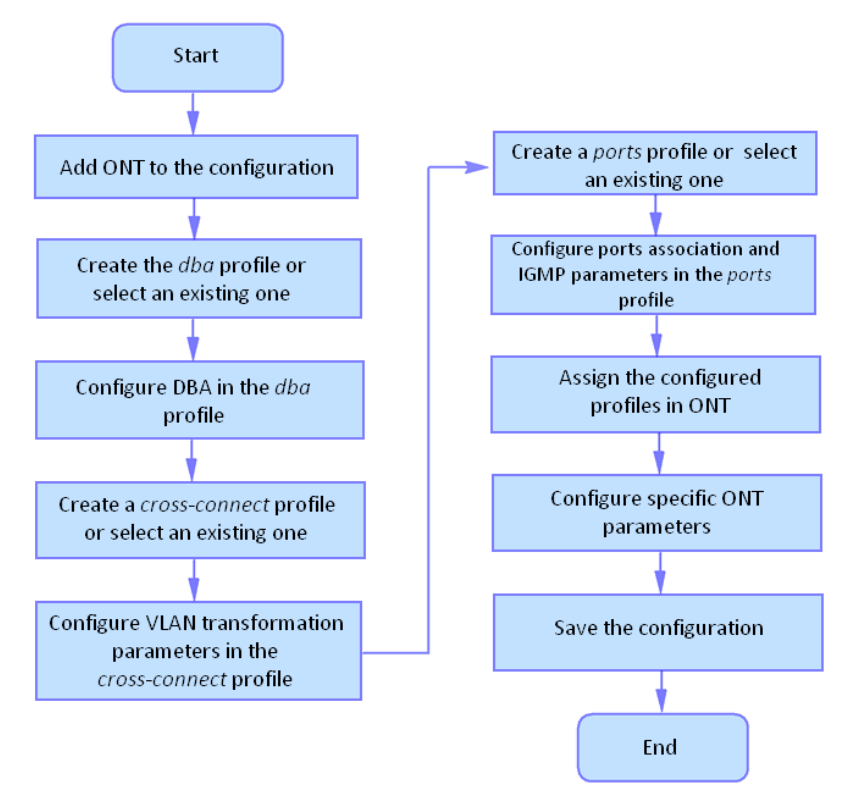

Figure 19 - ONT configuration procedure

Step 1. Prior to proceed to ONT configuration, add an ONT into the OLT configuration. For an ONT to be
added and configured, it does not need to be physically connected to the OLT. You can view the list of
inactive ONTs with the help of the show interface ont <pon-port> unactivated command.

```
LTP-16N# show interface ont 1 unactivated

GPON-port 5 ONT unactivated list

## Serial ONT ID PON-port RSSI Status

1 ELTX0600003D n/a 5 n/a unactivated
```

• Step 2. To specify ONT settings, go to the corresponding view with the help of the interface ont command. Specify ONT serial number.

```
LTP-16N# configure terminal
LTP-16N(configure)# interface ont 1/1
LTP-16N(config)(if-ont-1/1)# serial ELTX0600003D
```

• Step 3. Apply the configuration by using the commit command.

```
LTP-16N(config)(if-ont-1/1)# do commit
```

#### 5.3.3.7 Service configuration in the ont-mode bridge mode

Consider configuring a mixed scheme of services built on different traffic-model. ONT will be configured in the bridge mode.

Configure 3 services:

- 1. HSI and IPTV unicast, by traffic model N-to-1, the service VLAN is 200, the tag will be taken on the ONT, untagged traffic will come from the ONT port.
- 2. Multicast, packets will come on OLT with tag 98, from the ONT port also not tagged.
- 3. On the 1-to-1 model, with a service VLAN 100, in a separate bridge group, the ONT port will come out with a tag 10. Tag replacement will take place on the OLT.

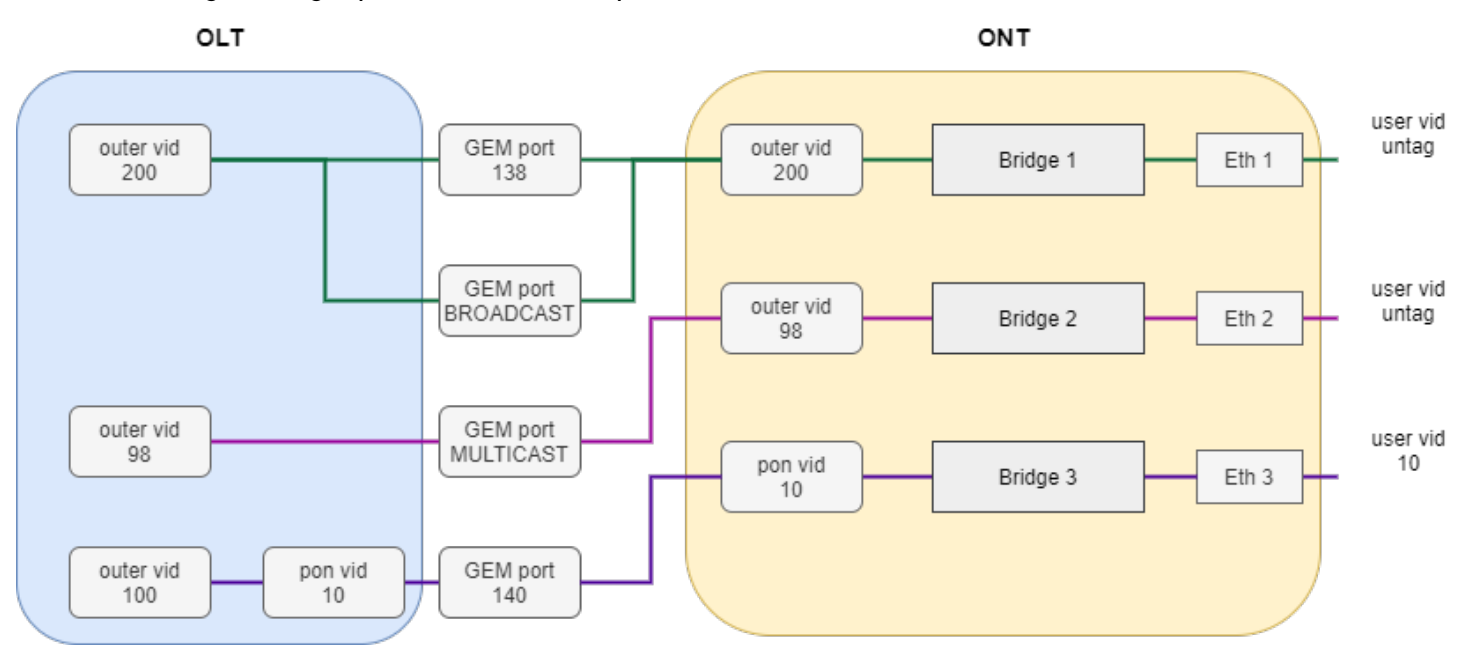

Figure 20 - Abstract representation of the test configuration

• Step 1. Create a cross-connect profile named Internet. Configure the bridged service specifying the bridge group the ONT port will be connected to (in this case, it is equal to 10 for the first service). Set the outer-vid to 200, replacing the label is not necessary and the traffic from the port comes without the tag, so leave the vlan-replace and user vid unchanged.

```
LTP-16N# configure terminal
LTP-16N(configure)# profile cross-connect Internet
LTP-16N(config)(profile-cross-connect-Internet)# ont-mode bridge
LTP-16N(config)(profile-cross-connect-Internet)# bridge group 10
LTP-16N(config)(profile-cross-connect-Internet)# outer vid 200
```

 Step 2. Analogically with the described above, create another cross-connect profile named IPTV for the second service and configure the bridge group. Additionally, configure the traffic-model for the multicast service type.

```
LTP-16N(config)(profile-cross-connect-IPTV)# ont-mode bridge
LTP-16N(config)(profile-cross-connect-IPTV)# bridge group 11
LTP-16N(config)(profile-cross-connect-IPTV)# outer vid 98
LTP-16N(config)(profile-cross-connect-IPTV)# traffic-model multicast
```

Step 3. Create profile for the third service. Configure another group for it. And also configure tag
replacement on the OLT and tagging traffic from the ONT port. For this set the values vlan-replace oltside and user vid to 10.

```
LTP-16N(configure)# profile cross-connect UNI_TAG
LTP-16N(config)(profile-cross-connect-UNI_TAG)# ont-mode bridge
LTP-16N(config)(profile-cross-connect-UNI_TAG)# bridge group 12
LTP-16N(config)(profile-cross-connect-UNI_TAG)# outer vid 100
LTP-16N(config)(profile-cross-connect-UNI_TAG)# vlan-replace olt-side
LTP-16N(config)(profile-cross-connect-UNI_TAG)# user vid 10
LTP-16N(config)(profile-cross-connect-UNI_TAG)# traffic-model 1-to-1
```

• **Step 4.** Specify **DBA** parameters. To do this, create a dba profile and adjust the corresponding settings. Set a value of a guaranteed bandwidth and allocation scheme in this example:

```
LTP-16N(configure)# profile dba AllService
LTP-16N(config)(profile-dba-AllService)# allocation-scheme share-t-cont
LTP-16N(config)(profile-dba-AllService)# bandwidth guaranteed 1024
```

• Step 5. Associate bridge group with ONT port. To do this, create a ports profile and set the bridge group parameter to 10 for the eth1, eth2 port and to 11 for the eth3 port. Set the rules of multicast traffic processing for port 2 and multicast restriction rules on ONT:

```
LTP-16N(configure)# profile ports PP

LTP-16N(config)(profile-ports-PP)# port 1 bridge group 10

LTP-16N(config)(profile-ports-PP)# port 2 bridge group 11

LTP-16N(config)(profile-ports-PP)# port 2 multicast

LTP-16N(config)(profile-ports-PP)# port 2 igmp downstream tag-control remove-tag

LTP-16N(config)(profile-ports-PP)# port 2 igmp upstream tag-control add-tag

LTP-16N(config)(profile-ports-PP)# port 2 igmp upstream vid 98

LTP-16N(config)(profile-ports-PP)# port 2 igmp downstream vid 98

LTP-16N(config)(profile-ports-PP)# port 3 bridge group 12

LTP-16N(config)(profile-ports-PP)# igmp multicast dynamic-entry 1 group 224.0.0.1

239.255.255.255 vid 98
```

• Step 6. Assign the created profiles in the ONT.

```
LTP-16N(configure)# interface ont 1/1
LTP-16N(config)(if-ont-1/1)# service 1 profile cross-connect Internet dba AllService
LTP-16N(config)(if-ont-1/1)# service 2 profile cross-connect IPTV dba AllService
LTP-16N(config)(if-ont-1/1)# service 3 profile cross-connect UNI_TAG dba AllService
LTP-16N(config)(if-ont-1/1)# profile ports PP
```

• Step 7. Allow the required VLAN to pass on the uplink interface (see section Interface configuration).

```
LTP-16N# configure terminal
LTP-16N(configure)# interface front-port 1
LTP-16N(config)(if-front-1)# vlan allow 200,100,98
```

• Step 8. For VLAN 98, configure IGMP snooping. By default, IGMP snooping is enabled for all VLANs, but disabled globally. It is necessary to enable IGMP snooping globally:

```
LTP-16N(configure)# vlan 98
LTP-16N(config)(vlan-98)# ip igmp snooping enable
LTP-16N(config)(vlan-98)# exit
LTP-16N(configure)# ip igmp snooping enable
```

• Step 9. Apply the configuration by using the commit command.

LTP-16N# commit

#### 5.3.3.8 Service configuration in the ont-mode router mode

Consider a typical configuration of services for ONT configured the in router mode: HSI, IPTV, VoIP and ACS.

To do this, configure 5 services:

- 1. HSI service. N-to-1 traffic model, the service VLAN is 200, there will be a tag replacement on the OLT and it will arrive to 10 on the OLT.
- 2. IPTV service. Service for multicast traffic. Multicast traffic model. The stream passes without replacing the VLAN 30 tag.
- 3. STB service. The service is required for unicast traffic for STBs. The tag is replaced to ONT. VLAN 250.
- 4. VoIP service. Service for telephony, similar in settings to HSI. VLAN 100.
- 5. ACS service. This service is used to control the ONT via ACS. Service VLAN 2000.
- Step 1. Create a cross-connect profile named HSI. The ont-mode router mode is configured by default, so it is not necessary to set it. Set the service VLAN to 200 and user to 10. The tag will be replaced on OLT.

```
LTP-16N# configure terminal
LTP-16N(configure)# profile cross-connect HSI
LTP-16N(config)(profile-cross-connect-HSI)# outer vid 200
LTP-16N(config)(profile-cross-connect-HSI)# vlan-replace olt-side
LTP-16N(config)(profile-cross-connect-HSI)# user vid 10
```

 Step 2. Similarly to the described above, create another cross-connect profile named IPTV for the second service and configure traffic-model for multicast service.

```
LTP-16N(configure)# profile cross-connect IPTV
LTP-16N(config)(profile-cross-connect-IPTV)# outer vid 30
LTP-16N(config)(profile-cross-connect-IPTV)# user vid 30
LTP-16N(config)(profile-cross-connect-IPTV)# traffic-model multicast
```

 Step 3. Create a cross-connect profile named STB similarly to HSI. Set the service VLAN to 250. On the terminal, the traffic will go to 40 VLAN.

```
LTP-16N(configure)# profile cross-connect STB
LTP-16N(config)(profile-cross-connect-STB)# outer vid 250
LTP-16N(config)(profile-cross-connect-STB)# vlan-replace olt-side
LTP-16N(config)(profile-cross-connect-STB)# user vid 40
```

• Step 4. Create a cross-connect profile named VOIP similar to HSI. Set the service VLAN to 100. On the terminal, the traffic will go to 20 VLAN.

```
LTP-16N(configure)# profile cross-connect VOIP
LTP-16N(config)(profile-cross-connect-VOIP)# outer vid 100
LTP-16N(config)(profile-cross-connect-VOIP)# vlan-replace olt-side
LTP-16N(config)(profile-cross-connect-VOIP)# user vid 20
```

 Step 5. Create a cross-connect profile named ACS. Set the service VLAN to 2000. Also enable iphost in this service. Leave the default index value for iphost.

```
LTP-16N(configure)# profile cross-connect ACS
LTP-16N(config)(profile-cross-connect-ACS)# outer vid 2000
LTP-16N(config)(profile-cross-connect-ACS)# iphost enable
```

• **Step 6.** Specify **DBA** parameters. To do this, create a dba profile and adjust the corresponding settings. Set a value of a guaranteed bandwidth and allocation scheme in this example:

```
LTP-16N(configure)# profile dba AllService
LTP-16N(config)(profile-dba-AllService)# allocation-scheme share-t-cont
LTP-16N(config)(profile-dba-AllService)# bandwidth guaranteed 1024
```

• Step 7. Create ports profile. Add the settings to allow multicast traffic to pass through VeIP:

```
LTP-16N(configure)# profile ports veip
LTP-16N(config)(profile-ports-veip)# veip multicast enable
LTP-16N(config)(profile-ports-veip)# veip igmp downstream vid 30
LTP-16N(config)(profile-ports-veip)# veip igmp upstream vid 30
```

• Step 8. Create management profile. Add the configuration for authorization on the ACS server:

```
LTP-16N(configure)# profile management ACS
LTP-16N(config)(profile-management-ACS)# username test
LTP-16N(config)(profile-management-ACS)# password test_pass
LTP-16N(config)(profile-management-ACS)# url http://192.168.100.100
```

Step 9. Assign the created profiles on the ONT

```
LTP-16N(configure)# interface ont 1/1

LTP-16N(config)(if-ont-1/1)# service 1 profile cross-connect HSI dba AllService

LTP-16N(config)(if-ont-1/1)# service 2 profile cross-connect IPTV dba AllService

LTP-16N(config)(if-ont-1/1)# service 3 profile cross-connect STB dba AllService

LTP-16N(config)(if-ont-1/1)# service 4 profile cross-connect VOIP dba AllService

LTP-16N(config)(if-ont-1/1)# service 5 profile cross-connect ACS dba AllService

LTP-16N(config)(if-ont-1/1)# profile ports veip

LTP-16N(config)(if-ont-1/1)# profile management ACS
```

• Step 10. Allow the required VLAN to pass on the uplink interface (see section Interface configuration).

```
LTP-16N# configure terminal
LTP-16N(configure)# interface front-port 1
LTP-16N(config)(if-front-1)# vlan allow 100,200,250,2000
```

Step 11. For VLAN 30, configure IGMP snooping. Also, enable IGMP snooping globally:

```
LTP-16N(configure)# vlan 30
LTP-16N(config)(vlan-30)# ip igmp snooping enable
LTP-16N(config)(vlan-30)# exit
LTP-16N(configure)# ip igmp snooping enable
```

• Step 12. Apply the configuration by using the commit command.

LTP-16N# commit

#### 5.3.4 Configuration templates

It is not always convenient for carriers, especially large ones, to assemble ONT configuration from profiles for each subscriber. This is time-consuming and, in a certain sense, risky, since it increases the likelihood of carrier errors. As a rule, companies use one or more service plans, under which ONT profiles are defined.

This section describes ONT templates. The mechanics of configuration templates is very simple. The network administrator prepares in advance the required number of templates according to the number of service plans. The configuration template specifies a list of profiles, as well as a set of ONT parameters with maximum detail. The subscriber department engineer or the OSS/BSS system assigns the template to the ONT and redefines some additional configuration parameters, if necessary. As a rule, the assignment of a configuration through templates occurs in one click or in one command.

• Step 1. Create ONT configuration template.

```
LTP-16N# configure terminal
LTP-16N(configure)# template one_service
LTP-16N(config)(template-one_service)#
```

Step 2. Assign previously created ONT profiles to the required services. As an example, cross-connect
profile with PPPoE name and dba profile with dba1 name.

```
LTP-16N(config)(template-one_service)#
LTP-16N(config)(template-one_service)# service 1 profile cross-connect PPPoE dba dba1
```

• **Step 3.** Enable redefining parameters assigned from templates. By default, all parameters in template are *undefine* (parameters will use settings not from the template, but only those that were assigned to the interface ont). To use configuration specified in template, configure *define* for this parameter.

LTP-16N(config)(template-one\_service)# define service 1

• Step 4. Apply the configuration by using the commit command.

LTP-16N(config)(template-one\_service)# do commit

#### 5.3.4.1 Assigning ONT configuration template

• Step 1. Switch to ONT configuration. If necessary, ONT ID range can be used for group operations.

```
LTP-16N# configure terminal
LTP-16N(configure)# interface ont 1/1
LTP-16N(config)(if-ont-1/1)#
```

• Step 2. Assign configuration template to ONT.

LTP-16N(config)(if-ont-1/1)# template one\_service

• Step 3. If necessary, set individual options for ONT that are not specified in template.

LTP-16N(config)(if-ont-1/1)# rf-port-state enable

• Step 4. Apply the configuration by using the commit command.

LTP-16N(config)(if-ont-1/1)# do commit

#### 5.3.5 Disabling ONT

Starting with 1.4.0 firmware version, the ability to remotely disable the interface ONT has been added.

LTP-16N# configure terminal LTP-16N(config)# interface ont 1/1 LTP-16N(config)(if-ont-1/1)# shutdown LTP-16N(config)(if-ont-1/1)# do commit

## 6 ONT firmware update

This section describes the procedure of ONT firmware update via OMCI.

#### 6.1 Uploading firmware for ONT update

• Step 1. To upload a file with ONT firmware to the terminal, use the copy command.

LTP-16N# copy tftp://192.168.1.5/ntu-rg-3.50.0.1342.fw.bin fs://ont-firmware

• Step 2. To view uploaded files, use the show firmware ont list command.

```
LTP-16N# show firmware ont list
N | Firmware
1 ntu-rg-3.50.0.1342.fw.bin
```

• Step 3. If necessary to remove the firmware file from the terminal, use the **delete firmware ont** command.

```
LTP-16N# delete firmware ont *
All ONT firmwares deleted successfully
```

#### 6.2 ONT firmware management

Currently, only manual start and stop of ONT updates are supported.

• Step 1. To start firmware update, use the firmware update start command. The system will write about the current ONT update statuses. Upon completion of the update, the ONT will automatically reboot and start operating with the new firmware version.

```
LTP-16N# firmware update start interface ont 7/1-10 filename ntu-rg-3.50.0.1342.fw.bin
ONT 7/1 is not connected
ONT 7/2 is currently being updated
ONT 7/3 is currently in the update queue
ONT 7/4 firmware will be updated
ONT 7/5 not ready for firmware update
```

• Step 2. To stop firmware update, use the firmware update start command.

```
LTP-16N# firmware update stop interface ont 7/1-10
ONT 7/1 is not connected
ONT 7/2 firmware updating will be stopped
ONT 7/3 firmware updating will be removed from the update queue
ONT 7/4 does not need to stop updating
```

## 7 OLT configuration

## 7.1 S-VLAN ethertype configuration

By default, ethertype 0x8100 is used. Ethertype for S-VLAN can be changed using the following command:

```
LTP-16N# configure terminal
LTP-16N(configure)# pon network svlan-ethertype 0x88A8
LTP-16N(configure)# do commit
```

## 7.2 ONT block time configuration

When MAC duplication is detected (when the same MAC address is trained on two ports of the OLT), the ONT is blocked for the set timer, by default 60 seconds. The value of this timer can be configured:

```
LTP-16N# configure terminal
LTP-16N(configure)# pon olt ont-block-time 200
LTP-16N(configure)# do commit
```

## 7.3 Unactivated-timeout configuration

Unactivated-timeout is a timer after which the ONT will be removed from monitoring if no connection messages were received from it.

# 8 Terminal monitoring

## 8.1 General information

#### 8.1.1 Information on current terminal firmware version

To view information on the current version of terminal firmware, use the **show version** command.

```
LTP-16N# show version
Eltex LTP-16N: software version 1.0.0 build 1699 on 05.11.2020 11:59
```

#### 8.1.2 Terminal information preview

To view information about the terminal, use the show system environment command.

```
LTP-16N# show system environment
    System information:
       CPU load average (1m, 5m, 15m):
                                           0.11, 0.22, 0.25
       Free RAM/Total RAM (Gb):
                                              6.26/7.76
       Free disk space/Total disk space(Gb)): 5.77/6.13
       Temperature:
           Sensor PON SFP 1 (*C):
                                               36
           Sensor PON SFP 2 (*C):
                                              34
           Sensor Front SFP (*C):
                                              31
           Sensor Switch (*C):
                                              36
       Fan state:
           Fan configured speed:
                                              auto
           Fan minimum speed (%):
                                              15
           Fan speed levels (%):
                                              15-100
                                              6420
           Fan 1 (rpm):
           Fan 2 (rpm):
                                              6420
           Fan 3 (rpm):
                                              6420
           Fan 4 (rpm):
                                              6540
       Power supply information:
           Module 1:
                                              PM160 220/12 1vX
               Type:
                                               AC
               Intact:
                                              true
           Module 2:
                                               offline
       HW information
                                              3.0
           FPGA version:
           PLD version:
                                               2.0
       Factory
           Type:
                                              LTP-16N
           Revision:
                                              1v3
           SN:
                                              GP3D000041
           MAC:
                                               E4:5A:D4:1A:05:60
```

#### Table 20 - Terminal parameters

| Parameter                        | Description                               |
|----------------------------------|-------------------------------------------|
| CPU load average                 | Average processor load                    |
| Free RAM/Total RAM               | Free/total RAM                            |
| Free disk space/Total disk space | Free/total non-volatile memory            |
| Temperature                      | Temperature from sensors                  |
| Fan configured speed             | Set fan rotation speed                    |
| Fan minimum speed                | Minimum fan rotation speed                |
| Fan speed levels                 | Set fan rotation speed for each level     |
| Fan state                        | Fans state and rpm value                  |
| FPGA version                     | FPGA firmware version                     |
| PLD version                      | PLD firmware version                      |
| Power supply information         | Information about installed power modules |
| Factory                          | Device unique information                 |

#### 8.1.3 Network connection check

To check network connection, use the **ping** command. As a parameter, pass the IP address of the node to be checked.

```
LTP-16N# ping 192.168.1.5

PING 192.168.1.5 (192.168.1.5): 56 data bytes

64 bytes from 192.168.1.5: seq=0 ttl=64 time=0.311 ms

64 bytes from 192.168.1.5: seq=1 ttl=64 time=0.223 ms

64 bytes from 192.168.1.5: seq=2 ttl=64 time=0.276 ms

--- 192.168.1.5 ping statistics ---

3 packets transmitted, 3 packets received, 0% packet loss

round-trip min/avg/max = 0.223/0.270/0.311 ms
```

#### 8.2 Terminal operation log

Use the show log command to view log files.

```
LTP-16N# show log files
## Name Size in bytes Date of last modification
1 LTP.log 4073 Mon Nov 16 15:57:04 2020
Total files: 1
```

Use the **show log buffer** command to view a local terminal operation log buffer.

```
LTP-16N# show log buffer

syslog-ng starting up; version='3.20.1'

16 Nov 15:55:41 NOTICE USRMGR - User-manager started.

16 Nov 15:55:41 NOTICE NETWORK-MGR - Network-manager started.

16 Nov 15:55:41 NOTICE LOGMGR - Log-manager started.

16 Nov 15:56:20 NOTICE DNA - DNA start

16 Nov 15:56:51 NOTICE DNA - front-port 4 changed state to active_working

...
```

When using a remote syslog server, use the log display tools provided by the syslog server.

Enter **show log <filename>** command to view the files.

```
LTP-16N# show log LTP.log
```

#### 8.3 Active alarms log

To view the active alarms log, use the **show alarms** command. Pass the type of events and/or their importance as parameters. You can view all active alarms by using the **show alarm active all** command.

```
LTP-16N# show alarms active all
Active alarms (2):
## type severity description
1 fan critical fan slot 1
2 fan critical fan slot 2
```

#### 8.4 Event log

To view events, use the **show alarm history** command. Pass the type of events and/or their severity as parameters. You can view all events with the **show alarm history all** command.

LTP-16N# show alarms history all Datetime Severity Туре Norm Description \_\_\_\_\_ \_\_\_\_\_ \_\_\_\_\_ \_\_\_\_ 13.05.2022 08:18:01 info fan Fan 1 speed 6360 rpm 13.05.2022 08:18:31 info fan Fan 1 speed 6540 rpm is back to \* normal ont-link-up 13.05.2022 08:19:54 major ONT6/2 (ELTX660421C4) link up ELTX660421C4 6 2 OK "NTU-RG-1421G-13.05.2022 08:19:59 info ont-state-changed Wac" "3.40.1.1655" "2v6" "-19.83"

#### 8.5 front-port monitoring

#### 8.5.1 View port statistics

For front-port statistics, use the **show interface front-port 1 counters command**. If you want advanced statistics, enter the verbose parameter.

| LTP-16N# show interface | front-port 1 cou | unters<br>BC packet recy | Octats recy | IIC packet sent MC |
|-------------------------|------------------|--------------------------|-------------|--------------------|
| packet sent BC packet   | sent Octets se   | ent                      |             | oc packet sent me  |
|                         |                  |                          |             |                    |
| 1 0                     | Θ                | Θ                        | Θ           | Θ                  |
| 3828 0                  | 806192           |                          |             |                    |

#### 8.5.2 View port state

To view port information such as status and SFP type, use the **show interface front-port <id> state** command.

| LTP-16N# show interfac | ce front-port 1 state |       |        |
|------------------------|-----------------------|-------|--------|
| Front-port             | Status                | Speed | Media  |
| 1                      | up                    | 1G    | copper |

#### 8.6 pon-port monitoring

#### 8.6.1 View port state

To view information about the gpon-port and SFP state for this port, use the **show interface pon-port <id>state** command.

## 8.7 MAC table monitoring

To view MAC tables, use the **show mac** command.

| LTP-16N# show mac<br>Loading MAC table | 2            |      |
|----------------------------------------|--------------|------|
| MAC                                    | port         | svid |
|                                        |              |      |
| A8:F9:4B:81:43:00                      | front-port 1 | 30   |
| A8:F9:4B:82:8B:80                      | front-port 1 | 30   |
| 2C:56:DC:99:8E:63                      | pon-port 6   | 1100 |
| 50:3E:AA:0D:13:64                      | front-port 1 | 1100 |
| 48:5B:39:02:55:84                      | front-port 1 | 1100 |
| 00:15:17:E4:27:CA                      | front-port 1 | 1100 |
| A8:F9:4B:84:F5:40                      | front-port 1 | 30   |
| 7 MAC entries                          |              |      |

It is also possible to use include/exclude filters for MAC table by interface, mac, svid, cvid, gem, type. To query a MAC table without filters, use the **show mac verbose** command.

| port         | svid                                                                                                    | cvid                                                                                                    | ONT                                                                                                    | gem                                                                                                    | type                                                                                                    |
|--------------|----------------------------------------------------------------------------------------------------|----------------------------------------------------------------------------------------------------|----------------------------------------------------------------------------------------------------|----------------------------------------------------------------------------------------------------|----------------------------------------------------------------------------------------------------|
| front-port 1 | 30                                                                                                    |                                                                                                    |                                                                                                    |                                                                                                    | Dynamic                                                                                                    |
| front-port 1 | 30                                                                                                    |                                                                                                    |                                                                                                    |                                                                                                    | Dynamic                                                                                                    |
| pon-port 6   | 1100                                                                                                    |                                                                                                    | 6/2                                                                                                    | 181                                                                                                    | Dynamic                                                                                                    |
| front-port 1 | 1100                                                                                                    |                                                                                                    |                                                                                                    |                                                                                                    | Dynamic                                                                                                    |
| front-port 1 | 1100                                                                                                    |                                                                                                    |                                                                                                    |                                                                                                    | Dynamic                                                                                                    |
| front-port 1 | 1100                                                                                                    |                                                                                                    |                                                                                                    |                                                                                                    | Dynamic                                                                                                    |
| front-port 1 | 30                                                                                                    |                                                                                                    |                                                                                                    |                                                                                                    | Dvnamic                                                                                                    |
|              | port<br>front-port 1<br>front-port 1<br>pon-port 6<br>front-port 1<br>front-port 1<br>front-port 1<br>front-port 1 | port     svid       front-port 1     30       front-port 1     30       pon-port 6     1100       front-port 1     1100       front-port 1     1100       front-port 1     1100       front-port 1     30 | port     svid     cvid       front-port 1     30        front-port 1     30        pon-port 6     1100        front-port 1     1100        front-port 1     1100        front-port 1     1100        front-port 1     1100        front-port 1     1100 | port       svid       cvid       ONT               front-port 1       30          pon-port 6       1100       6/2         front-port 1       1100          front-port 1       1100          front-port 1       1100          front-port 1       1100          front-port 1       30 | port     svid     cvid     ONT     gem              front-port 1     30         pon-port 6     1100     6/2     181       front-port 1     1100         front-port 1     1100         front-port 1     1100         front-port 1     30 |

## 8.8 ONT monitoring

## 8.8.1 ONT configurations list

• Step 1. To view active ONT configurations, use the **show interface ont <ID> configured** command. As an ID, pass the PON port number or a range of numbers.

| n-port 2 ONT configured list         ##       Serial ONT ID PON-port Status         1       ELTX6201CD9C 1       2       0K         2       ELTX6201C9C 1       2       0K         3       ELTX62015240 3       2       0K         4       ELTX6201C0C 4       2       0K         5       ELTX62015458 5       2       0K         6       ELTX6201208C 8       2       0K         7       ELTX62012848 7       2       0K         9       ELTX62012848 7       2       0K         9       ELTX62012848 7       2       0K         10       ELTX6201388C 8       2       0K         11       ELTX62013880 9       2       0K         12       ELTX620138E0 12       2       0K         13       ELTX62013904 13       2       0K         14       ELTX6201400C 15       2       0K         15       ELTX62012088 16       2       0K         16       ELTX6201A804 18       2       0K         19       ELTX6201A804 18       2       0K         20       ELTX6201A804 22       2       0K         21       ELTX6201A804 22                                                      | TP-16N# sho | w interface ont   | 2 configur | ed       |        |
|----------------------------------------------------------------------------------------------------|-------------|-------------------|------------|----------|--------|
| ##         Serial         ONT ID         PON-port         Status           1         ELTX6201CD9C         1         2         OK           2         ELTX6201C610         2         2         OK           3         ELTX62015240         3         2         OK           4         ELTX62015458         5         2         OK           5         ELTX62014848         7         2         OK           7         ELTX6201388C         8         2         OK           9         ELTX6201630         9         2         OK           10         ELTX62015230         10         2         OK           11         ELTX62014758         11         2         OK           12         ELTX620138E0         12         2         OK           13         ELTX62014004         13         2         OK           14         ELTX6201420C         15         2         OK           15         ELTX6201A804         18         2         OK           16         ELTX6201A814         21         2         OK           19         ELTX6201A814         21         2         OK | on-port 2 ( | ONT configured li | ist        |          |        |
| 1       ELTX6201CD9C       1       2       OK         2       ELTX62015240       3       2       OK         3       ELTX62015240       3       2       OK         5       ELTX62015458       5       2       OK         6       ELTX62012848       7       2       OK         7       ELTX62012830       9       2       OK         9       ELTX6201230       10       2       OK         10       ELTX620138E0       12       2       OK         11       ELTX62014758       11       2       OK         12       ELTX620138E0       12       2       OK         13       ELTX62014758       13       2       OK         14       ELTX62014758       13       2       OK         15       ELTX62014904       13       2       OK         15       ELTX6201A88       16       2       OK         16       ELTX6201A88       19       2       OK         17       ELTX6201A804       18       2       OK         20       ELTX6201A814       21       2       OK         21       ELTX620                                                                                        | <br>##      | Serial            | ONT ID     | PON-port | Status |
| 2       ELTX6201C610       2       2       OK         3       ELTX62015240       3       2       OK         4       ELTX6201CD6C       4       2       OK         5       ELTX6201A8F4       6       2       OK         6       ELTX62012848       7       2       OK         7       ELTX62012830       9       2       OK         9       ELTX62015230       10       2       OK         10       ELTX62013B80       12       2       OK         11       ELTX62014758       11       2       OK         12       ELTX62013BE0       12       2       OK         13       ELTX6201470C       15       2       OK         14       ELTX6201420C       15       2       OK         15       ELTX6201AB04       18       2       OK         16       ELTX6201AB04       18       2       OK         19       ELTX6201AB14       21       2       OK         22       ELTX6201AE58       20       2       0         23       ELTX6201AE58       2       0       X         24       ELTX620                                                                                        | 1           | ELTX6201CD9C      | 1          | 2        | OK     |
| 3       ELTX62015240       3       2       OK         4       ELTX6201CD6C       4       2       OK         5       ELTX62015458       5       2       OK         6       ELTX6201A8F4       6       2       OK         7       ELTX6201C848       7       2       OK         9       ELTX6201C830       9       2       OK         10       ELTX62015230       10       2       OK         11       ELTX62014758       11       2       OK         12       ELTX62013BEO       12       2       OK         13       ELTX62014758       11       2       OK         14       ELTX62014758       13       2       OK         15       ELTX62014004       13       2       OK         14       ELTX62014005       17       2       OK         15       ELTX6201CA8C       17       2       OK         18       ELTX6201AB04       18       2       OK         19       ELTX6201AB14       21       2       OK         22       ELTX6201AB14       21       2       OK         23       ELT                                                                                        | 2           | ELTX6201C610      | 2          | 2        | OK     |
| 4       ELTX6201CD6C       4       2       OK         5       ELTX62015458       5       2       OK         6       ELTX6201A8F4       6       2       OK         7       ELTX6201C848       7       2       OK         8       ELTX62013B8C       8       2       OK         9       ELTX62016230       9       2       OK         10       ELTX62015230       10       2       OK         11       ELTX62013BE0       12       2       OK         12       ELTX62013BE0       12       2       OK         13       ELTX62014758       11       2       OK         14       ELTX62015214       14       2       OK         15       ELTX6201608       16       2       OK         16       ELTX6201AB04       18       2       OK         19       ELTX6201AB04       18       2       OK         22       ELTX6201AB14       21       2       OK         23       ELTX6201AB14       21       2       OK         24       ELTX6201AB14       21       2       OK         25       ELTX                                                                                        | 3           | ELTX62015240      | 3          | 2        | OK     |
| 5       ELTX62015458       5       2       OK         6       ELTX6201A8F4       6       2       OK         7       ELTX6201C848       7       2       OK         8       ELTX62013B8C       8       2       OK         9       ELTX62012330       9       2       OK         10       ELTX62015230       10       2       OK         11       ELTX62013BE0       12       2       OK         12       ELTX62013BE0       12       2       OK         13       ELTX62014758       11       2       OK         14       ELTX6201420C       15       2       OK         15       ELTX6201420C       15       2       OK         16       ELTX6201400C       17       2       OK         17       ELTX6201AB04       18       2       OK         19       ELTX6201AB14       21       2       OK         22       ELTX6201AB14       21       2       OK         23       ELTX6201AB14       21       2       OK         24       ELTX6201AB14       21       2       OK         25       E                                                                                        | 4           | ELTX6201CD6C      | 4          | 2        | OK     |
| 6       ELTX6201A8F4       6       2       OK         7       ELTX6201C848       7       2       OK         8       ELTX62013B8C       8       2       OK         9       ELTX62012830       9       2       OK         10       ELTX62015230       10       2       OK         11       ELTX62015230       10       2       OK         12       ELTX62014758       11       2       OK         13       ELTX62013BE0       12       2       OK         14       ELTX62015214       14       2       OK         15       ELTX6201200       15       2       OK         16       ELTX6201C088       16       2       OK         17       ELTX6201A804       18       2       OK         19       ELTX6201AB14       21       2       OK         21       ELTX6201AB14       21       2       OK         22       ELTX6201C08C       23       2       OK         23       ELTX6201C08C       23       2       OK         24       ELTX6201AB14       21       2       OK         25                                                                                               | 5           | ELTX62015458      | 5          | 2        | OK     |
| 7       ELTX6201C848       7       2       OK         8       ELTX62013B8C       8       2       OK         9       ELTX6201C830       9       2       OK         10       ELTX62015230       10       2       OK         11       ELTX62014758       11       2       OK         12       ELTX62013BE0       12       2       OK         13       ELTX62014004       13       2       OK         14       ELTX62015214       14       2       OK         15       ELTX62010088       16       2       OK         16       ELTX6201CA0C       17       2       OK         18       ELTX6201AB04       18       2       OK         19       ELTX6201AE58       20       2       OK         21       ELTX6201AE58       20       2       OK         22       ELTX6201AE58       20       2       OK         23       ELTX6201AE58       20       2       OK         24       ELTX6201AE658       20       2       OK         25       ELTX6201AF00       24       2       OK         25                                                                                           | 6           | ELTX6201A8F4      | 6          | 2        | OK     |
| 8         ELTX62013B8C         8         2         OK           9         ELTX6201C830         9         2         OK           10         ELTX62015230         10         2         OK           11         ELTX62014758         11         2         OK           12         ELTX62013BE0         12         2         OK           13         ELTX6201A904         13         2         OK           14         ELTX62015214         14         2         OK           15         ELTX6201020         15         2         OK           16         ELTX6201C00         17         2         OK           17         ELTX6201AB04         18         2         OK           19         ELTX6201AB04         18         2         OK           20         ELTX6201AB14         21         2         OK           21         ELTX6201AB14         21         2         OK           22         ELTX6201AB14         21         2         OK           23         ELTX6201B700         24         2         OK           25         ELTX6201AF0         26         2         OK  | 7           | ELTX6201C848      | 7          | 2        | OK     |
| 9       ELTX6201C830       9       2       0K         10       ELTX62015230       10       2       0K         11       ELTX62014758       11       2       0K         12       ELTX62013BE0       12       2       0K         13       ELTX6201A904       13       2       0K         14       ELTX62015214       14       2       0K         15       ELTX6201420C       15       2       0K         16       ELTX6201C088       16       2       0K         17       ELTX6201AB04       18       2       0K         19       ELTX6201AB04       18       2       0K         20       ELTX6201AB14       21       2       0K         21       ELTX6201AB14       21       2       0K         22       ELTX6201C08C       23       2       0K         23       ELTX6201C74C       25       2       0K         24       ELTX62014664       27       2       0K         25       ELTX62014664       27       2       0K         25       ELTX6201CADC       28       2       0K         29                                                                                        | 8           | ELTX62013B8C      | 8          | 2        | OK     |
| 10       ELTX62015230       10       2       0K         11       ELTX62014758       11       2       0K         12       ELTX62013BE0       12       2       0K         13       ELTX6201A904       13       2       0K         14       ELTX62015214       14       2       0K         15       ELTX6201420C       15       2       0K         16       ELTX6201C088       16       2       0K         17       ELTX6201AB04       18       2       0K         19       ELTX6201AB04       18       2       0K         19       ELTX6201AB04       18       2       0K         20       ELTX6201AB14       21       2       0K         21       ELTX6201AB14       21       2       0K         22       ELTX6201CD8C       23       2       0K         23       ELTX6201C74C       25       2       0K         25       ELTX6201C74C       25       2       0K         25       ELTX6201CADC       28       2       0K         26       ELTX6201AB64       27       2       0K         26                                                                                      | 9           | ELTX6201C830      | 9          | 2        | OK     |
| 11       ELTX62014758       11       2       OK         12       ELTX62013BE0       12       2       OK         13       ELTX6201A904       13       2       OK         14       ELTX62015214       14       2       OK         15       ELTX6201420C       15       2       OK         16       ELTX6201CD88       16       2       OK         17       ELTX6201AB04       18       2       OK         18       ELTX6201AB04       18       2       OK         19       ELTX6201AB14       21       2       OK         21       ELTX6201AB14       21       2       OK         23       ELTX6201CD8C       23       2       OK         24       ELTX6201C74C       25       2       OK         25       ELTX6201C74C       25       2       OK         26       ELTX62014664       27       2       OK         25       ELTX62014664       27       2       OK         26       ELTX6201ABC       28       2       OK         27       ELTX6201ABC       28       2       OK         26                                                                                        | 10          | ELTX62015230      | 10         | 2        | OK     |
| 12       ELTX62013BE0       12       2       OK         13       ELTX6201A904       13       2       OK         14       ELTX62015214       14       2       OK         15       ELTX6201420C       15       2       OK         16       ELTX6201CD88       16       2       OK         17       ELTX6201CA0C       17       2       OK         18       ELTX6201AB04       18       2       OK         19       ELTX6201AB14       21       2       OK         21       ELTX6201AB14       21       2       OK         22       ELTX6201CD8C       23       2       OK         23       ELTX6201CD8C       23       2       OK         24       ELTX6201AB14       21       2       OK         23       ELTX6201CD8C       23       2       OK         24       ELTX6201CB700       24       2       OK         25       ELTX620141F0       26       2       OK         26       ELTX62014664       27       2       OK         27       ELTX6201AB2       2       OK       2       OK                                                                                         | 11          | ELTX62014758      | 11         | 2        | OK     |
| 13       ELTX6201A904       13       2       OK         14       ELTX62015214       14       2       OK         15       ELTX6201420C       15       2       OK         16       ELTX6201C088       16       2       OK         17       ELTX6201CA0C       17       2       OK         18       ELTX6201AB04       18       2       OK         19       ELTX6201AE48       19       2       OK         20       ELTX62014658       20       2       OK         21       ELTX62014814       21       2       OK         22       ELTX62014280       22       2       OK         23       ELTX6201CD8C       23       2       OK         24       ELTX62016700       24       2       OK         25       ELTX620174C       25       2       OK         26       ELTX620141F0       26       2       OK         27       ELTX62014664       27       2       OK         28       ELTX6201ABE8       29       2       OK         29       ELTX62018E84       30       2       OK         30                                                                                       | 12          | ELTX62013BE0      | 12         | 2        | OK     |
| 14       ELTX62015214       14       2       OK         15       ELTX6201420C       15       2       OK         16       ELTX6201CD88       16       2       OK         17       ELTX6201CA0C       17       2       OK         18       ELTX6201AB04       18       2       OK         19       ELTX6201AE88       19       2       OK         20       ELTX6201AE58       20       2       OK         21       ELTX6201AB14       21       2       OK         23       ELTX6201CD8C       23       2       OK         24       ELTX6201C74C       25       2       OK         25       ELTX620141F0       26       2       OK         25       ELTX62014664       27       2       OK         26       ELTX6201C74C       25       2       OK         26       ELTX6201AE64       27       2       OK         27       ELTX6201AE64       27       2       OK         28       ELTX6201AE64       27       2       OK         29       ELTX6201BE84       30       2       OK         30                                                                                      | 13          | ELTX6201A904      | 13         | 2        | OK     |
| 15       ELTX6201420C       15       2       OK         16       ELTX6201CD88       16       2       OK         17       ELTX6201CA0C       17       2       OK         18       ELTX6201AB04       18       2       OK         19       ELTX62018E48       19       2       OK         20       ELTX62014658       20       2       OK         20       ELTX62014658       20       2       OK         20       ELTX62014658       20       2       OK         21       ELTX62014658       20       2       OK         21       ELTX62014814       21       2       OK         22       ELTX62014280       22       2       OK         23       ELTX6201CD8C       23       2       OK         24       ELTX6201B700       24       2       OK         25       ELTX6201F74C       25       2       OK         25       ELTX62014664       27       2       OK         26       ELTX6201CADC       28       2       OK         29       E                                                                                                    | 14          | ELTX62015214      | 14         | 2        | OK     |
| 16       ELTX6201CD88       16       2       0K         17       ELTX6201CA0C       17       2       0K         18       ELTX6201AB04       18       2       0K         19       ELTX62018E48       19       2       0K         20       ELTX62014658       20       2       0K         20       ELTX6201AB14       21       2       0K         21       ELTX62014280       22       2       0K         22       ELTX6201CD8C       23       2       0K         23       ELTX6201C74C       25       2       0K         24       ELTX620141F0       26       2       0K         25       ELTX62014464       27       2       0K         26       ELTX62014664       27       2       0K         27       ELTX62014664       27       2       0K         28       ELTX620190E8       29       2       0K         30       ELTX62018884       30       2       0K         31       ELTX6201B714       31       2       0K         32       ELTX6201D384       32       2       0K </td <td>15</td> <td>ELTX6201420C</td> <td>15</td> <td>2</td> <td>OK</td>                       | 15          | ELTX6201420C      | 15         | 2        | OK     |
| 17       ELTX6201CA0C       17       2       OK         18       ELTX6201AB04       18       2       OK         19       ELTX62018E48       19       2       OK         20       ELTX62014658       20       2       OK         20       ELTX62014658       20       2       OK         20       ELTX62014658       20       2       OK         21       ELTX6201AB14       21       2       OK         21       ELTX62014280       22       2       OK         23       ELTX6201CD8C       23       2       OK         24       ELTX6201B700       24       2       OK         25       ELTX6201C74C       25       2       OK         26       ELTX620141F0       26       2       OK         26       ELTX62014664       27       2       OK         29       ELTX620190E8       29       2       OK         30       ELTX62018E84       30       2       OK         31       ELTX6201B714       31       2       OK         32       ELTX6201D384       32       2 <t< td=""><td>16</td><td>ELTX6201CD88</td><td>16</td><td>2</td><td>OK</td></t<>                          | 16          | ELTX6201CD88      | 16         | 2        | OK     |
| 18       ELTX6201AB04       18       2       0K         19       ELTX62018E48       19       2       0K         20       ELTX62014658       20       2       0K         21       ELTX6201AB14       21       2       0K         22       ELTX62014280       22       2       0K         23       ELTX6201CD8C       23       2       0K         24       ELTX6201C74C       25       2       0K         25       ELTX62014664       27       2       0K         26       ELTX62014664       27       2       0K         26       ELTX62014664       27       2       0K         27       ELTX62016ADC       28       2       0K         29       ELTX62018884       30       2       0K         30       ELTX62018F14       31       2       0K         31       ELTX6201B714       31       2       0K         32       ELTX6201D384       32       2       0K                                                                                                    | 17          | ELTX6201CA0C      | 17         | 2        | OK     |
| 19       ELTX62018E48       19       2       0K         20       ELTX62014658       20       2       0K         21       ELTX6201AB14       21       2       0K         22       ELTX62014280       22       2       0K         23       ELTX6201CD8C       23       2       0K         24       ELTX6201B700       24       2       0K         25       ELTX6201C74C       25       2       0K         26       ELTX62014664       27       2       0K         27       ELTX62014664       27       2       0K         28       ELTX6201ABE8       29       2       0K         30       ELTX62018E84       30       2       0K         31       ELTX6201B714       31       2       0K         32       ELTX6201D384       32       2       0K                                                                                                    | 18          | ELTX6201AB04      | 18         | 2        | OK     |
| 20       ELTX62014658       20       2       OK         21       ELTX6201AB14       21       2       OK         22       ELTX62014280       22       2       OK         23       ELTX6201CD8C       23       2       OK         24       ELTX6201B700       24       2       OK         25       ELTX6201C74C       25       2       OK         26       ELTX620141F0       26       2       OK         27       ELTX62014664       27       2       OK         28       ELTX6201CADC       28       2       OK         29       ELTX6201888       29       2       OK         30       ELTX62018E84       30       2       OK         31       ELTX6201B714       31       2       OK         32       ELTX6201D384       32       2       OK                                                                                                    | 19          | ELTX62018E48      | 19         | 2        | ОК     |
| 20       ELTX62014658       20       2       0K         21       ELTX6201AB14       21       2       0K         22       ELTX62014280       22       2       0K         23       ELTX6201CB8C       23       2       0K         24       ELTX6201B700       24       2       0K         25       ELTX6201C74C       25       2       0K         26       ELTX620141F0       26       2       0K         27       ELTX62014664       27       2       0K         28       ELTX6201CADC       28       2       0K         29       ELTX620190E8       29       2       0K         30       ELTX62018E84       30       2       0K         31       ELTX6201B714       31       2       0K         32       ELTX6201D384       32       2       0K                                                                                                    |             |                   |            |          |        |
| 21       ELTX6201AB14       21       2       0K         22       ELTX62014280       22       2       0K         23       ELTX6201CD8C       23       2       0K         24       ELTX6201B700       24       2       0K         25       ELTX6201C74C       25       2       0K         26       ELTX620141F0       26       2       0K         27       ELTX62014664       27       2       0K         28       ELTX6201CADC       28       2       0K         30       ELTX62018E84       30       2       0K         31       ELTX6201B714       31       2       0K         32       ELTX6201D384       32       2       0K                                                                                                    | 20          | ELTX62014658      | 20         | 2        | OK     |
| 22       ELTX62014280       22       2       0K         23       ELTX6201CD8C       23       2       0K         24       ELTX6201B700       24       2       0K         25       ELTX6201C74C       25       2       0K         26       ELTX620141F0       26       2       0K         27       ELTX62014664       27       2       0K         28       ELTX6201CADC       28       2       0K         29       ELTX620190E8       29       2       0K         30       ELTX62018E84       30       2       0K         31       ELTX6201B714       31       2       0K         32       ELTX6201D384       32       2       0K                                                                                                    | 21          | ELTX6201AB14      | 21         | 2        | OK     |
| 23       ELTX6201CD8C       23       2       0K         24       ELTX6201B700       24       2       0K         25       ELTX6201C74C       25       2       0K         26       ELTX620141F0       26       2       0K         27       ELTX62014664       27       2       0K         28       ELTX6201CADC       28       2       0K         29       ELTX620190E8       29       2       0K         30       ELTX62018E84       30       2       0K         31       ELTX6201B714       31       2       0K         32       ELTX6201D384       32       2       0K                                                                                                    | 22          | ELTX62014280      | 22         | 2        | OK     |
| 24       ELTX6201B700       24       2       0K         25       ELTX6201C74C       25       2       0K         26       ELTX620141F0       26       2       0K         27       ELTX62014664       27       2       0K         28       ELTX6201CADC       28       2       0K         29       ELTX620190E8       29       2       0K         30       ELTX62018E84       30       2       0K         31       ELTX6201B714       31       2       0K         32       ELTX6201D384       32       2       0K                                                                                                    | 23          | ELTX6201CD8C      | 23         | 2        | OK     |
| 25       ELTX6201C74C       25       2       0K         26       ELTX620141F0       26       2       0K         27       ELTX62014664       27       2       0K         28       ELTX6201CADC       28       2       0K         29       ELTX620190E8       29       2       0K         30       ELTX62018E84       30       2       0K         31       ELTX6201B714       31       2       0K         32       ELTX6201D384       32       2       0K                                                                                                    | 24          | ELTX6201B700      | 24         | 2        | OK     |
| 26       ELTX620141F0       26       2       0K         27       ELTX62014664       27       2       0K         28       ELTX6201CADC       28       2       0K         29       ELTX620190E8       29       2       0K         30       ELTX62018E84       30       2       0K         31       ELTX6201B714       31       2       0K         32       ELTX6201D384       32       2       0K                                                                                                    | 25          | ELTX6201C74C      | 25         | 2        | OK     |
| 27       ELTX62014664       27       2       0K         28       ELTX6201CADC       28       2       0K         29       ELTX620190E8       29       2       0K         30       ELTX62018E84       30       2       0K         31       ELTX6201B714       31       2       0K         32       ELTX6201D384       32       2       0K                                                                                                    | 26          | ELTX620141F0      | 26         | 2        | OK     |
| 28       ELTX6201CADC       28       2       0K         29       ELTX620190E8       29       2       0K         30       ELTX62018E84       30       2       0K         31       ELTX6201B714       31       2       0K         32       ELTX6201D384       32       2       0K                                                                                                    | 27          | ELTX62014664      | 27         | 2        | OK     |
| 29       ELTX620190E8       29       2       0K         30       ELTX62018E84       30       2       0K         31       ELTX6201B714       31       2       0K         32       ELTX6201D384       32       2       0K                                                                                                    | 28          | ELTX6201CADC      | 28         | 2        | OK     |
| 30         ELTX62018E84         30         2         0K           31         ELTX6201B714         31         2         0K           32         ELTX6201D384         32         2         0K                                                                                                    | 29          | ELTX620190E8      | 29         | 2        | OK     |
| 31         ELTX6201B714         31         2         OK           32         ELTX6201D384         32         2         OK                                                                                                    | 30          | ELTX62018E84      | 30         | 2        | OK     |
| 32 ELTX6201D384 32 2 OK                                                                                                    | 31          | ELTX6201B714      | 31         | 2        | OK     |
|                                                                                                    | 32          | ELTX6201D384      | 32         | 2        | OK     |

## 8.8.2 List of empty ONT configurations

 Step 1. To view empty ONT configurations (vacant ONT IDs), use the show interface ont <ID> unconfigured command.

```
LTP-16N# show interface ont 1-16 unconfigured
    pon-port 1 ONT unconfigured: 33-128
   pon-port 2 ONT unconfigured: 33-128
   pon-port 3 ONT unconfigured: 33-128
   pon-port 4 ONT unconfigured: 33-128
   pon-port 5 ONT unconfigured: 33-128
   pon-port 6 ONT unconfigured: 33-128
   pon-port 7 ONT unconfigured: 33-128
   pon-port 8 ONT unconfigured: 33-128
   pon-port 9 ONT unconfigured: 33-128
   pon-port 10 ONT unconfigured: 33-128
   pon-port 11 ONT unconfigured: 33-128
   pon-port 12 ONT unconfigured: 1-128
   pon-port 13 ONT unconfigured: 1-128
   pon-port 14 ONT unconfigured: 1-128
   pon-port 15 ONT unconfigured: 2-128
    pon-port 16 ONT unconfigured: 2-19,30-128
```

#### 8.8.3 View the list of unactivated ONTs

Step 1. To view the list of ONTs that are connected but not activated, use the show interface ont <ID>
unactivated command. As an argument, specify the PON interface number or a range of numbers.

```
LTP-16N# show interface ont 11 unactivated
  _____
pon-port 11 ONT unactivated list
_____
     ##
              Serial ONT ID
                          PON-port
                                         RSSI
                                                 Version
         Status
EquipmentID
     1 ELTX70000010
                      n/a
                                 11
                                         n/a
                                                    n/a
    UNACTIVATED
n/a
         ELTX77000230
                      n/a
                                         n/a
                                                    n/a
     2
                                 11
    UNACTIVATED
n/a
```

#### 8.8.4 List of connected ONTs

Step 1. To view the list of online ONTs, use the show interface ont <ID> online command. As an
argument, specify the GPON interface number or a range of numbers.

```
LTP-16N# show interface ont 2,16 online
_____
pon-port 2 ONT online list
_____
              Serial ONT ID
     ##
                             GPON-port
                                       RSSI
                                                Status
        ELTX6201CD9C 1
      1
                                   2 -21.74
                                                   ΟK
        ELTX6201C610
ELTX62015240
                         2
                                   2 -19.07
      2
                                                   0K
      3
                         3
                                   2 -20.09
                                                   ΟK
         ELTX6201CD6C
      4
                         4
                                   2
                                      -21.14
                                                   ΟK
          ELTX62015458
      5
                         5
                                   2
                                      -21.19
                                                   0K
      6
          ELTX6201A8F4
                         6
                                   2
                                      -20.00
                                                   ΟK
```

| ##        | Serial          | ONT ID | PON-port | RSSI   | Status |
|-----------|-----------------|--------|----------|--------|--------|
| rt 16<br> | ONT online list |        |          |        |        |
| 32<br>    | ELIX6201D384    | 32     | 2        | -21.14 | OK     |
| 31        | ELTX6201B714    | 31     | 2        | -20.13 | OK     |
| 30        | ELTX62018E84    | 30     | 2        | -21.55 | OK     |
| 29        | ELTX620190E8    | 29     | 2        | -20.46 | OK     |
| 28        | ELTX6201CADC    | 28     | 2        | -22.01 | OK     |
| 27        | ELTX62014664    | 27     | 2        | -23.47 | OK     |
| 26        | ELTX620141F0    | 26     | 2        | -20.22 | OK     |
| 25        | ELTX6201C74C    | 25     | 2        | -21.67 | OK     |
| 24        | ELTX6201B700    | 24     | 2        | -21.49 | OK     |
| 23        | ELTX6201CD8C    | 23     | 2        | -23.01 | OK     |
| 22        | ELTX62014280    | 22     | 2        | -21.49 | OK     |
| 21        | ELTX6201AB14    | 21     | 2        | -21.43 | OK     |
| 20        | ELTX62014658    | 20     | 2        | -21.08 | OK     |
| 19        | ELTX62018E48    | 19     | 2        | -21.67 | OK     |
| 18        | ELTX6201AB04    | 18     | 2        | -21.55 | ОК     |
| 17        | ELTX6201CA0C    | 17     | 2        | -21.31 | ОК     |
| 16        | ELTX6201CD88    | 16     | 2        | -21.08 | OK     |
| 15        | ELTX6201420C    | 15     | 2        | -20.76 | OK     |
| 14        | ELTX62015214    | 14     | 2        | -20.51 | ОК     |
| 13        | ELTX6201A904    | 13     | 2        | -19.91 | ОК     |
| 12        | ELTX62013BE0    | 12     | 2        | -20.13 | ок     |
| 11        | ELTX62014758    | 11     | 2        | -20.81 | OK     |
| 10        | ELTX62015230    | 10     | 2        | -20.04 | OK     |
| 9         | ELTX6201C830    | 9      | 2        | -20.97 | ок     |
| 8         | ELTX62013B8C    | 8      | 2        | -20.76 | ок     |
| 7         | FLTX6201C848    | 7      | 2        | -20.51 | OK     |

| Table 21 – ONT status deso | cription |
|----------------------------|----------|
|----------------------------|----------|

| ONT status  | Description                        |
|-------------|------------------------------------|
| UNACTIVATED | ONT has no configuration           |
| INIT        | ONT initialization                 |
| AUTH        | ONT authentication                 |
| MIBUPLOAD   | MIB ONT upload                     |
| CONFIG      | ONT configuration                  |
| ОК          | ONT is in operation                |
| FWUPDATING  | ONT firmware update is in progress |
| FAIL        | ONT has a critical failure         |
| OFFLINE     | ONT is disabled                    |

#### 8.8.5 List of disconnected ONTs

• Step 1. To view the list of offline ONTs, use the **show interface ont <ID> offline** command. As an argument, specify the PON interface number or a range of numbers.

| r+ 2 ( | NT offlipo list |        |          |          |
|--------|-----------------|--------|----------|----------|
|        |                 |        |          |          |
| ##     | Serial          | ONT ID | PON-port | Status   |
| 1      | ELTX5F000F1C    | 1      | 3        | OFFLINE  |
| 2      | ELTX5F00056C    | 2      | 3        | OFFLINE  |
| 3      | ELTX5F0009E0    | 3      | 3        | OFFLINE  |
| 4      | ELTX5F001134    | 4      | 3        | OFFLINE  |
| 5      | ELTX5F000120    | 5      | 3        | OFFLINE  |
| 6      | ELTX5F000140    | 6      | 3        | OFFLINE  |
| 7      | ELTX5F000144    | 7      | 3        | OFFL TNF |

#### 8.8.6 View ONT statistics

To view ONT statistics, use the **show interface ont 0/0 counters** command. As parameters, specify the ONT ID and the type of requested statistics. Two types of **pon** and **gem-ports counters outputs** are available:

- pon shows total ONT packet statistics, including service packets;
- gem-ports statistics on user traffic within each gem-port.

| GEM port id | Rx Packet | Rx Bytes | Tx Packet | Тx |
|-------------|-----------|----------|-----------|----|
| tes         |           | -        |           |    |
| 129         | 985       | 66980    | Θ         |    |
|             |           |          |           |    |
| Broadcast   | Θ         | Θ        | Θ         |    |
|             |           |          |           |    |
| Multicast   | ٥         | ٥        | 196012    |    |

| Drift Positive:            | Θ            |
|----------------------------|--------------|
| Drift Negative:            | Θ            |
| Delimiter Miss Detection:  | Θ            |
| BIP Errors:                | Θ            |
| BIP Units:                 | 284296791264 |
| FEC Corrected symbols:     | 0            |
| FEC Codewords Uncorrected: | Θ            |
| FEC Codewords Uncorrected: | Θ            |
| FEC Codewords:             | Θ            |
| FEC Corrected Units:       | Θ            |
| Rx PLOAMs Errors:          | Θ            |
| Rx PLOAMs Non Idle:        | 74           |
| Rx OMCI:                   | 292          |
| Rx OMCI Packets CRC Error: | 0            |
| Rx Bytes:                  | 128484       |
| Rx Packets:                | 2233         |
| Tx Bvtes:                  | 45504        |
| Tx Packets:                | 948          |
| BER Reported:              | 2            |
|                            | =            |

## 8.9 System environment configuration

The system has the ability to configure the fans.

Enter **show system environment** to view the system status.

## Fans configuration

• Step 1.Set the rotation speed, the default mode is **auto**.

LTP-16N(configure)# system fan speed 70

## 9 Terminal maintenance

## 9.1 SFP transceivers replacement

SFP transceivers can be installed both with the terminal turned off and on. The front panel has pairs of slots: even slots are in the upper line, uneven slots are at the bottom. SFP transceivers are symmetrically installed for each pair of slots.

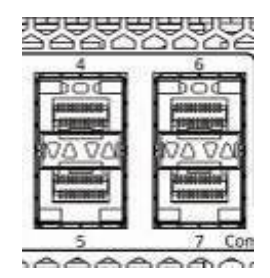

• **Step 1.** Insert an SFP transceiver into a slot with its open side down (open side up for the bottom line of slots).

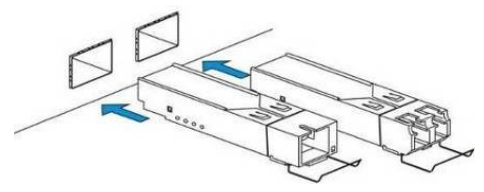

Figure 21 - SFP transceivers installation

• Step 2. Push the module. When it is in place, a distinctive 'click' should be heard.

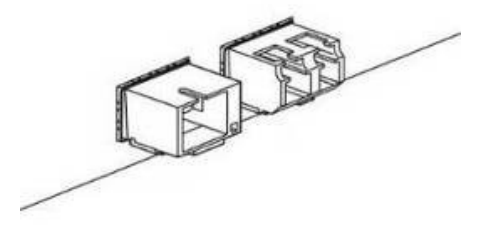

Figure 22 – installed SFP transceivers

## Transceiver removal

• Step 1. Unlock the module latch.

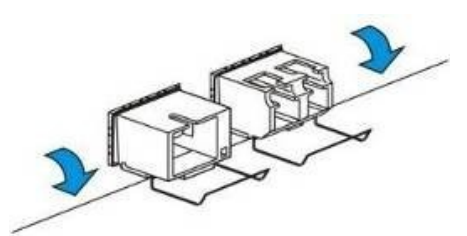

Figure 23 – Opening SFP transceiver latch

• Step 2. Remove the module from the slot.

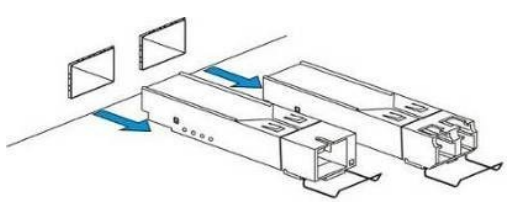

Figure 24 - SFP transceivers removal

## 9.2 Ventilation units replacement

The terminal design allows ventilation units replacement without powering off the device.

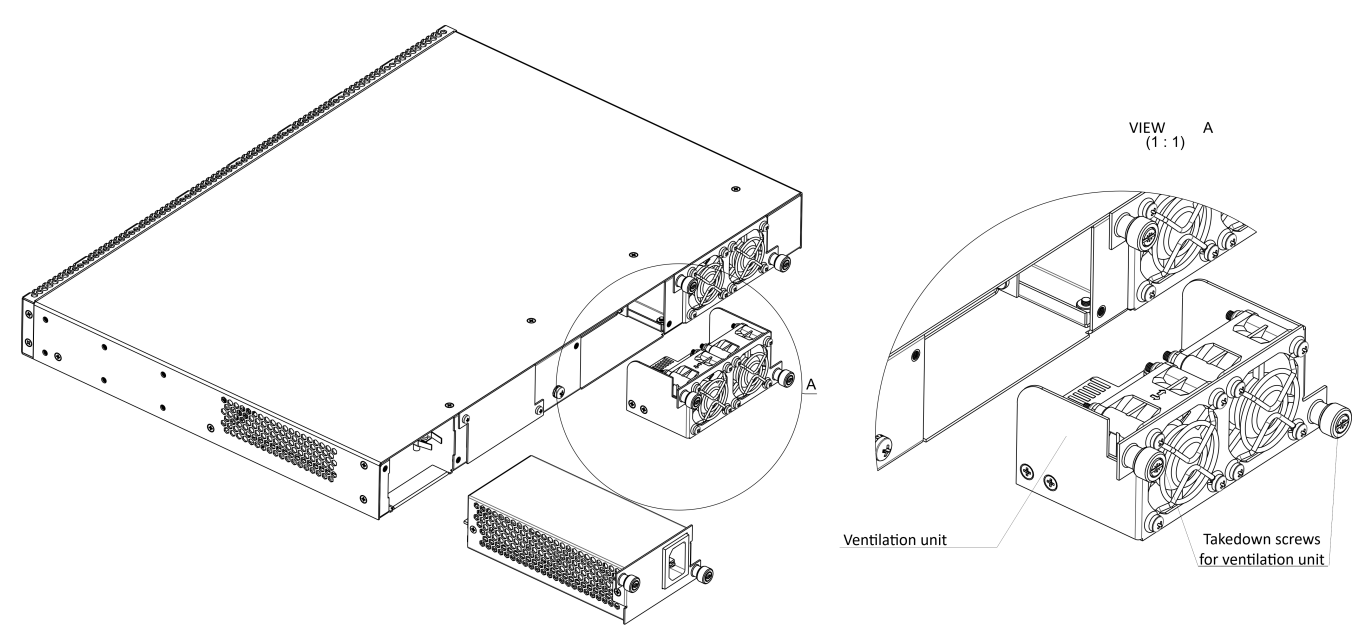

Figure 25 – Ventilation unit. Installation to the case

To remove a ventilation unit:

- **Step 1**. Use a screwdriver to remove the screws for securing the ventilation unit on the rear panel (Figure 25).
- Step 2. Carefully pull the unit until it is removed from the case.

To install a ventilation unit:

- Step 1. Insert the unit into the terminal case.
- Step 2. Fix the ventilation unit on the rear panel with screws (Figure 25).

## 9.3 Power module replacement

The design of the terminal provides the possibility of replacing one of the power supply units without disconnecting power to the second.

To remove a ventilation unit:

- **Step 1**. Use a screwdriver to remove the right screw fixing the power supply unit to the rear panel (see Figure 25).
- Step 2. Carefully pull the unit until it is removed from the case.

To install a ventilation unit, perform the following actions:

- Step 1. Insert the unit into the device housing until you hear it click into place.
- Step 2. Secure the power supply unit to the rear panel with the mounting screws (Figure 25).

#### 9.4 OLT firmware update

This section describes the terminal firmware update procedure. To download a firmware file, use the TFTP server available in the terminal management network. The device has two areas for firmware files, with the ability to boot from the selected one.

- **Step 1.** Copy the firmware file into the root folder (or any other known folder) of the TFTP server.
- Step 2. Update the firmware by using the copy command.

```
copy tftp://192.168.1.5/ltp-16n-1.0.0-build1699.fw.bin fs://firmware
```

• Step 3. To view the firmware versions in the sections, use the show firmware

```
LTP-16N# show firmware
Image
      Running Boot
                      Version
                              Build
                                      Date
____
      _____
               ____
                     _____
                              ____
                                     _____
             *
                     1.4.0 673
1.4.0 672
1
     yes
                                     12.05.2022 09:25
2
     no
                                     12.05.2022 07:26
"*" designates that the image was selected for the next boot
```

• Step 4. Select the section that will be applied after reboot.

```
LTP-16N# firmware select-image alternate
```

• Step 5. Reboot the device.

LTP-16N# reboot

# 10 The list of changes

| Firmware version | Document version | Issue date | Revisions                                                                                                    |
|------------------|------------------|------------|----------------------------------------------------------------------------------------------------|
| 1.4.0            | Issue 5          | 22.07.2022 | Synchronization with firmware<br>version 1.4.0<br>Sections added:<br>• 4.4.5 AAA configuration<br>• 5.3.4 Configuration templates<br>• 7 OLT configuration<br>• 8.4 Event log<br>Sections changed:<br>• 5 ONT configuration<br>• 8.7 MAC table monitoring      |
| 1.3.1            | Issue 4          | 28.02.2022 | Synchronization with firmware version 1.3.1                                                                                                    |
| 1.3.0            | Issue 3          | 02.11.2021 | <ul> <li>Sections added:</li> <li>4.4.3 NTP configuration</li> <li>4.6.3 Report proxying</li> <li>4.7.4 DHCP relay</li> <li>4.11 LLDP configuration</li> <li>4.12 Port mirroring<br/>configuration</li> <li>4.13 QoS</li> <li>6 ONT firmware update</li> </ul> |
| 1.2.0            | Issue 2          | 28.05.2021 | Synchronization with firmware version 1.2.0                                                                                                    |
| 1.0.0            | Issue 1          | 30.11.2020 | First issue                                                                                                    |